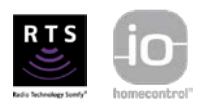

# 2018

# VSYSTEMPRO Guideline book

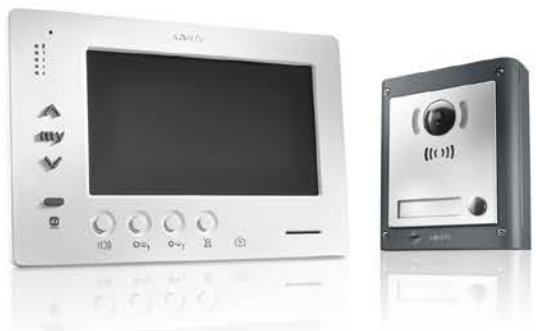

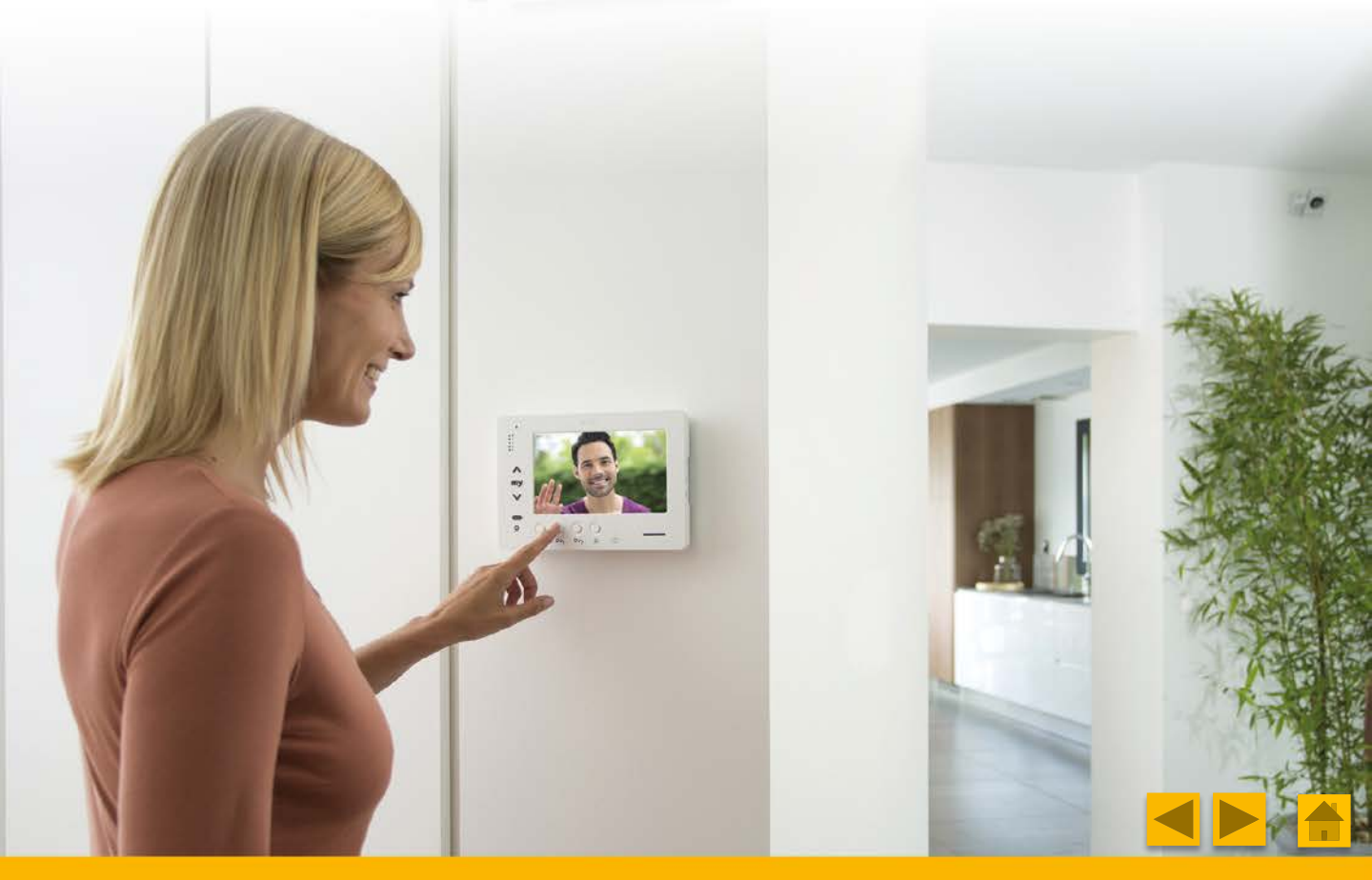

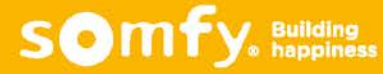

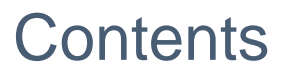

Click on the next dynamic link :

**Summary of versions** 

Welcome to the world of Vystem Pro

**Objective of the document** 

**End-user Benefits** 

- I. <u>What is Vsystem Pro?</u>
- II. System configuration
- III. Call station setup/wiring
- IV. IV. Anti-tamper relay module setup/wiring
- V. System functions
- VI. <u>Catalog</u>
- VII. <u>Wiring examples</u>
- VIII. Support sheet
- IX. Helping part (tips and tricks)

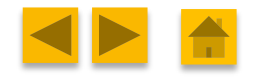

somfy

# Versions

| VERSION | MODIFICATIONS                  | DATE          |
|---------|--------------------------------|---------------|
| V1      | 1 <sup>st</sup> shared version | JUNE 2018     |
| V2      | Final version                  | NOVEMBER 2018 |
|         |                                |               |
|         |                                |               |

# Welcome to the world of Vsystem Pro

- Somfy has developed door phones as the main link between access & home equipment.
- Thank to VsystemPro range, SOMFY offers a powerful system to professionals in order to offer unique benefits to end-user whatever the installation. From villa to complex installation, VsystemPro can fit to main needs for residential access control.

# Objective of the document

- Improve the product knowledge and communication
- Promote understanding of the system
- Support tools for sales
- To give real examples
- To save installation time

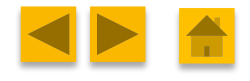

somf

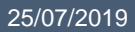

# **End-user benefits**

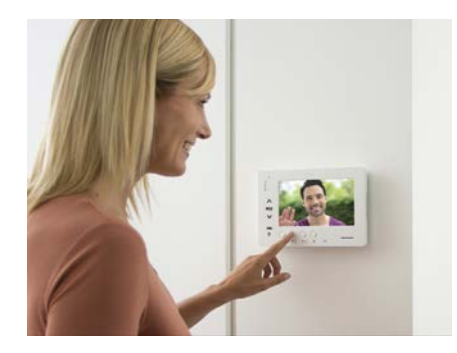

## CONTROL

- Pick-up the calls from inside monitor
- Check the missed thanks to image memory function
- Open the gate and door and control other equipment (rolling shutter, light...)

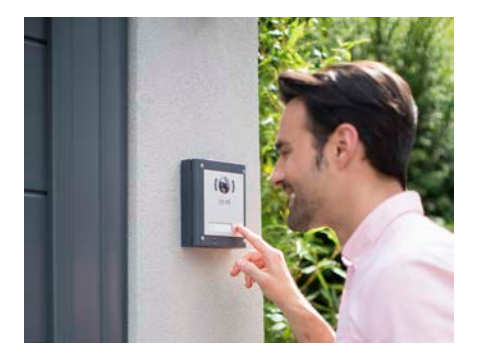

-``@`-

# **SECURITY / COMFORT**

- Secure and protect your entry by checking the identity of your visitors during day and night
- Private mode, intercom, ringtones choice...

## **UNIQUE OFFER**

- Thanks to Somfy io or RTS compatibility, Indoor monitor becomes the central control point of the house.
- Each monitor from Somfy video door phone range provides the comfort to control up to 5 Somfy radio equipments (or groups of equipments).

som

To drive the Somfy equipments by way of radio technology from the monitor To control the access to your house by way of wires from the call station

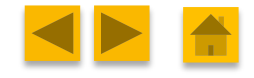

Building

happiness

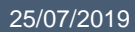

# Pro benefits

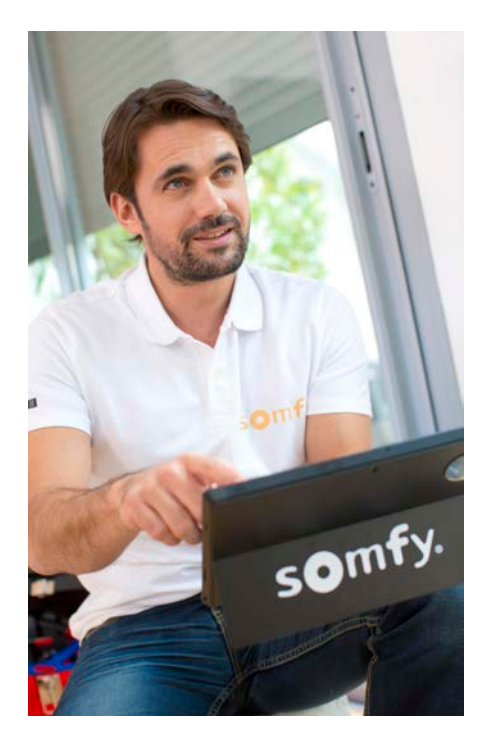

## **INSTALLATION**

- To install complete offer compatible with each SOMFY product
- To respond at every installations type
- To take advantage of a wide range accessories

## **TRUST RELATIONSHIP**

- To profit of SOMFY know-how and to the help support
- To catch the SOMFY houses market
- To create a win-win relation

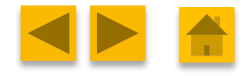

Somfy. Building happiness

# I. WHAT IS Vsystem**pro**?

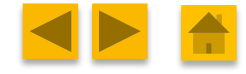

Somfy. Building happiness

25/07/2019

# I. What is Vsystem Pro?

## Characteristics:

- VSystemPRO is a complete range of video door phones suitable from 1-family villa to 12-dwelling installation
- The aim of this product is to control the access of visitors thanks to a call station which is connected to a monitor through 2 wires.
- From home, it allows to control a motorized gate/door AND/OR an electric lock.
- Unique on the market, the monitor is equiped with an integrated RTS or io radio transmitter which allows to drive up to 5 Somfy io (or RTS) products or groups of products.

For which installation?

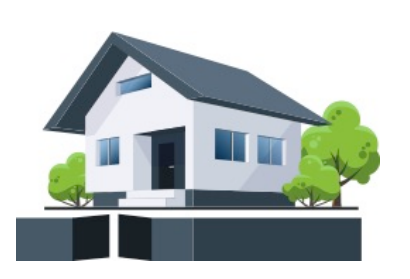

Indvidual house

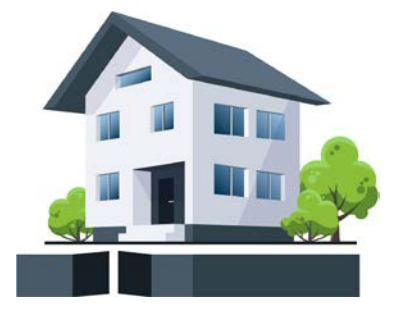

2-family house

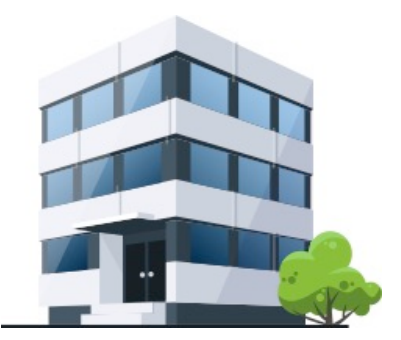

Multi-dwelling (12 max)

somf

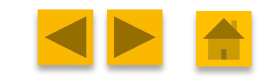

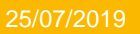

## Main components:

# CALL STATION

- Installed in the street.
- Call an apartment of the installation
- Composed of camera module and optional additional module
- Maximum 4 call stations per installation

#### **PREMIUM** VERSION

Wide camera angle
Badge reader compatible with SOMFY alarm systems

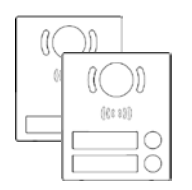

## Camera module

- Premium or Origin (1 or 2 button only to PREMIUM version)
- Up to 4 per installation

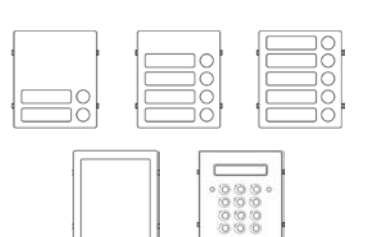

## Additional module

- Multi-button / Information module / Keypad
- Up to 2 additional button module maximum per call station

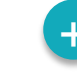

## Support

- Flush or surface box
- Rain shield (optional)

## MONITOR

90200

Premium or Origin monitor

902002

902002

- Open and control your access
- Drive your Somfy product (io / RTS)
- Max 4 monitors per apartment

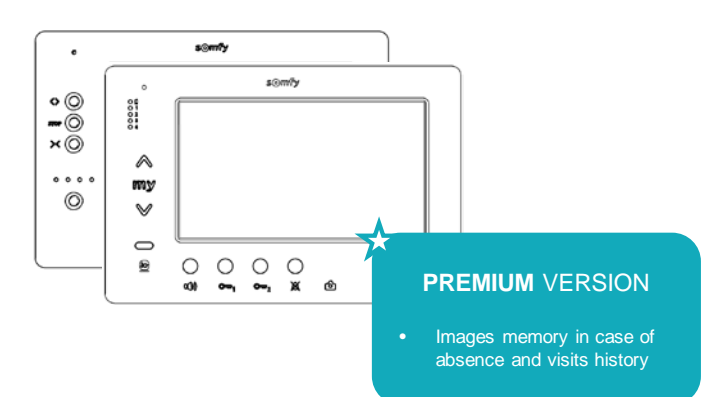

somf

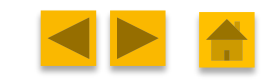

Building
 happiness

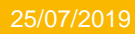

## Quick system overview

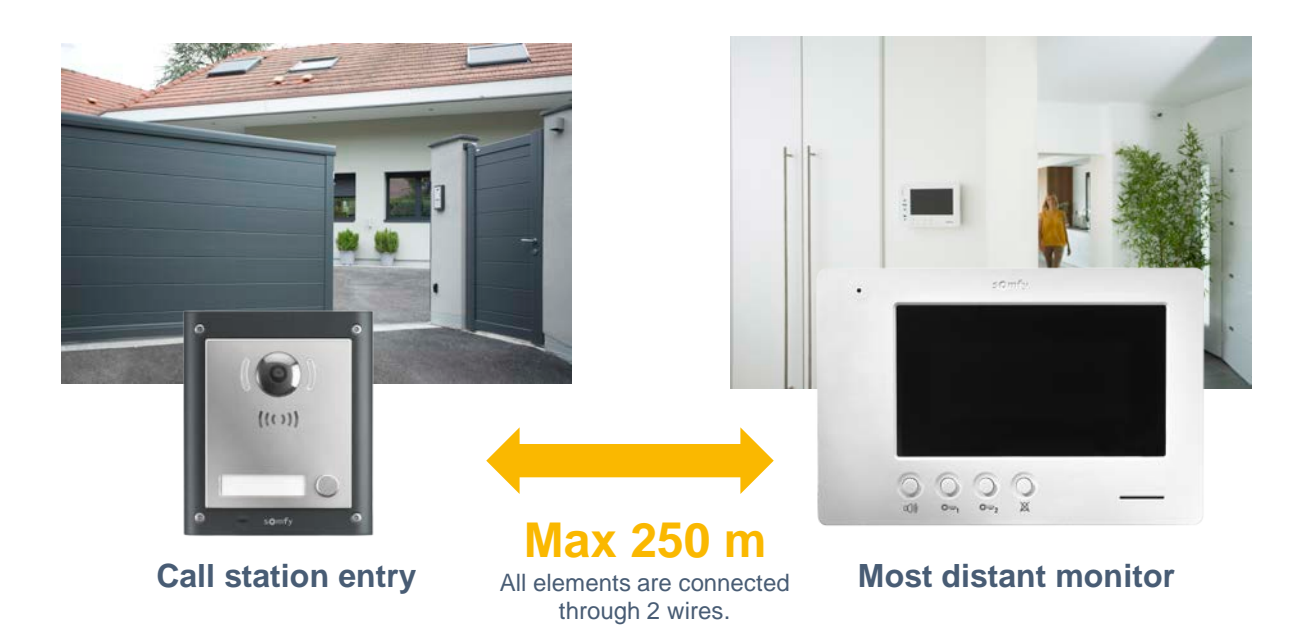

## Number of housings:

|              | Minimum                    | Maximum                       |
|--------------|----------------------------|-------------------------------|
| Family house | 1 family                   | 12 families                   |
| Monitor      | 1 monitor per<br>apartment | 4 monitors per<br>apartment * |
| Call station | 1 call station             | 4 call stations               |

\* The maximum number of monitors depending on the monitor's type (ORIGIN / PREMIUM). For more information, refer to multi-family part.

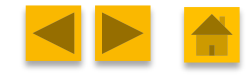

Somfy Building happiness

Vsystem Pro has the particularity to be connected on a BUS network. Each component must be connected on this network with a specific address to work correctly.

## Monitor configuration (max 12 addresses)

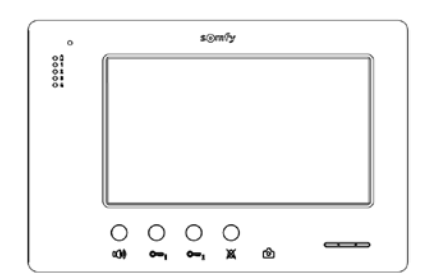

**Inside monitor** 

## SWITCH NO. 8

- ON: last monitor on the BUS line
- OFF: other monitors are connected on the BUS line after this one.

## SWITCH NO. 9 (C9)

 This switch is used to define the main address (Adr.) of the monitor on the BUS line (see the next slide part "call station configuration")

## SWITCH NO. 10 (C10)

 This switch is used to define the principle of intercommunication between the different inside monitors. And also if monitor display or not video at call.

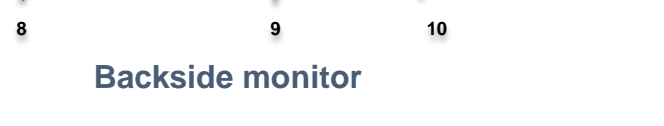

## Indoor handset setup (max 12 addresses)

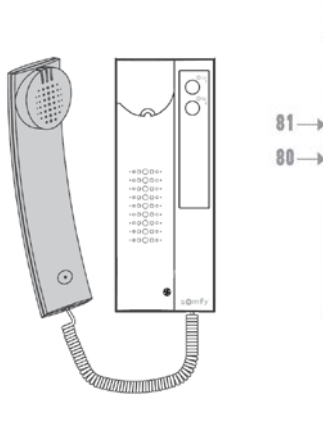

Indoor handset

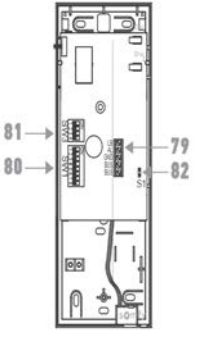

Backside handset

## SWITCH NO. 82

- ON: last monitor on the BUS line
- OFF: other monitors are connected on the BUS line after this.

## SWITCH NO. 80 (SW1)

 This switch is used to define the main address (Adr.) of the monitor on the BUS line (see the next slide part "call station configuration")

## SWITCH NO. 81 (SW3)

 This switch is used to define the principle of intercommunication between the different inside monitors.

somf

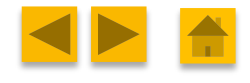

## BUS address configuration (max 12 addresses)

**Nota:** Each call button (on camera module or multi-button module) has a different address

#### I would like to choose the addresses of internal monitors / indoor handsets accordingly to the call buttons address ?

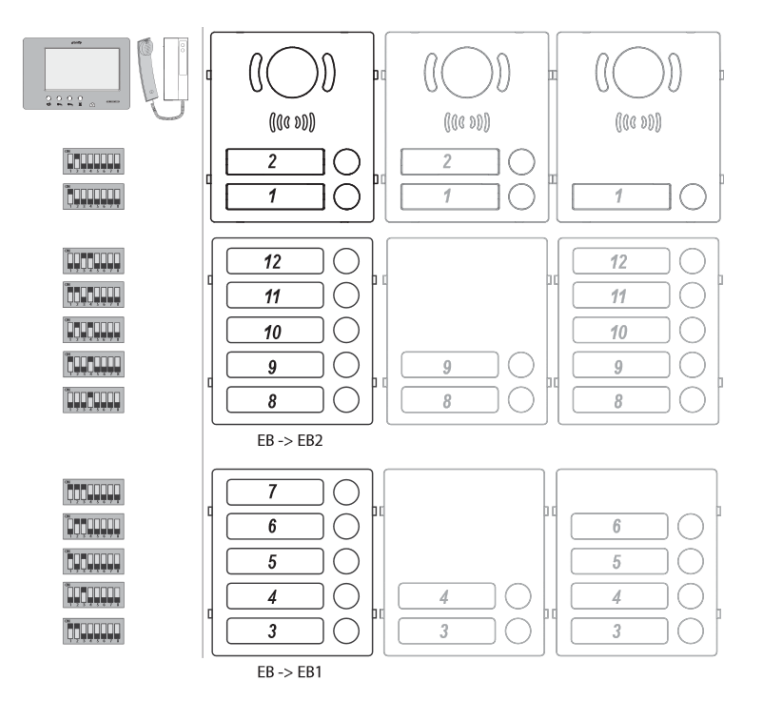

Cable section

#### Call station setup

- Regarding the number of the call buttons in the installation, their assignment number is not changed
- You must to set the No. 9 switch on each monitor and the SW1 (80) switch on each indoor handset accordingly to the call button address

| Cable                | Secti<br>on<br>(mm²) | Maximum<br>distance<br>between outdoor<br>moduke and furthest<br>monitor | Maximum<br>distance<br>between power supply<br>and further monitor | Recommended<br>product                     |
|----------------------|----------------------|--------------------------------------------------------------------------|--------------------------------------------------------------------|--------------------------------------------|
| VsystemPro           | 0.50                 | 250 m                                                                    | 100 mm                                                             | Recommended by<br>Somfy (Most<br>distance) |
| CAT 5 UTP/CW<br>1308 | 0.22                 | 100 m                                                                    | 50 m                                                               | Limited distance                           |
| Twisted wire 028     | 0.28                 | 150 m                                                                    | 50 m                                                               | Less distance to<br>Vsystem Pro cable      |
| 2 wires              | 0.50                 | 70 m                                                                     | 50 m                                                               | Limited distance                           |

\* The "copper coated steel (CCS)" and "copper clap aluminum (CCA)" cables are forbidden, you need 100% copper cables

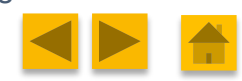

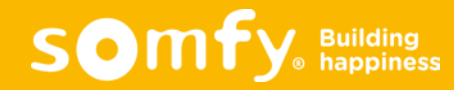

# **II. SYSTEM SETUP**

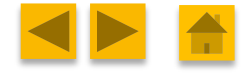

Somfy Building happiness

25/07/2019

# II. System Setup

# 1-family house

#### Example of one individual house:

- You can have audio communication between monitors or handsets of the installation through intercom function
- Open the gate/electrical lock from every monitor or handset

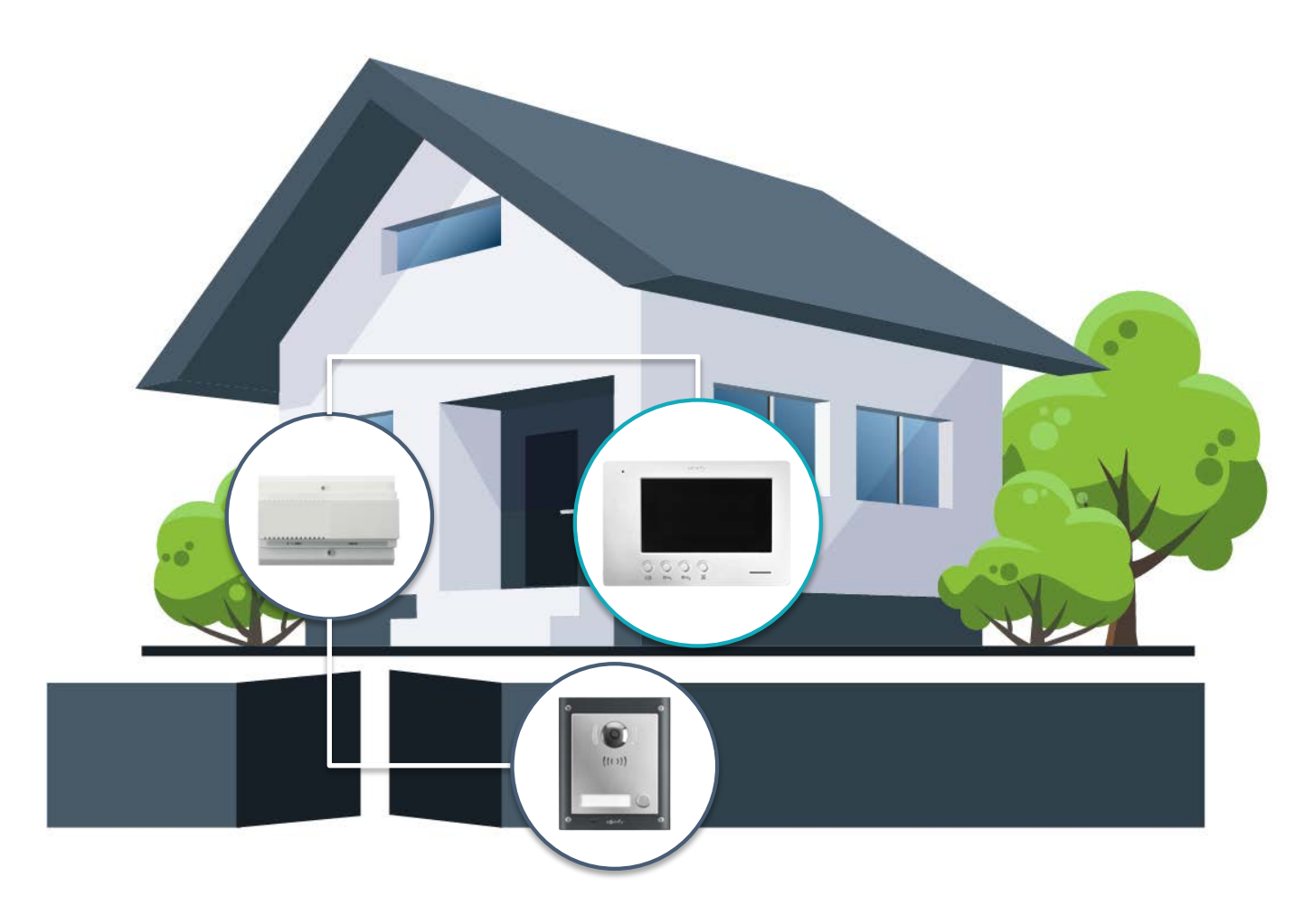

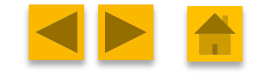

Somfy Building

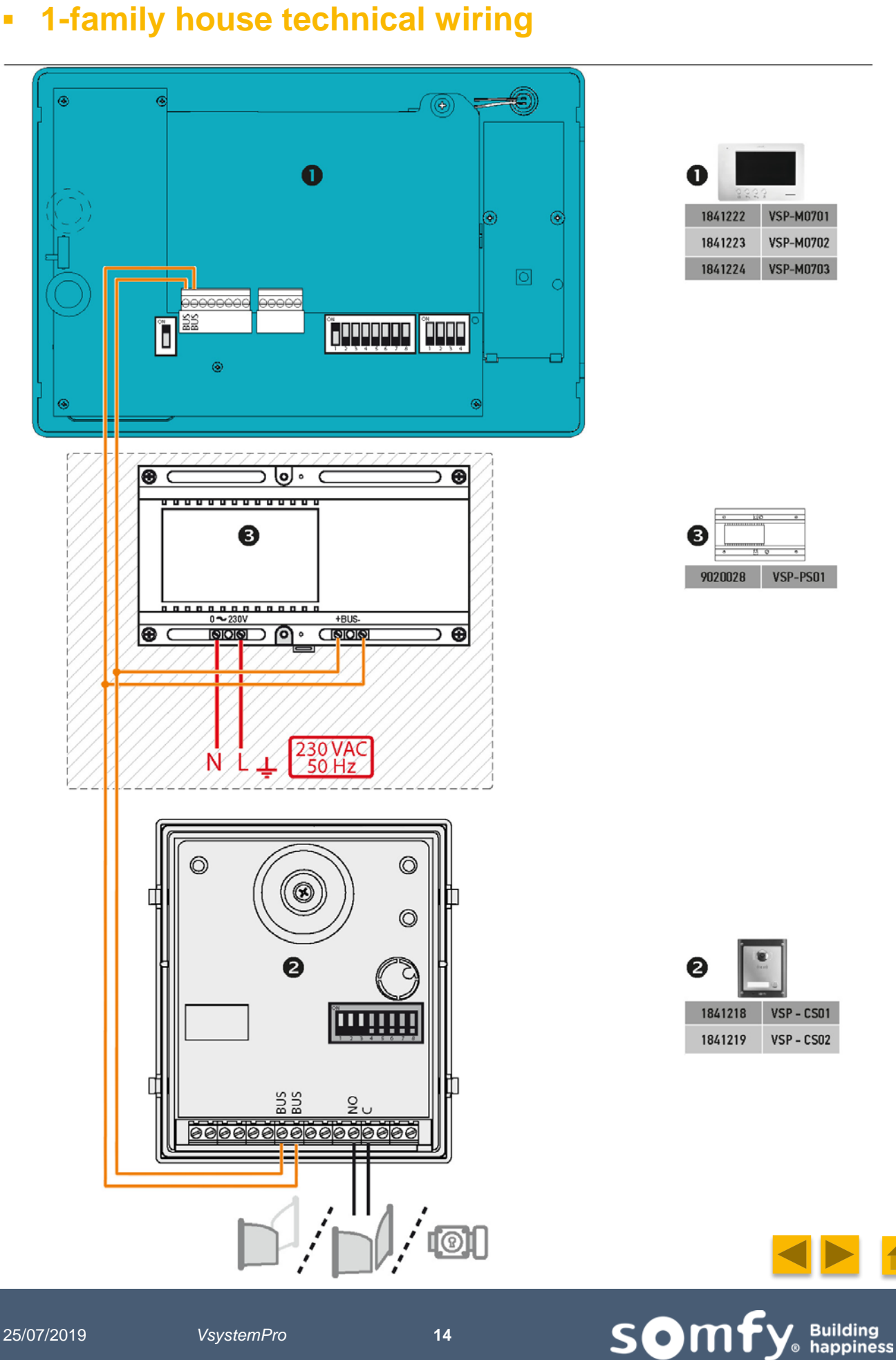

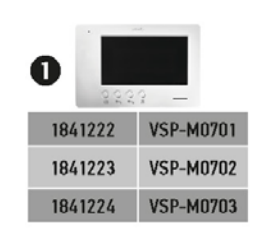

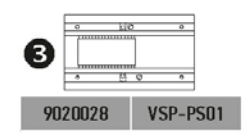

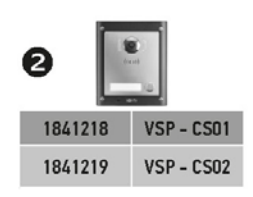

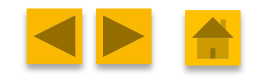

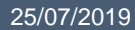

## Adding a second monitor

- Possibility to add max 3 monitors per apartment (if you have PREMIUM monitors in the same installation, you can install up to 7 devices, including PREMIUM monitors and Call stations)
- Each of monitors here can be RTS or io. For example, it's possible to have a RTS monitor at street level and an io monitor upstairs.

> I would like to install 2 monitors in the house:

LOOP IN/LOOP OUT WITH PS01

- Wiring first monitor on power supply (Via BUS connectors)
- Wiring the BUS of 1st monitor on the BUS of 2nd monitor (respect the polarity) \*

I would like an additionnal monitor but it's impossible to add via a « loop in/loop out » action (previous case):

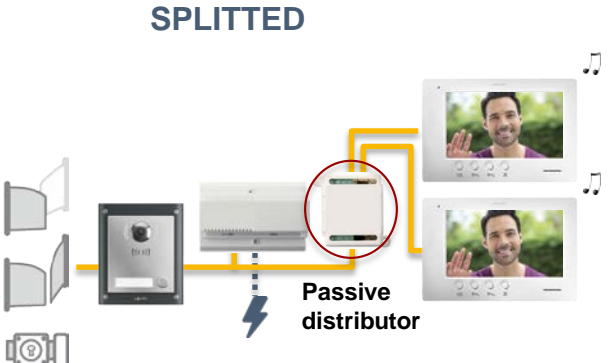

- Add a passive distributor
- Wiring BUS of power supply on BUS of passive distributor
- Wiring BUS of monitors on BUS of passive distributor \*
- <u>Nota</u>: This configuration is only made for simplify the wiring. It is working exactly the same way as in the previous configuration.

**so**m

\* <u>NOTA :</u> To display the video on each monitor, you can choose LOOP IN/LOOP OUT or SPLITTED solution. However, you must install a 230V POWER SUPPLY FOR A LARGE SYSTEM (PS02): ref. 9020028 instead of ref.9020027 (PS01)

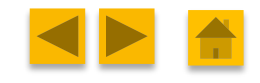

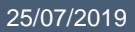

 $\mathbf{O}$ 

I would like to install 2 call stations for 2 different entrances

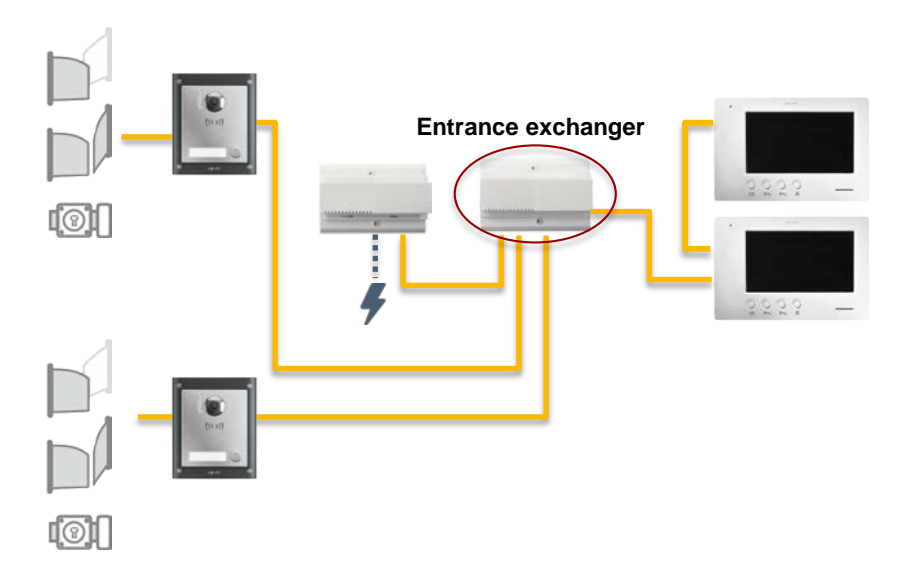

- Wiring **BUS** of Call stations on **IN** of the Entrance exchanger module (Up to 4 call station module)
- Wiring **BUS** of power supply on **PS1** of Entrance exchanger
- Wiring BUS of Entrance exchanger directly on BUS of monitor or Passive distributor
- Nota : If you want more information, refer Indoor monitor installation manual

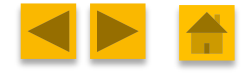

Building happiness

som.

# II. System setup

# • 2-family house with shared gate

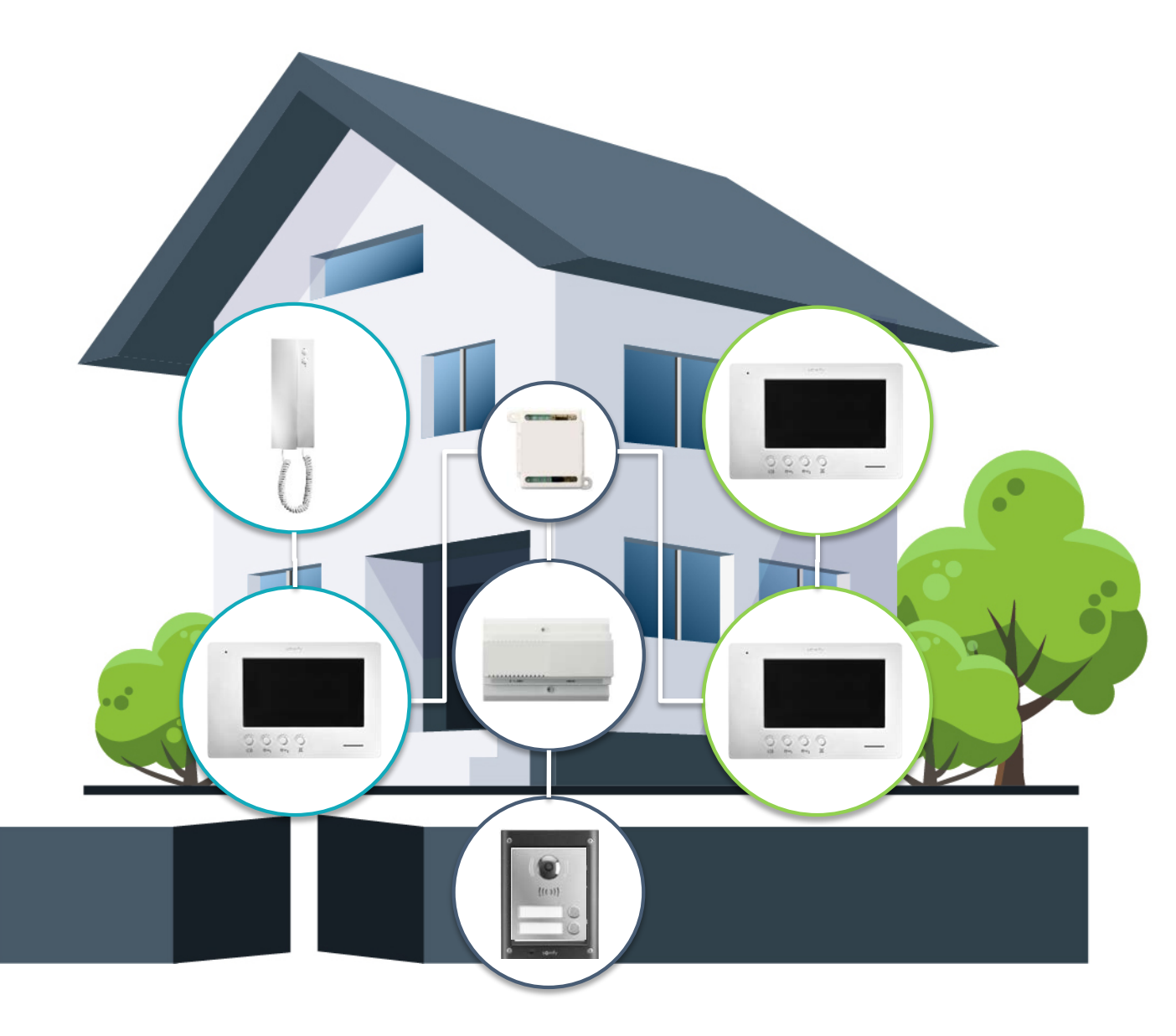

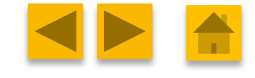

Somfy Building

25/07/2019

# 2-family house technical wiring (shared gate)

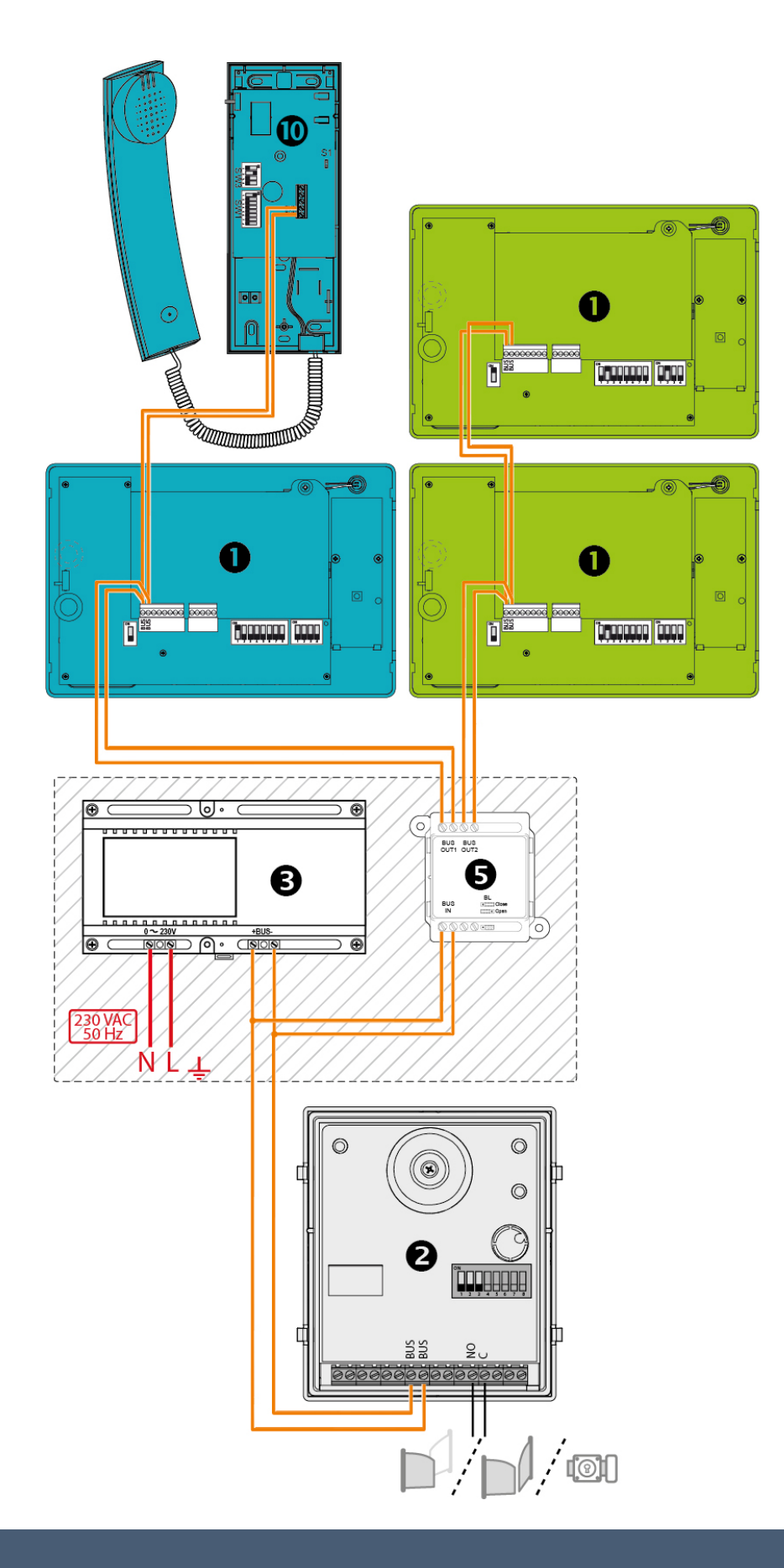

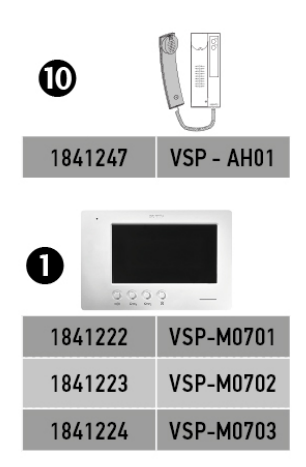

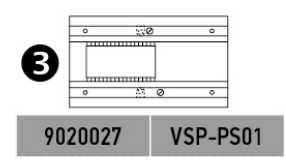

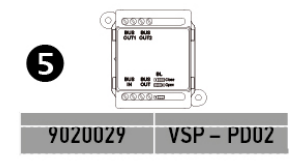

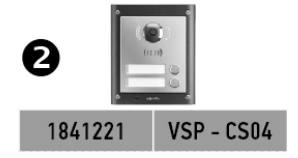

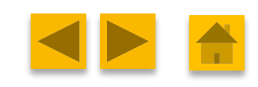

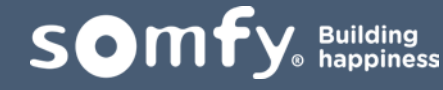

# 2-family house shared entrance door

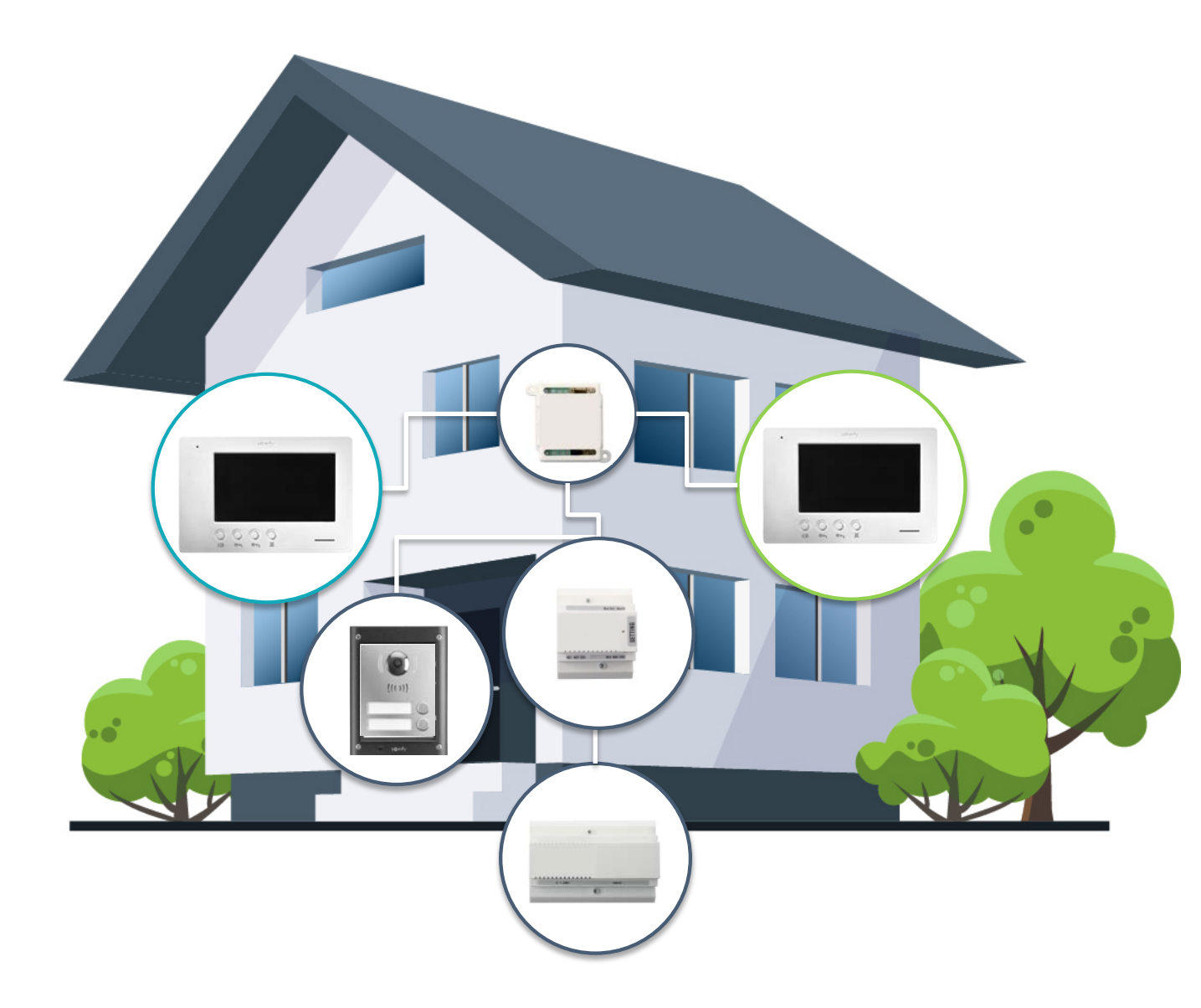

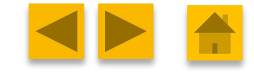

Somfy Building happiness

#### 2-family house technical wiring (shared entrance door)

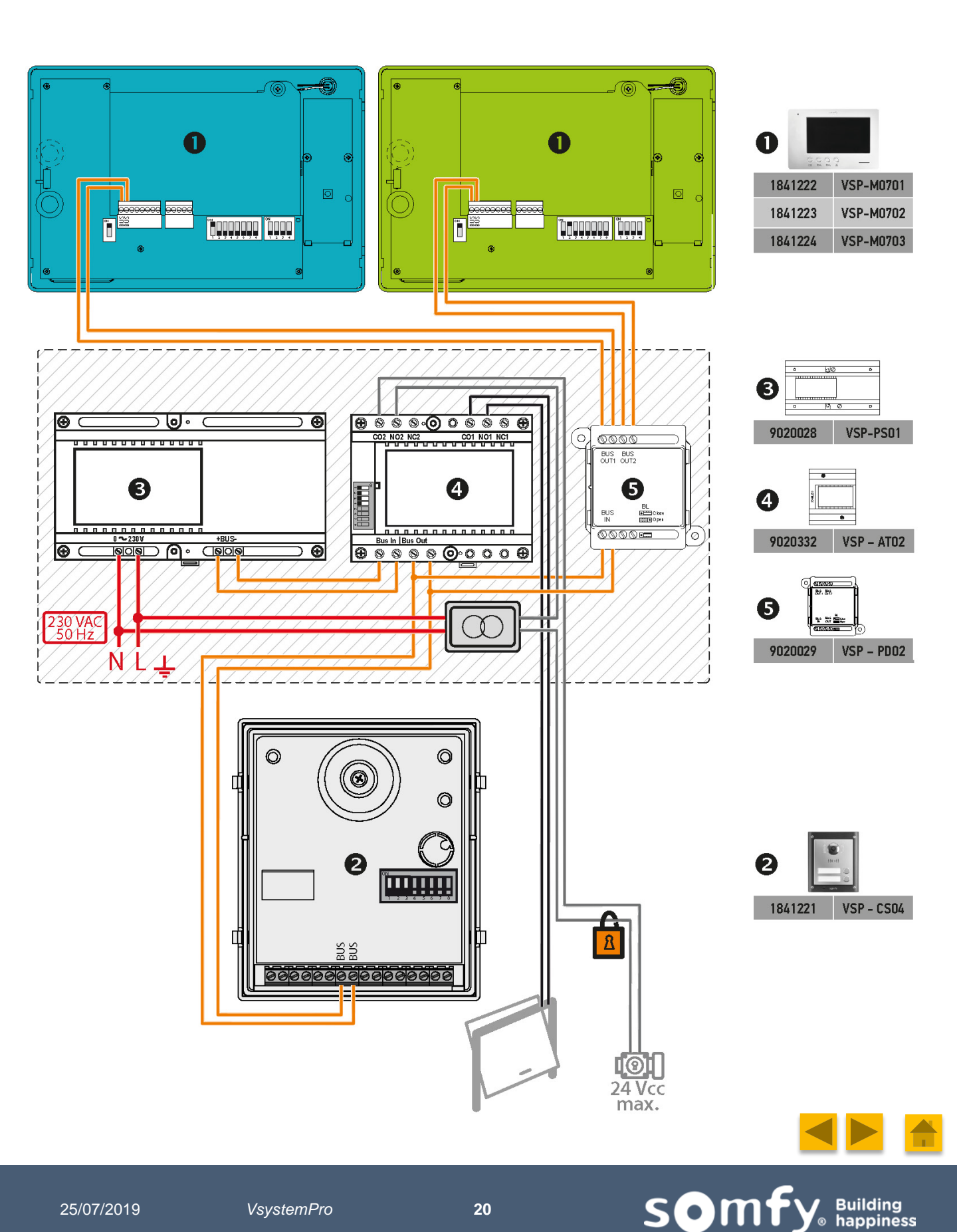

25/07/2019

# II. System setup

# **Multi-dwelling configuration**

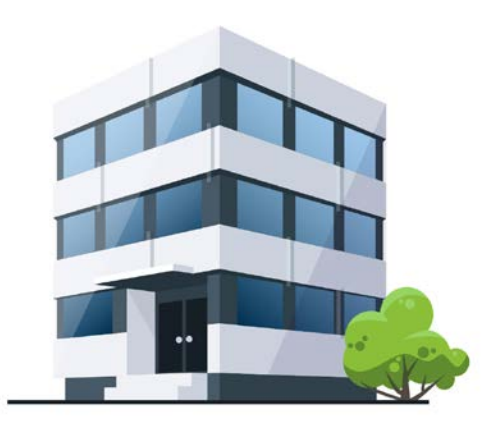

- In multi-dwelling configuration, the system is limited according to ORIGIN or PREMIUM monitors.
- **Origin :** Full possibility
- **Premium :** limits of 7 PREMIUM devices (Monitor + Call station)

|                                            | ORIGIN | PREMIUM |
|--------------------------------------------|--------|---------|
| Maximum number of call station             | 4      | 4       |
| Maximum number of monitor                  | 48     | 6       |
| Maximum number of devices per installation | 52     | 7 *     |

\* Due to the standby consumption

## ► I would like to install more 7 PREMIUM monitors ?

If you wish to install more than 7 PREMIUM monitors, we recommend to install an external power supply.

To have more information about external power supply, refer to the BU Doorphones.

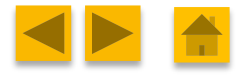

som

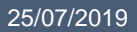

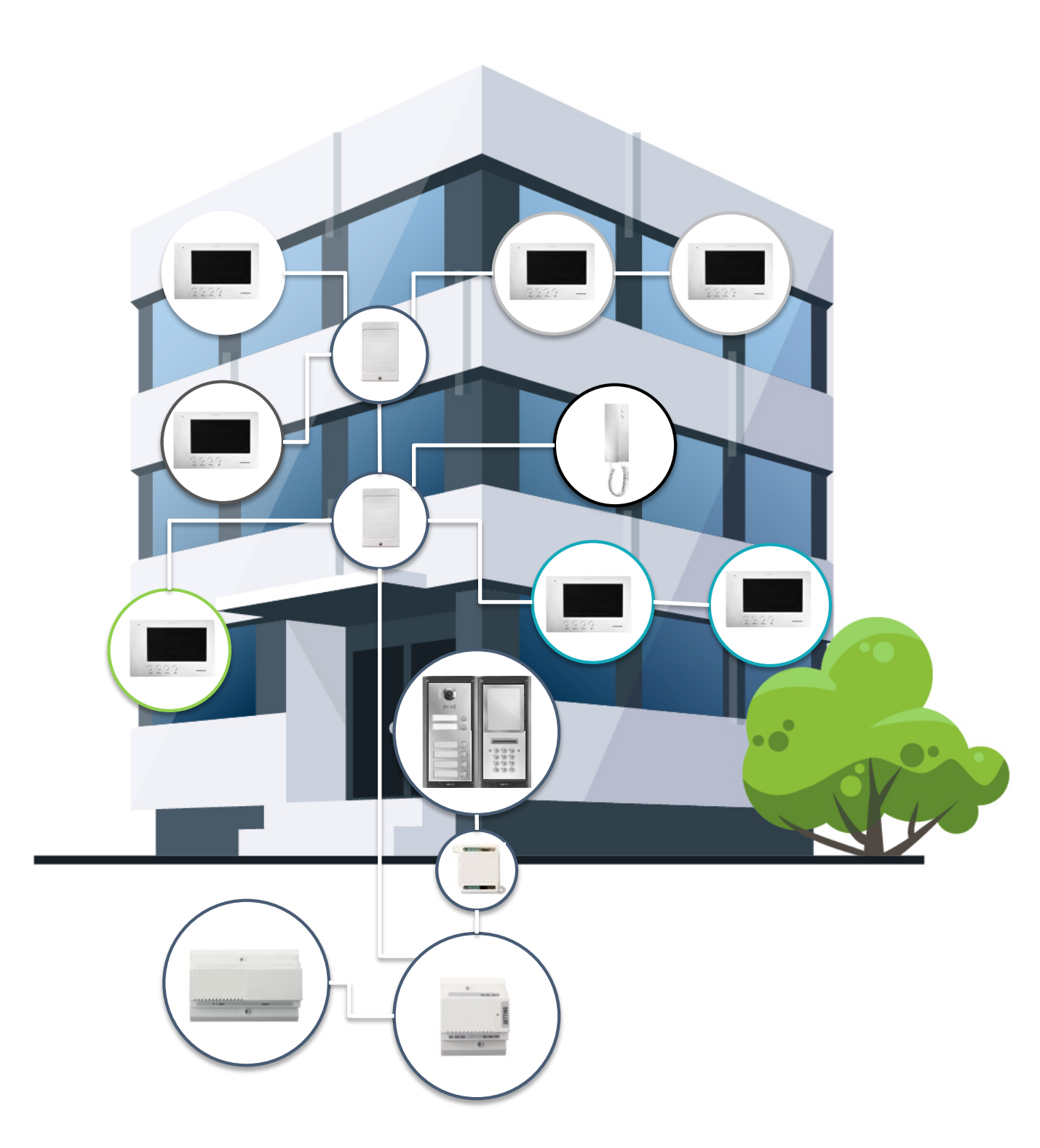

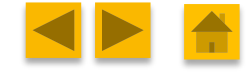

Somfy Building happiness

# Multi-dwelling configuration technical wiring

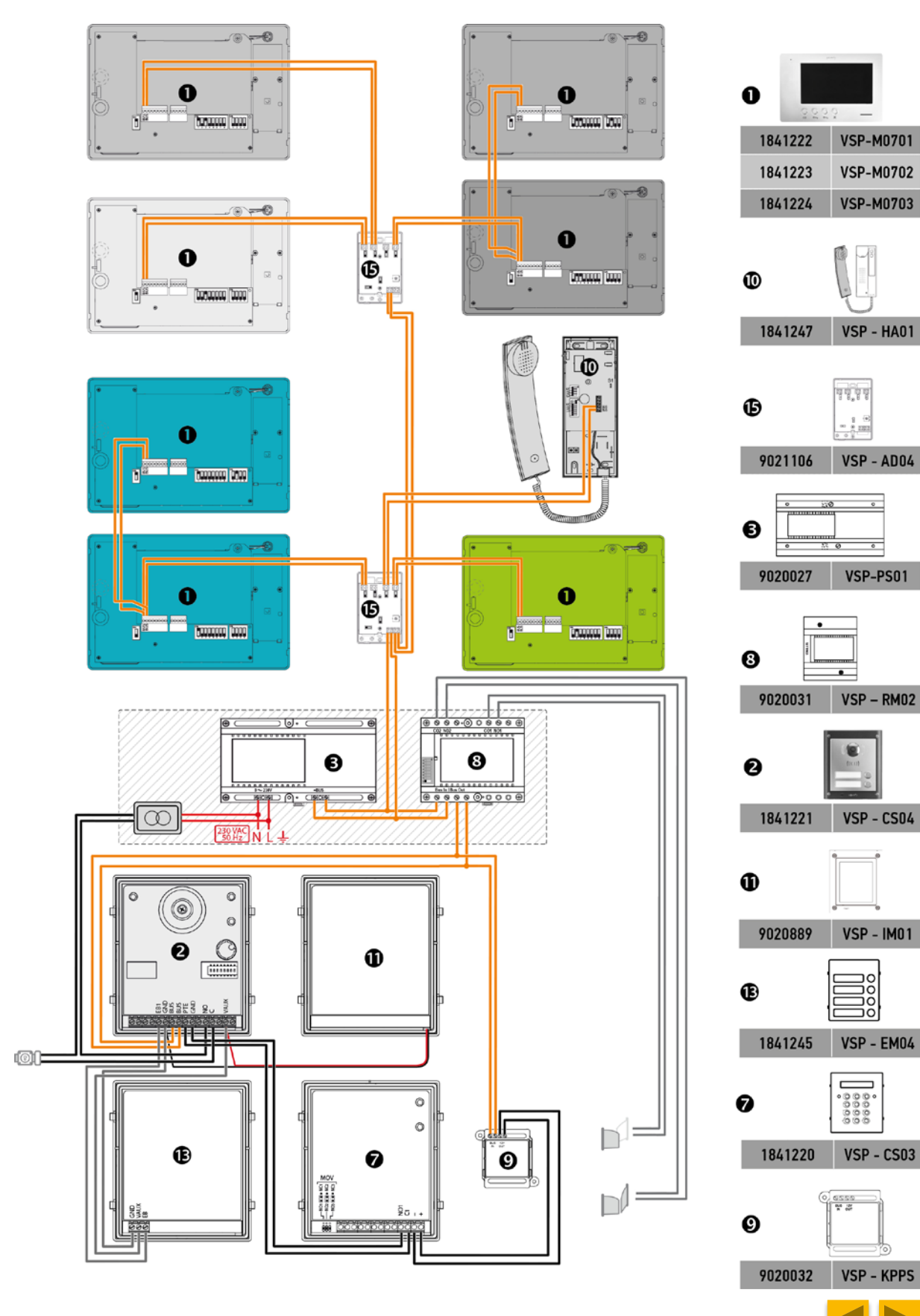

Somfy Building happiness

# Adding multi-button module:

- Possibility to add external modules, in addition of camera module
- Personalize customer entrance (keypad, information module...)

► I would like a solution for multi-dwelling installation

#### **MULTI-BUTTON MODULE**

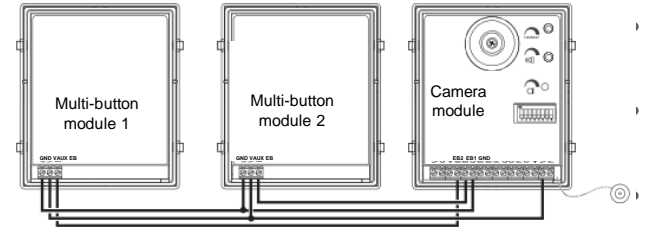

| Multi-button module | Camera module |
|---------------------|---------------|
| GND                 | GND           |
| VAUX                | VAUX          |
| EB                  | EB1 or EB2    |

- Wiring GND of multi-button module on GND of camera module
- Wiring EB of multi-button module on EB (1 or 2) of camera module
   Wiring VAUX of multi-button module on VAUX of camera module
- <u>Nota</u>: If the call station is composed of a camera module + single multi-button module, the connection must only be done on EB1.

## **BACKLIT INFORMATION MODULE**

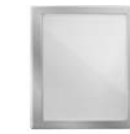

I would like to personnalize the call panel with house number
 I would like to fill a blank support (in case of multi-button modules)

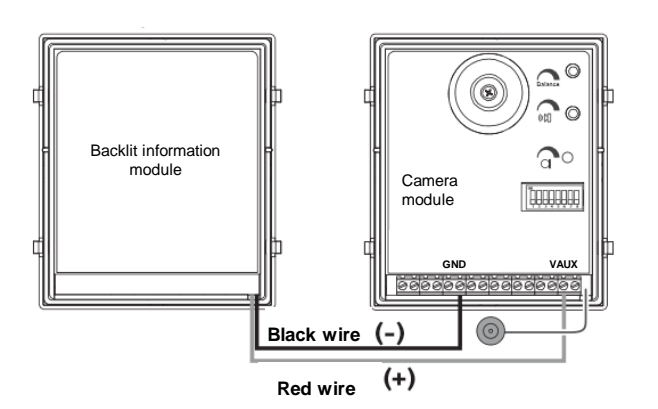

- Wiring BLACK WIRE of information module on GND terminal of camera module
- Wiring RED WIRE on VAUX terminal of camera module
- <u>Nota</u>: Check the installation instruction of information module to open the module and write your personal information.

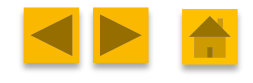

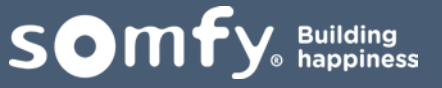

# III. CALL STATION SETUP/WIRING

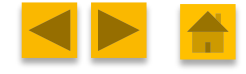

Somfy. Building happiness

25/07/2019

# III. Call station setup/wiring

#### ► I would like to open the gate from the indoor monitor

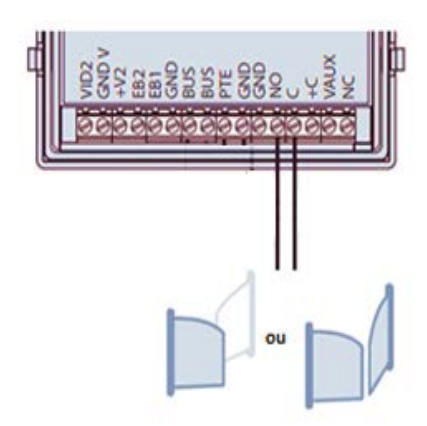

- Wiring the NO and C terminals of the call station on the dry contact terminals of the gate electronic board (on motor electrical board).
- <u>Use case with CBX 3S remote cabinet (RTS or io)</u> Wiring the NO and C terminals on 30 and 31 (full opening case) or 31 and 32 (pedestrian opening case)
- Use case with Elixo 500 sliding motor (RTS or io) Wiring the NO and C terminals on 10 and 11 terminals (full opening case) or 9 and 10 (pedestrian opening case).
- Use case with Axovia 220B RTS (integrated cabinet) Wiring the NO and C terminals on 3 and 4 (full opening case)

#### I would like to add a push to exit button

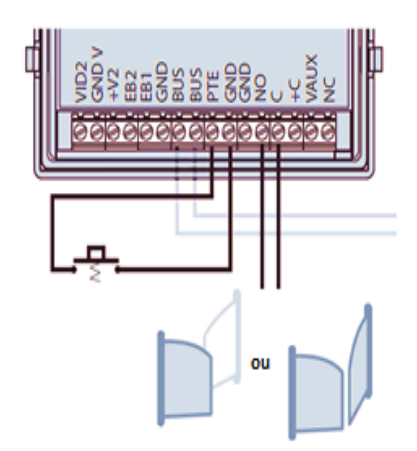

- Wiring the PTE and GND terminals of the call station on the push button.
- The activate time of the contact is pre-programmed to 1 second, it can be modified as follows, on the door station:

These switches enable the activation time of the relay integrated into the external module to be defined.

| Position of the switches | Time | Position of the switches | Time |  |
|--------------------------|------|--------------------------|------|--|
|                          | 1 s  |                          | 5 s  |  |
|                          | 2 s  |                          | 10 s |  |

**som** 

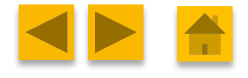

#### ► I would like to connect an electric lock strike with call memory

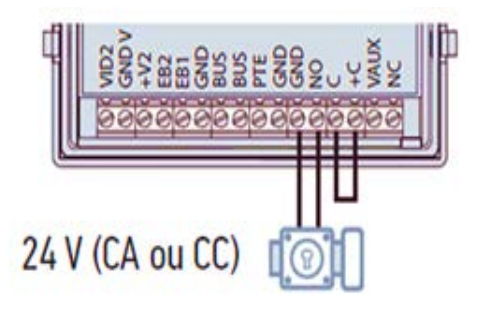

- 1. Make connection between C and + C
- Wiring the NO and GND terminals of the door unit to the door lock. The activation time of the contact is pre-programmed to 1 second, it can be modified as follows:

These switches enable the activation time of the relay integrated into the external module to be defined.

| Position of the switches                                                                                        | Time | Position of the switches | Time |
|----------------------------------------------------------------------------------------------------|------|--------------------------|------|
| $\begin{bmatrix} CN \\ 1 \\ 2 \\ 3 \end{bmatrix} \begin{bmatrix} 1 \\ 4 \\ 5 \\ 5 \\ 6 \\ 7 \\ 8 \end{bmatrix}$ | 1 s  |                          | 5 s  |
|                                                                                                    | 2 s  |                          | 10 s |

► I would like to connect an electric lock strike without call memory

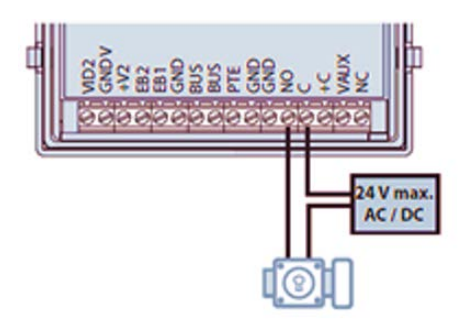

/!\ To drive the latch with badge reader, you can connect the lacth on call station relay module.

- Wiring the NO contact on the latch.
- Powering the C contact via a transformer (or a 24V output)
- Connect the transformer or the 24V output to the latch.
- The activation time of the contact is pre-programmed to 1 second and must be modified as follows, on the door station (5 or 10 sec):

These switches enable the activation time of the relay integrated into the external module to be defined.

| Position of the switches | Time | Position of the switches | Time |
|--------------------------|------|--------------------------|------|
|                          | 1 s  |                          | 5 s  |
|                          | 2 s  |                          | 10 s |

**so**m

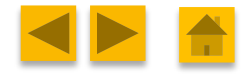

# In addition of my electric lock, I would like to control a total door opening AND a partial door opening from the monitor ?

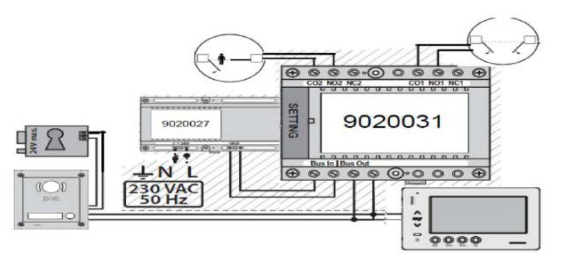

Wiring the "BUS in" terminals of the relay (ref 9020031) on the "BUS" of the power supply. Wiring the "BUS out" of the relay on the monitor bus or from the call station

1. <u>Use case with CBX remote cabinet (RTS or IO)</u> Wiring the NO1 and CO1 on terminals 30 and 31 (to opening case total) and the NO2 and CO2 terminals on 31 and 32 (case of an opening pedestrian).

2. <u>Use case with Elixo 500 sliding motor (RTS or IO)</u> Wiring the NO1 and CO1 on terminals 10 and 11 (opening case total) and NO2 and CO2 at terminals 9 and 10 (case of an opening pedestrian).

3. <u>Use case with 220B RTS (integrated cabinet)</u> Wiring the NO1 and CO1 on terminals 3 and 4 (total opening case only).

Then set the relay like this :

| ON |   |   |   |   |   |   |   |
|----|---|---|---|---|---|---|---|
|    |   |   |   |   |   |   |   |
|    |   |   |   |   |   |   |   |
| 1  | 2 | 3 | 4 | 5 | 6 | 7 | 8 |

► I would like to install badge reader on my call station :

/!\ Only on PREMIUM offer :

- 1. The badge reader is integrated in the camera module
- 2. You can to drive up to 2 relay modules
- 3. You can to save up to 50 tags maximum (1 Master Badge, 49 User badges)
- Possible to order additional badges (ref : 1875067)
- ➔ No importance of the color of additional badges

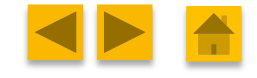

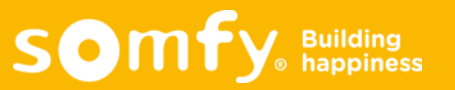

## Adding keypad module:

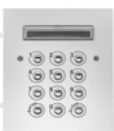

 I would like a keypad module with the call station to control the electrical latch and the gate (optional)

#### **KEYPAD MODULE**

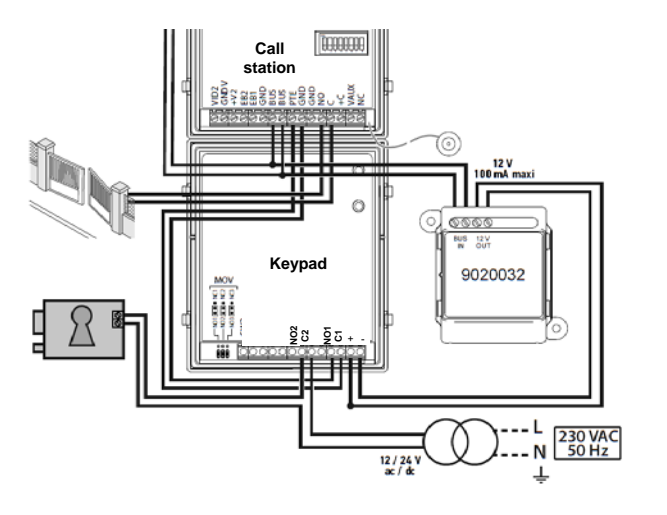

- Wiring NO2 of Keypad module on electrical latch, wiring C2 of keypad on power supply
- Optional : wiring NO1 and C1 of keypad on call station (PTE & GND)
- Wiring + and terminals of the Keypad on passive distributor (**out terminal**)
- Connect BUS in to the BUS
- Wiring the last wire to the latch on power supply

For more information, mean refer to the keypad module installation instruction.

#### I would like an independant keypad module to open pedestrian access

#### **KEYPAD MODULE**

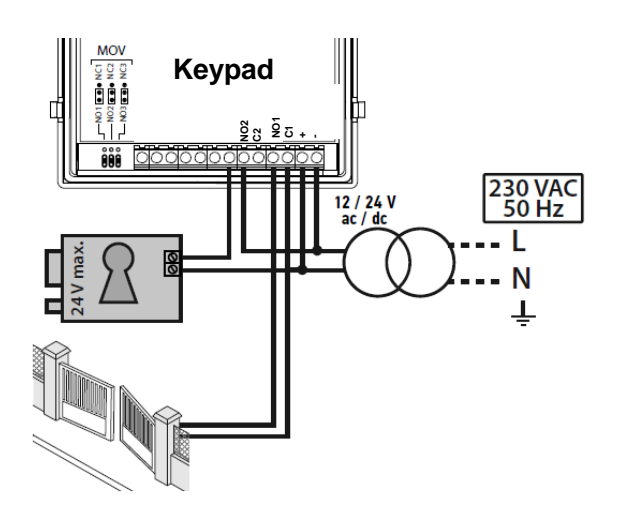

- <u>Nota</u>: This case shows the autonomously use of keypad module. Thus, the keypad is not powered by VsystemPro. It needs an external 12/24V power supply.
- Wiring NO2 of Keypad module on electrical latch, wiring C2 of keypad on external power supply
- Optionnal : wiring NO1 and C1 of keypad on dry contact of the gate
- Wiring + and terminals on external power supply

somf

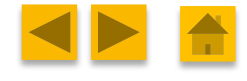

# IV. ANTI-TAMPER RELAY MODULE SETUP/WIRING

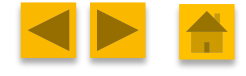

Somfy. Building happiness

25/07/2019

# IV. Anti-tamper relay module setup/wiring

## What is anti-tamper relay module?

- This accessory is dedicated to installations which control directly the main entrance door lock. It allows to secure your entry via an anti-tamper function. The door lock can be opened through indoor monitor or badge reader, through the bus, not by dry contact of the call-station.
- From the monitor, You can control two relay outputs (gate or door).

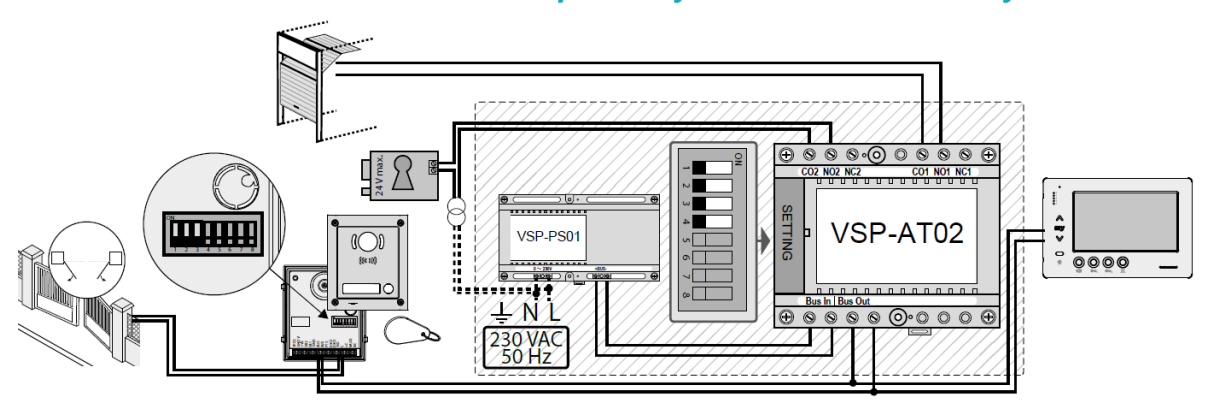

#### I would like to install an anti-tamper relay module to secure my home

/!\ To secure your entry via an anti-intrusion function and drive your equipments.

#### If you have a Gate and electric lock:

- Wiring the anti-tamper relay module directly on the **BUS** of the power supply trough o the **BUS IN terminal of Anti-Tamper**
- Connect **BUS OUT** of the anti-tamper on the **connection between call station** and monitor
- Wiring **CO1** and **NO1** on your gate motorization
- Wiring CO2 and NO2 on your electrical latch

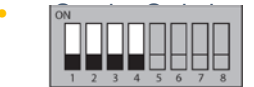

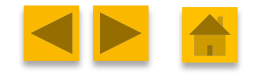

somf

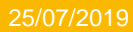

# **V. SYSTEM FUNCTIONS**

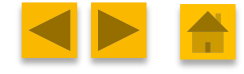

Somfy. Building happiness

25/07/2019

# V. System functions

## Visitor Call

- Press the button(s) of the call station to call an apartment. You will hear a sound on call station to confirm your call.
- The communication starts when the monitor picks up the call (Maximum time → 1 or 2 minutes according to configuration of the monitor's switch number 6).

## Monitor during a call

- During a call, you can see the visitor through to the camera module.
- Pick-up the communication
   Open gate/door
   External relay module activation
   Silent mode
- Display video on each monitor monitor or not
  - VSystemPro allow to ring and display video on each monitor in same apartment or to have one monitor ringing and displaying video and second one just ringing.
  - Setup the video display via switch number 10 and only if you have power supply for a large system (PS02).

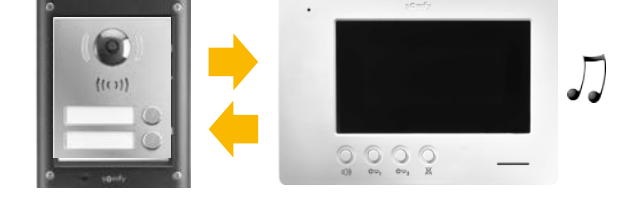

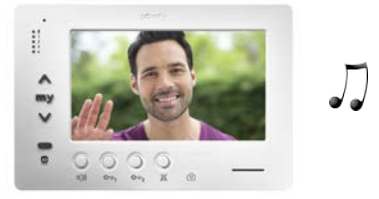

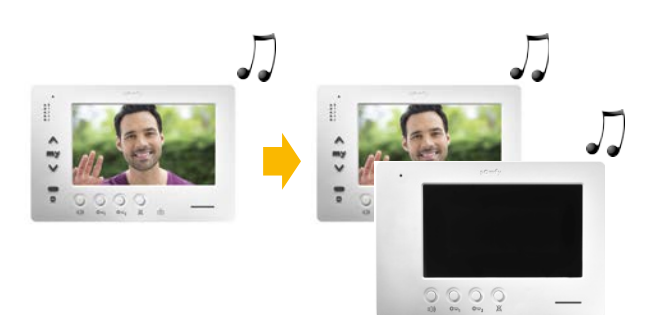

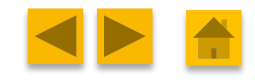

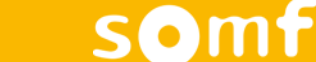

## Street overview

- You can activate the external module at any time by simply pressing on the button.
- To stop the communication with the door station, press again the 📢 button.

## Intercom

- On the 1st monitor, press the button, the number of times corresponding to the address or the extension of the monitor to be called.
- The called monitor rings
- On the 2nd monitor, press the 

   button.
- Audio communication is open between the two monitors.
- To end the communication, press the the the button on one of monitors.

## Somfy io / RTS

- VSYSTEM PRO is equipped of io or RTS SOMFY technology. Each indoor monitor has an integrated remote control (io / RTS according to the installation).
- You can control your product or group of products directly from the monitor (rolling shutter, EVB, Light, Gate/door...).
- As a standard Telis RTS or Situo io, pair the monitor to other SOMFY products via PROG/PROG process.

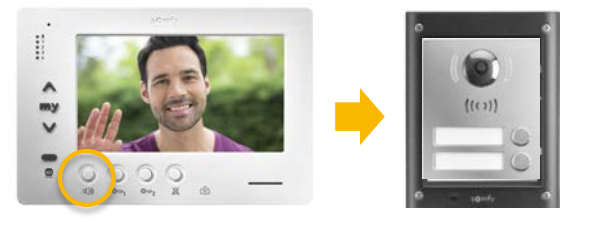

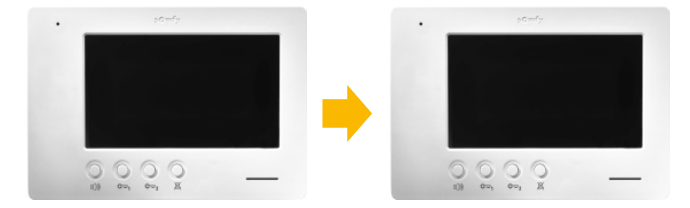

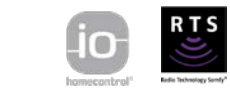

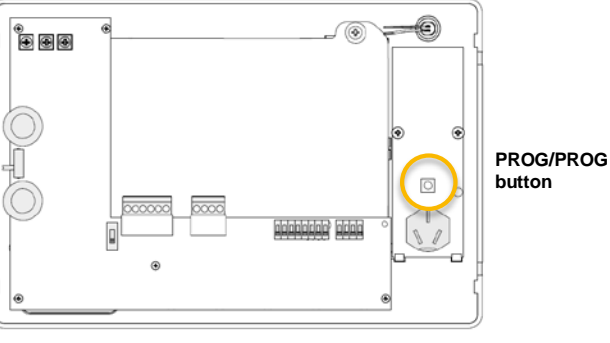

Backside monitor

somf

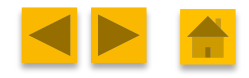

# VI. CATALOG

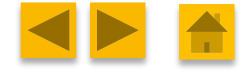

Somfy Building happiness

25/07/2019

# VI. Catalog

## Monitor / handset :

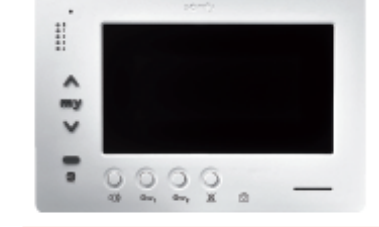

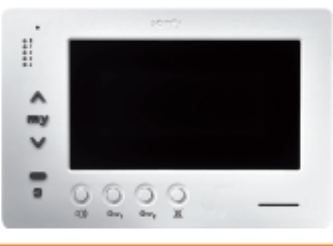

|                |                    | Premium io                                                                                                    | Origin io                                                                                                    |  |
|----------------|--------------------|----------------------------------------------------------------------------------------------------|----------------------------------------------------------------------------------------------------|--|
|                |                    | Ref. 1841224                                                                                                    | Ref. 1841223                                                                                                    |  |
| Screen         |                    | Color / 7" 17.7 cm / Image resolution : 800 x 480 pixels                                                             | Color / 7" 17.7 cm / Image resolution : 800 x 480 pixels                                                        |  |
| Communication  | n                  | Hands free                                                                                                    | Hands free                                                                                                    |  |
| Settings       |                    | Screen brightness, Contrast, Colours, Ajustable sound<br>level for ring and conversation, 8 ringtones available      | Screen brightness, Contrast, Colours, Ajustable sound<br>level for ring and conversation, 8 ringtones available |  |
| Functions      |                    | Up to 8 relays activation / Intercom / Privacy<br>Image memory (100 pictures capacity + SD card back-up<br>possible) | Up to 8 relays activation / Intercom / Privacy                                                                  |  |
| Fastening      |                    | Surface-mounted                                                                                                    | Surface-mounted                                                                                                 |  |
| Dimensions     |                    | 224 x 150 x 29 mm                                                                                                    | 224 x 150 x 29 mm                                                                                               |  |
| Power supply   |                    | 2-wire BUS                                                                                                    | 2-wire BUS                                                                                                    |  |
| Operating temp | perature           | -10°C to +50°C                                                                                                    | -10°C to +50°C                                                                                                  |  |
|                | Radio frequency    | io 868,95 MHz                                                                                                    | io 868,95 MHz                                                                                                   |  |
| 1-way radio    | Range              | 200 m (free field)                                                                                                   | 200 m (free field)                                                                                              |  |
| transmitter    | Power supply       | 3V type CR 2430                                                                                                    | 3V type CR 2430                                                                                                 |  |
|                | Number of channels | 5                                                                                                    | 5                                                                                                    |  |

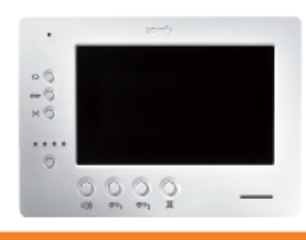

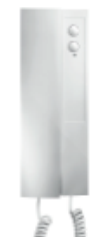

|               |                    | Origin RTS                                                                                                    | In |
|---------------|--------------------|----------------------------------------------------------------------------------------------------|----|
|               |                    | Ref. 1841222                                                                                                    | Re |
| Screen        |                    | Color / 7" 17.7 cm / Image resolution : 800 x 480 pixels                                                        | _  |
| Communicatio  | n                  | Hands free                                                                                                    | Ha |
| Settings      |                    | Screen brightness, Contrast, Colours, Ajustable sound level for ring and<br>conversation, 8 ringtones available | Ad |
| Functions     |                    | Up to 8 relays activation / Intercom / Privacy                                                                  | Up |
| Fastening     |                    | Surface-mounted                                                                                                 | Su |
| Dimensions    |                    | 224 x 150 x 29 mm                                                                                               | 85 |
| Power supply  |                    | 2-wire BUS                                                                                                    | 2- |
| Operating tem | perature           | -10°C to +50°C                                                                                                  | -1 |
|               | Radio frequency    | RTS 433.42 MHz                                                                                                  |    |
| 1-way radio   | Range              | 200 m (free field)                                                                                              |    |
| transmitter   | Power supply       | 3V type CR 2430                                                                                                 |    |
|               | Number of channels | E                                                                                                    |    |

#### Indoor audio handset

Ref. 1841247

Handset (ideal for privacy)

Adjustable sound level for rinng

Jp to 8 relays activation / Intercom

| Surface-mounted  |
|------------------|
| 35 x 218 x 55 mm |
| 2-wire BUS       |
| 10°C to +50°C    |
|                  |
|                  |

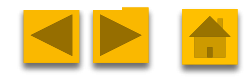

Somfy Building happiness

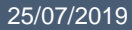
## VI. Catalog

### **Call station :**

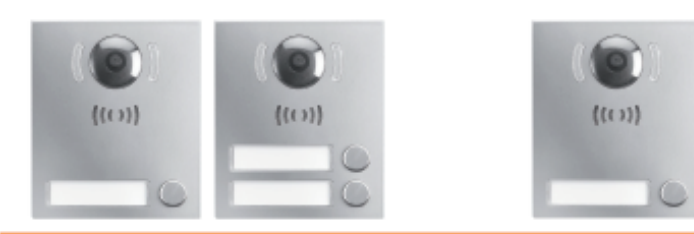

|                       | External module Premium                                                                     | External module Origin                                                                                    |
|-----------------------|---------------------------------------------------------------------------------------------|----------------------------------------------------------------------------------------------------|
|                       | Ref. 1841219 (1-button) Ref. 1841221 (2-button)                                             | Ref. 1841218                                                                                              |
| Camera                | CCD – H160°/V101°<br>6 IR LEDs for night vision                                             | CCD – H74*/V55° ± 10°<br>6 IR LEDs for night vision                                                       |
| Material              | Aluminium                                                                                   | Aluminium                                                                                                 |
| Button                | Mechanical button(s) - Blue backlit (name holder(s))                                        | Mechanical button - Blue backlit (name holder)                                                            |
| Outputs               | NO/NC dry contact / Lock output + Push to exit button                                       | NO/NC dry contact / Lock output + Push to exit button                                                     |
| Settings              | Speaker volume, Microphone gain, Balance,<br>Activation time of the relay (1, 2, 5 or 10 s) | Vision angle, Speaker volume, Microphone gain, Balance,<br>Activation time of the relay (1, 2, 5 or 10 s) |
| Access control        | Badge reader                                                                                |                                                                                                    |
| Dimensions            | 120 x 103 x 33 mm                                                                           | 1320x 103 x 33 mm                                                                                         |
| Protection index      | IP54                                                                                        | IP54                                                                                                    |
| Power supply          | 2-wire BUS                                                                                  | 2-wire BUS                                                                                                |
| Operating temperature | -20°C to +60°C                                                                              | -20°C to +60°C                                                                                            |

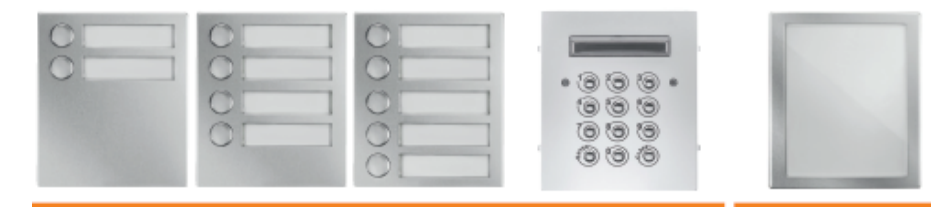

| Multi buttons m          | odules                   |                          | External keypad module | Information module |
|--------------------------|--------------------------|--------------------------|------------------------|--------------------|
| Ref. 1841244 (2-buttons) | Ref. 1841245 (4-buttons) | Ref. 1841246 (5-buttons) | Ref. 1841220           | Ref. 9020880       |
|                          |                          |                          |                        |                    |

| Camera                |                                                  |                                                             |                                                                                                    |
|-----------------------|--------------------------------------------------|-------------------------------------------------------------|----------------------------------------------------------------------------------------------------|
| Material              | Aluminium                                        | Aluminium                                                   | Plastic                                                                                                    |
| Button                | Mechanical buttons - Blue backlit (name holders) | Mechanical buttons - White<br>LEDs                          | Plastic                                                                                                    |
| Outputs               |                                                  | NO/NC dry contact / Lock output                             |                                                                                                    |
| Settings              |                                                  | Master code / user codes /<br>relays activation time        | Rear lit information module<br>suitable to display information                                                |
| Access control        |                                                  | 99 user codes / 3 relays                                    | such as a house name or<br>operating instructions. Can<br>be used to fill free spaces on<br>external modules. |
| Dimensions            | 120 x 103 x 33 mm                                | 120 x 103 x 33 mm                                           | 120 x 103 x 33 mm                                                                                             |
| Protection index      | IP 54                                            | IP54                                                        |                                                                                                    |
| Power supply          | 2-wire from main external module                 | 12/24 V ac/dc (or by 2 wires<br>through module ref.9020032) | 12/24 V ac/dc from external<br>module                                                                         |
| Operating temperature | -20°C to +60°C                                   | -20°C to +60°C                                              | - 20°C to +60°C                                                                                               |

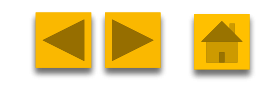

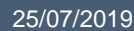

## VI. Catalog

### Supports & Power supplies :

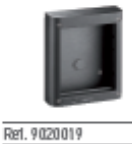

Surface support for 1 module

134x 160x 39 mm

Dimensions (W x H x D in mm)

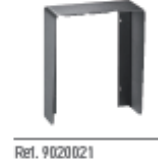

Surface rain shield 1 module

Dimensions (W x H x D in mm) 138 x 162 x 49 mm

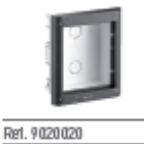

Flush support for 1 module
Dimensions
(Wx Hx D in mm)
134x 160x 64 mm

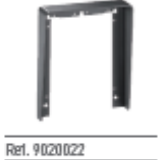

Dimensions (W x H x D in mm) 138 x 162 x 29 mm

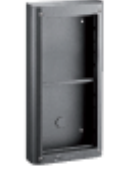

Re1. 9020023

Surface support for 2 modules

Dimensions 134x 281x 39 mm (W x H x D in mm)

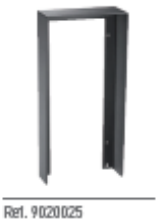

### Surface rain shield 2 modules

Dimensions 138 x 283 x 49 mm (W x H x D in mm)

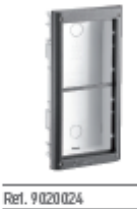

Flush support for 2 modules

Dimensions (W x H x D in mm) 134 x 281 x 64 mm

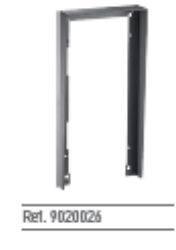

Re1. 9020028

### Flush rain shield 2 modules

Dimensions (W x H x D in mm) 1 38 x 283 x 29 mm

### **Power supply units**

### Power supply unit 230V

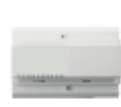

Ref. 9020027

For an installation fitted with one door station and up to 20 monitors. The video can only be displayed on one monitor at a time.

| Dimensions<br>(W x H x D in mm) | 157,5x 105x 65<br>(9A-ype modules on DIN rail) |
|---------------------------------|------------------------------------------------|
| IP                              | 20                                             |
| Operating temperature           | -10'+50°C                                      |

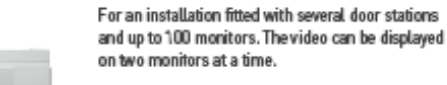

| Dimensions            | 215x 120 x 69                   |
|-----------------------|---------------------------------|
| (W x H x D in mm)     | (12 A-type modules on DIN rail) |
| P                     | 20                              |
| Operating temperature | -10/+50°C                       |

Somfy. Building happiness

Power supply unit 230V for large systems

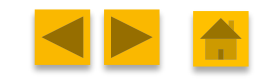

## VI. Catalog

### Additionnal accessories & Cables :

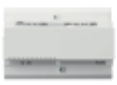

Re1. 9020030

Entrance exchanger

Relay module

Dimensions

Р

(W x H x D in mm)

Operating temperature

Two operating modes:

for example.

To connect between 2 and 4 door stations to a single installation; it must be used in combination with a power supply for large systems (ref. 9020028)

| Dimensions<br>(W x H x D in mm) | 157.5 x 105 x 65<br>(9A-type modules on DIN rail) |
|---------------------------------|---------------------------------------------------|
| P                               | 20                                                |
| Operating temperature           | -10'+50°C                                         |

· time-delay relay for controlling an

· synchronised relay with door station request for operating a bell at high power and awarning light at low voltage.

electric lock or driving an additional gate,

88 x 85 x 65

-10/+50°C

20

5A-type modules on DIN rail)

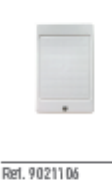

#### Active distributor

To distribute the bus signal to four residences for an installation fitted with multi-button door station.

| Dimensions<br>(W x H x D in mm) | 70 x 11 0 x 30 mm |
|---------------------------------|-------------------|
| IP                              | 20                |
| Operating temperature           | -10/+50°C         |
|                                 |                   |

#### Passive distributor

To distribute the bus signal to two residences for an installation fitted with a 2-button door station.

| 00421  |
|--------|
|        |
| /+50°C |
|        |

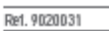

#### Anti-tamper relay module

Converter for keypad module To power supply keypad module 1841220

2 time-delay relais with 1 secured relay for controlling the main entrance door of the house.

| Dimensions<br>(W x H x D in mm) | 88 x 85 x 65<br>54-ype modules on DIN rail) |
|---------------------------------|---------------------------------------------|
| P                               | 20                                          |
| Operating temperature           | -10/+50°C                                   |

65x 60x 21

-10/+50°C

20

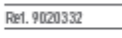

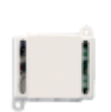

Re1. 9020032

Re1. 9020033

### Cables

from bus. Dimensions

(W x H x D in mm) P

Operating temperature

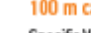

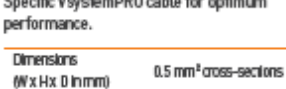

Ref. 9020029

Ref. 1875067

### Set of 2 badges

To open the gate or the door through the Premium outdoor modules. Compatible with Somfy alarm system keypads.

Dimensions 35 x 29 x 7 (W x H x Din mm)

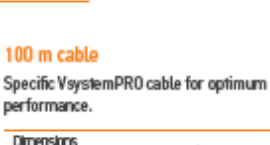

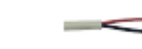

Ref. 9020034

### 200 m cable

Specific VsystemPRO cable for optimum performance.

| Dimensions  | 0.5 mm² cross- |
|-------------|----------------|
| (WxHxDinmm) | sections       |

Somfy. Building happiness

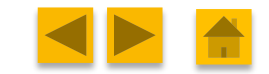

### 25/07/2019

VsystemPro

### 39

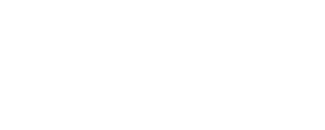

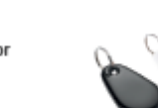

## VSYSTEMPRO RANGE PACKS

### · io homecontrol technology

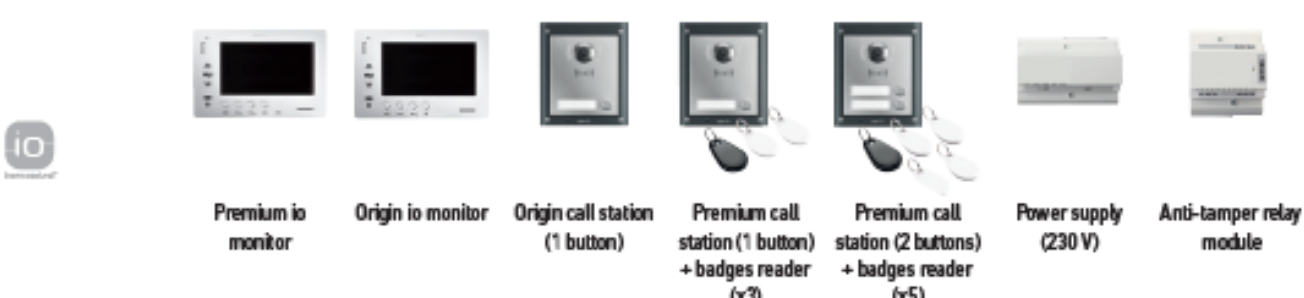

|                                               |              |                  |     | (44) | (4.3) |              |              |
|-----------------------------------------------|--------------|------------------|-----|------|-------|--------------|--------------|
|                                               | Ref. 1841224 | Ref. 1841223     | -   | -    | -     | Ref. 9020027 | Ref. 9020332 |
| Kit Origin io<br>Ref. 1841226                 | -            | • <sup>1</sup> X | •1x | -    | -     | *1x          | -            |
| Kit premium io 1<br>button<br>Ref. 1841227    | *1x          | -                | -   | *1x  | -     | *1x          | -            |
| Kit premium io 2<br>buttons<br>Ref. 1841228   | +2x          | -                | -   | -    | •1x   | *1x          | -            |
| Kit premium + io 1<br>button<br>Ref. 1841231  | *1x          | -                | -   | *1x  | -     | *1x          | *1x          |
| Kit premium + io 2<br>buttons<br>Ref. 1841232 | +2x          | -                | -   | -    | *1x   | *1x          | *1x          |

### RTS technology

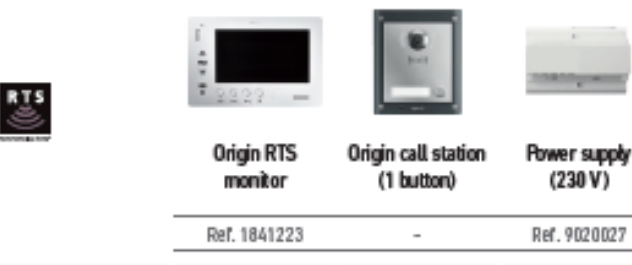

| Kit Origin RTS | -1*  | 1    |
|----------------|------|------|
| Ref. 1841225   | * IX | * IX |

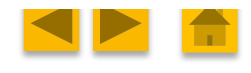

Somfy. Building happiness

•1x

# VII. WIRING EXAMPLES

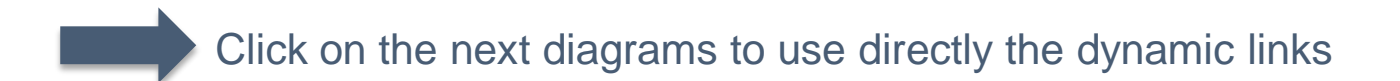

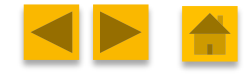

Somfy. Building happiness

25/07/2019

VsystemPro

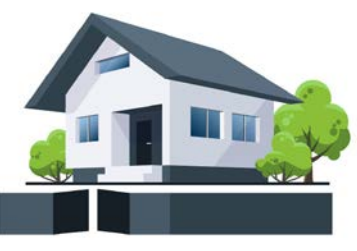

**1 FAMILY INSTALLATION** 

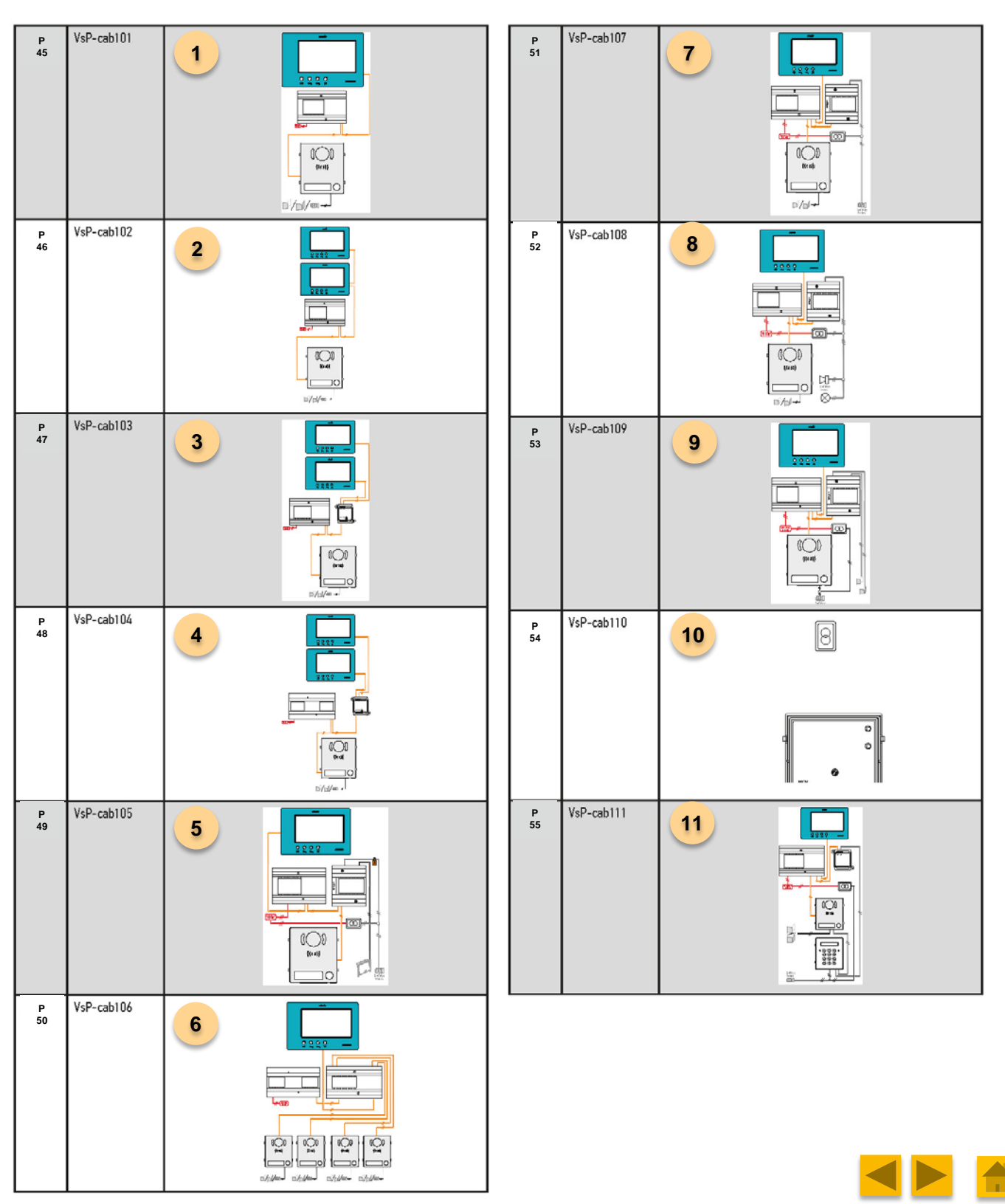

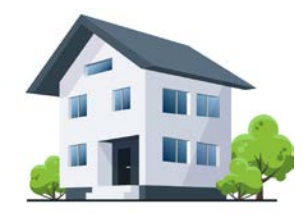

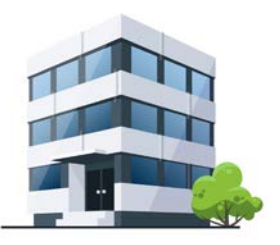

MULTI-DWELLING

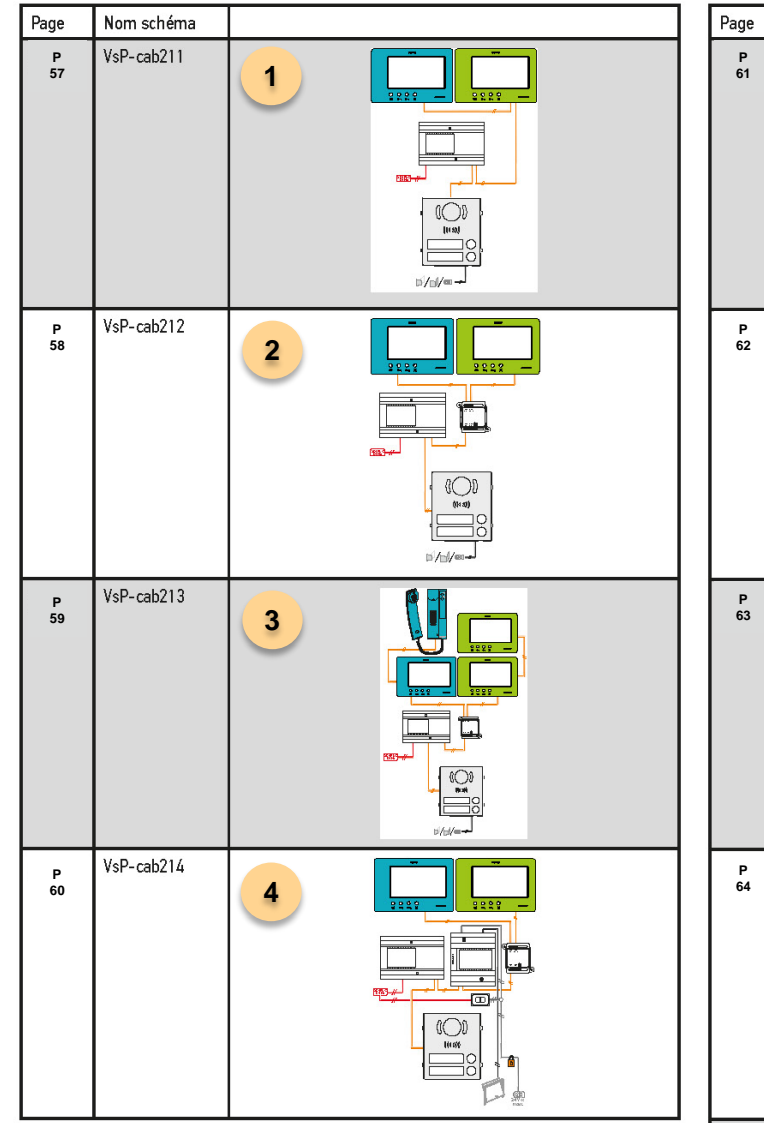

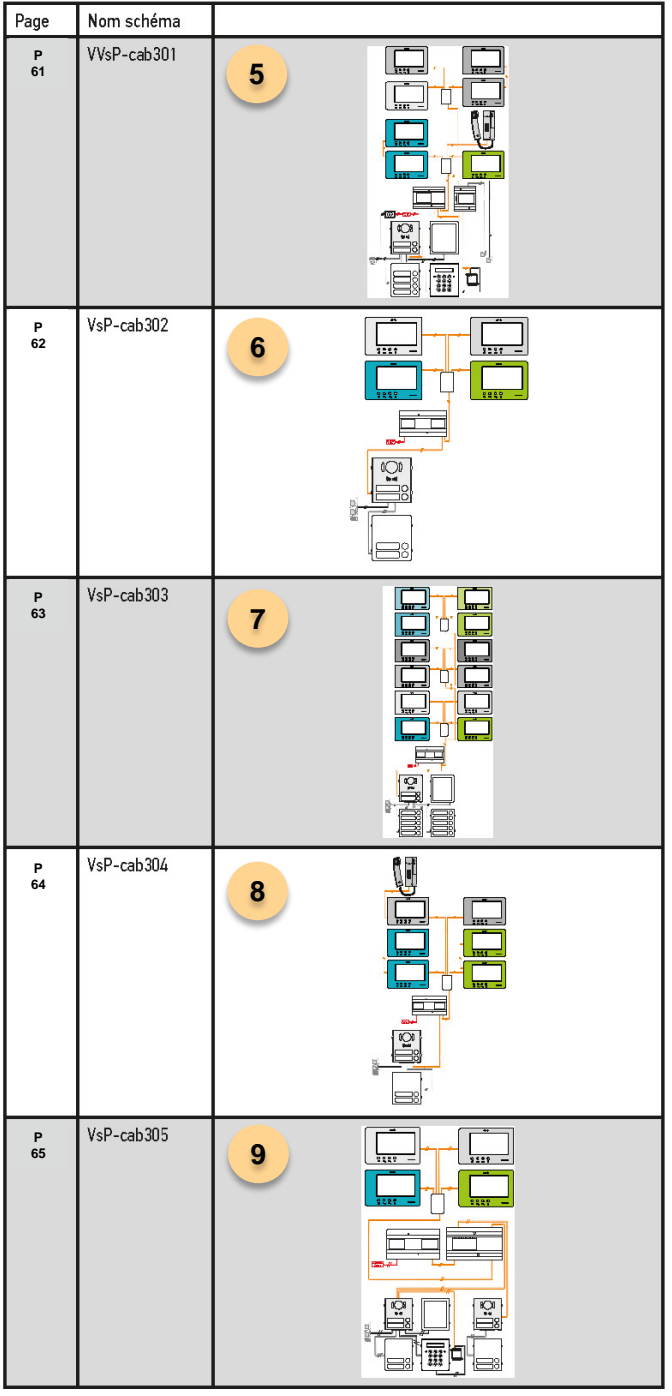

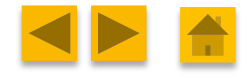

## **1-family installation**

Click on the next diagrams to use directly the dynamic links

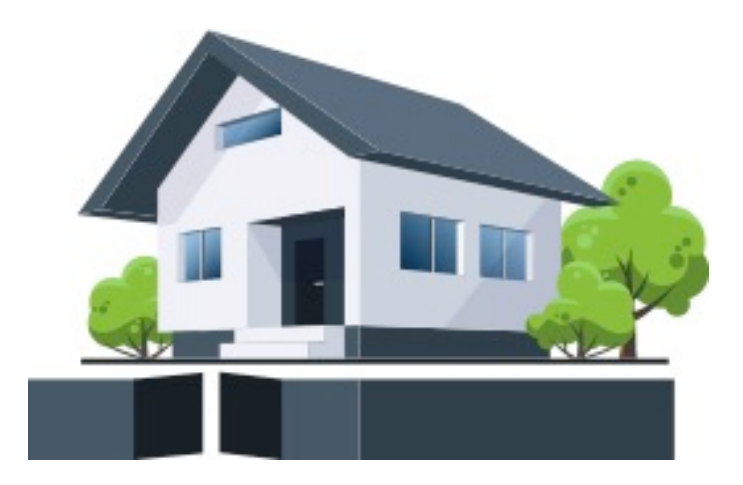

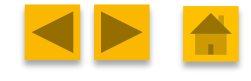

Somfy Building happiness

25/07/2019

VsystemPro

VSP-CAB101

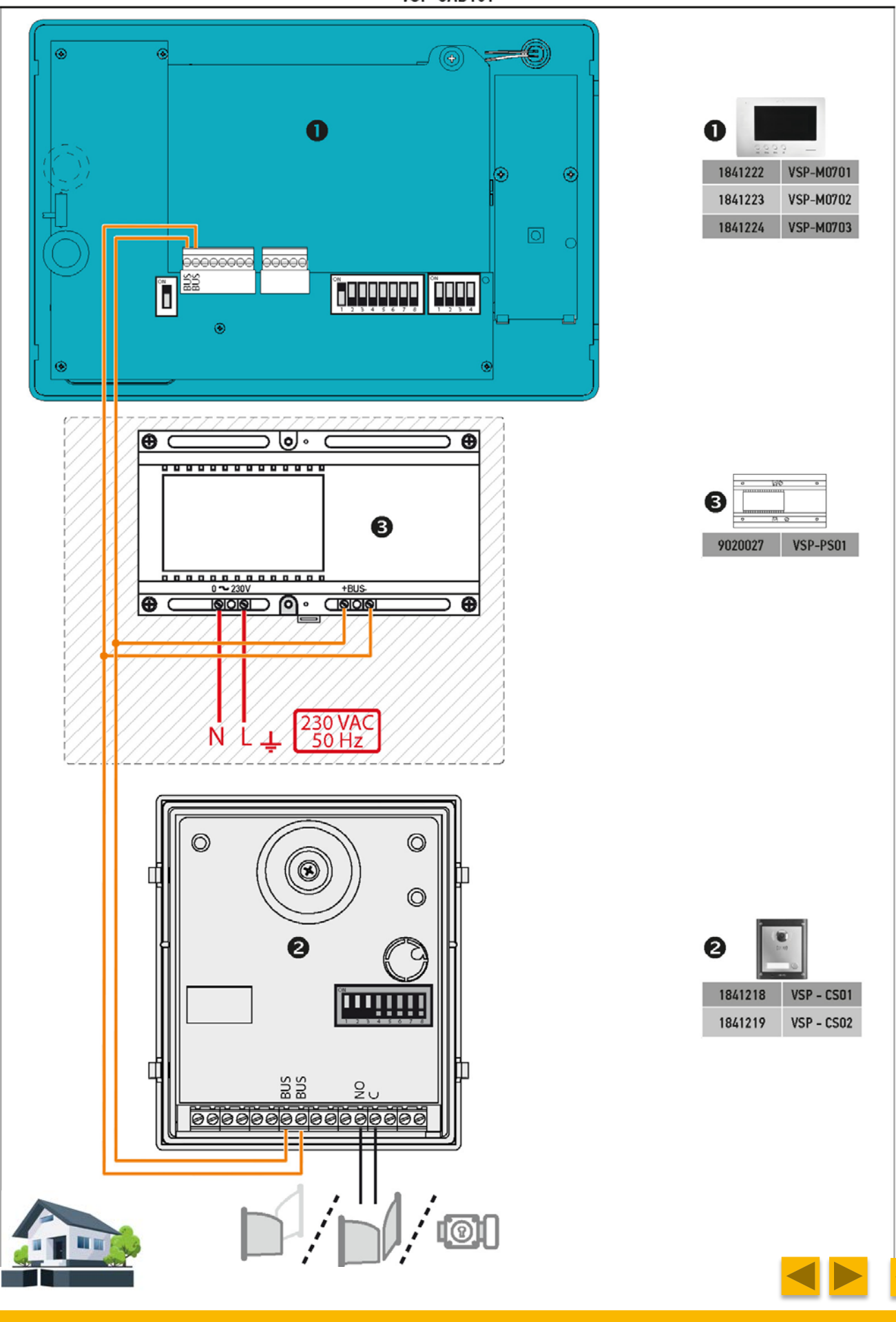

VSP-CAB102

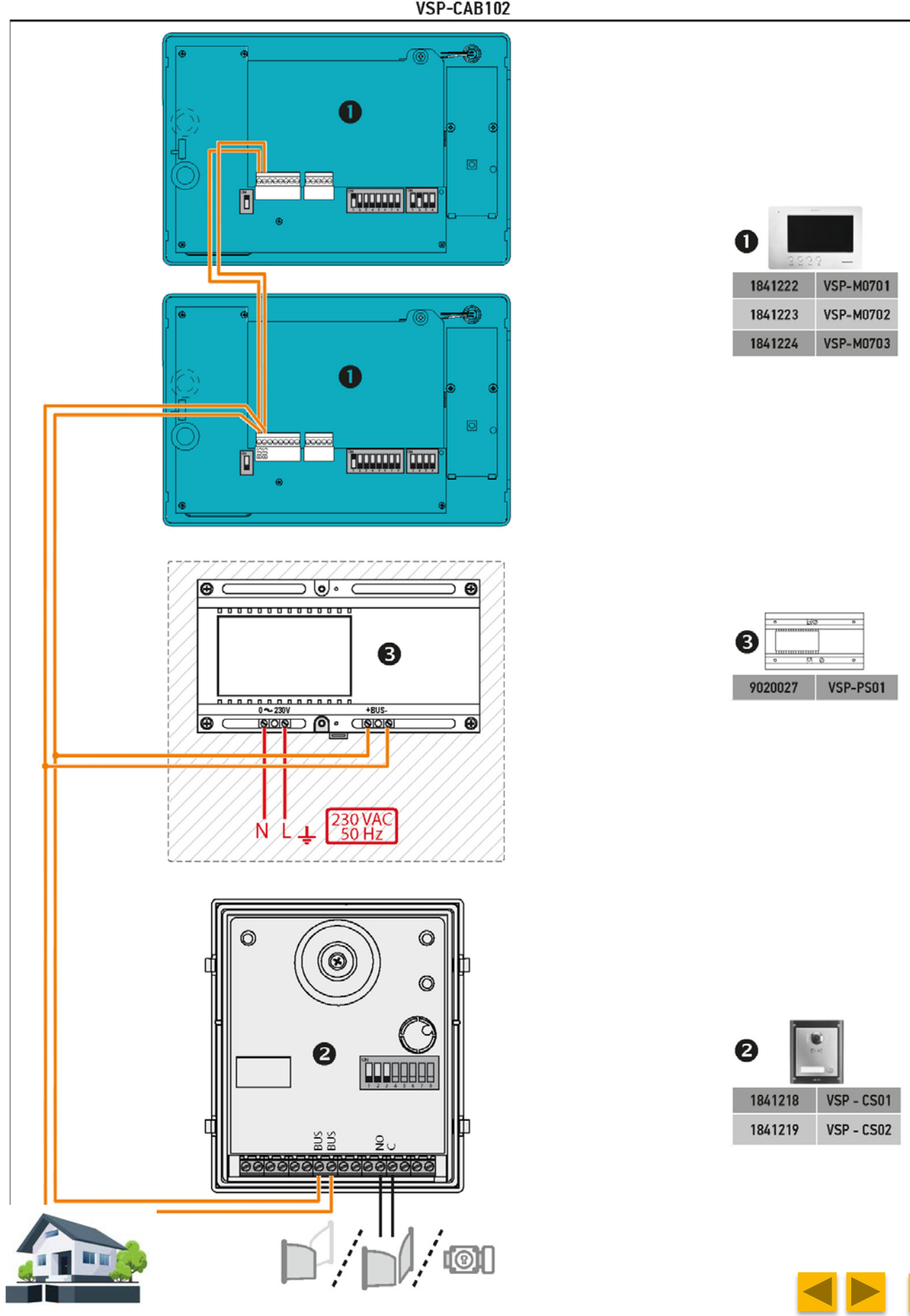

VSP-CAB103

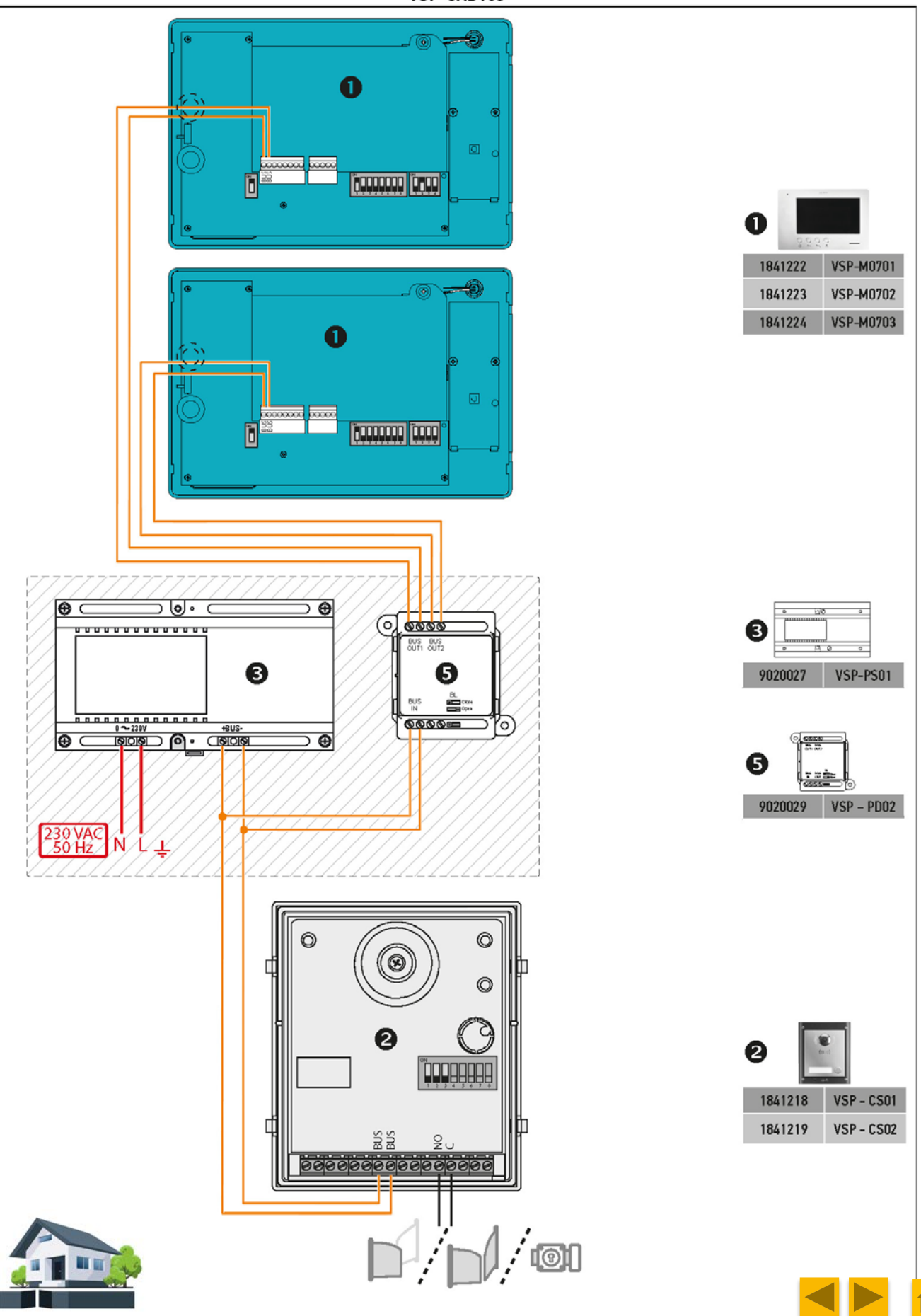

### 25/07/2019

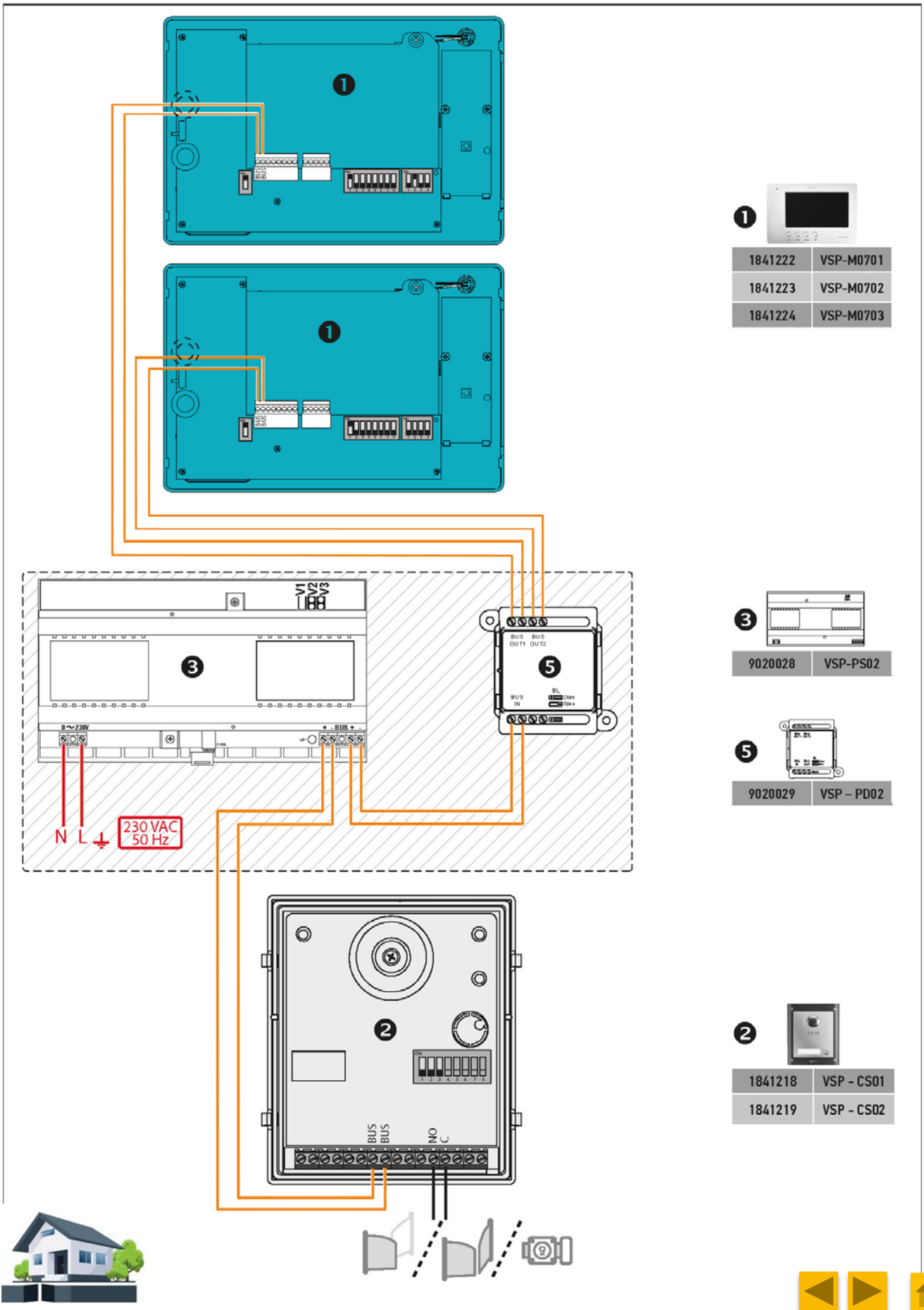

### 25/07/2019

VsystemPro

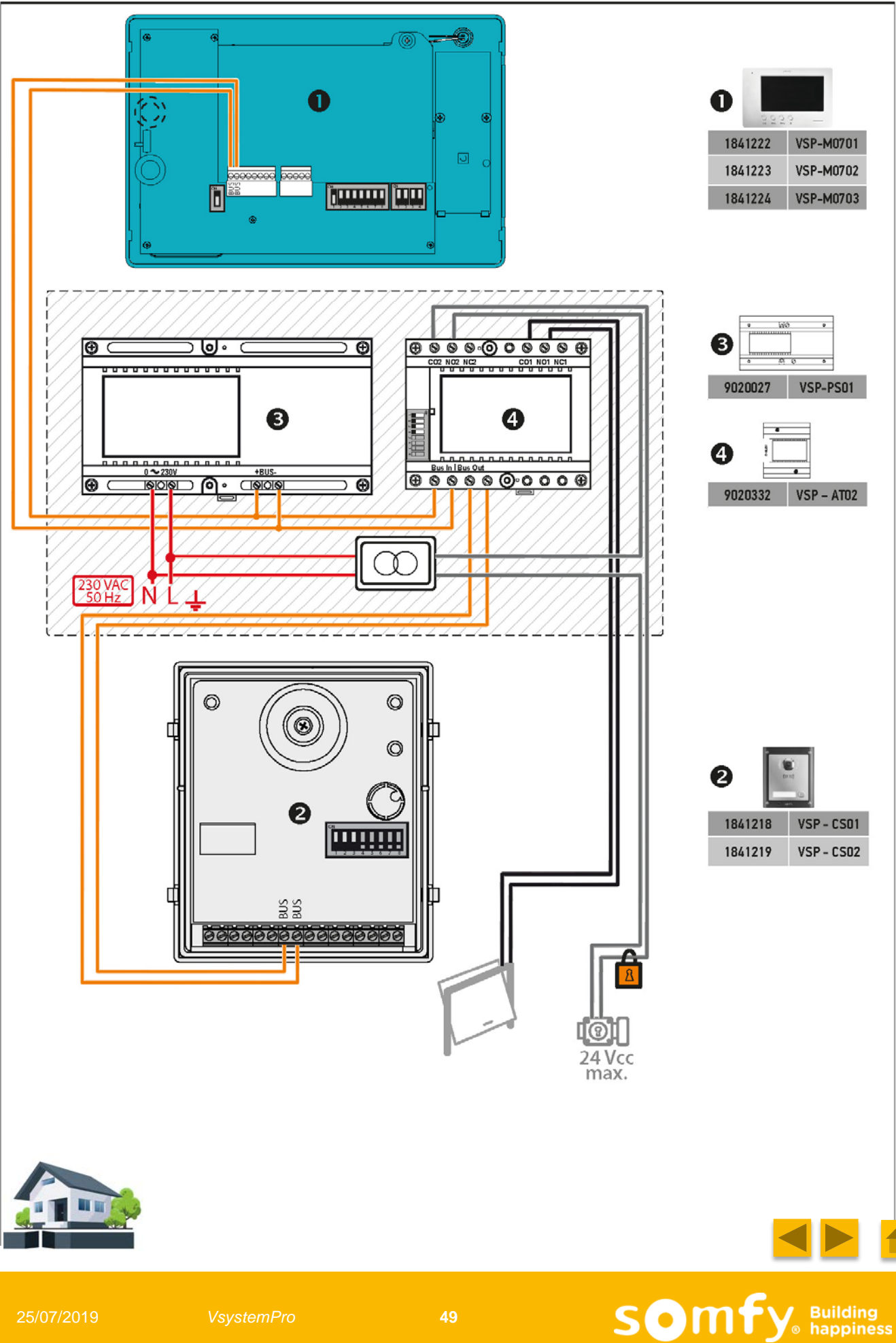

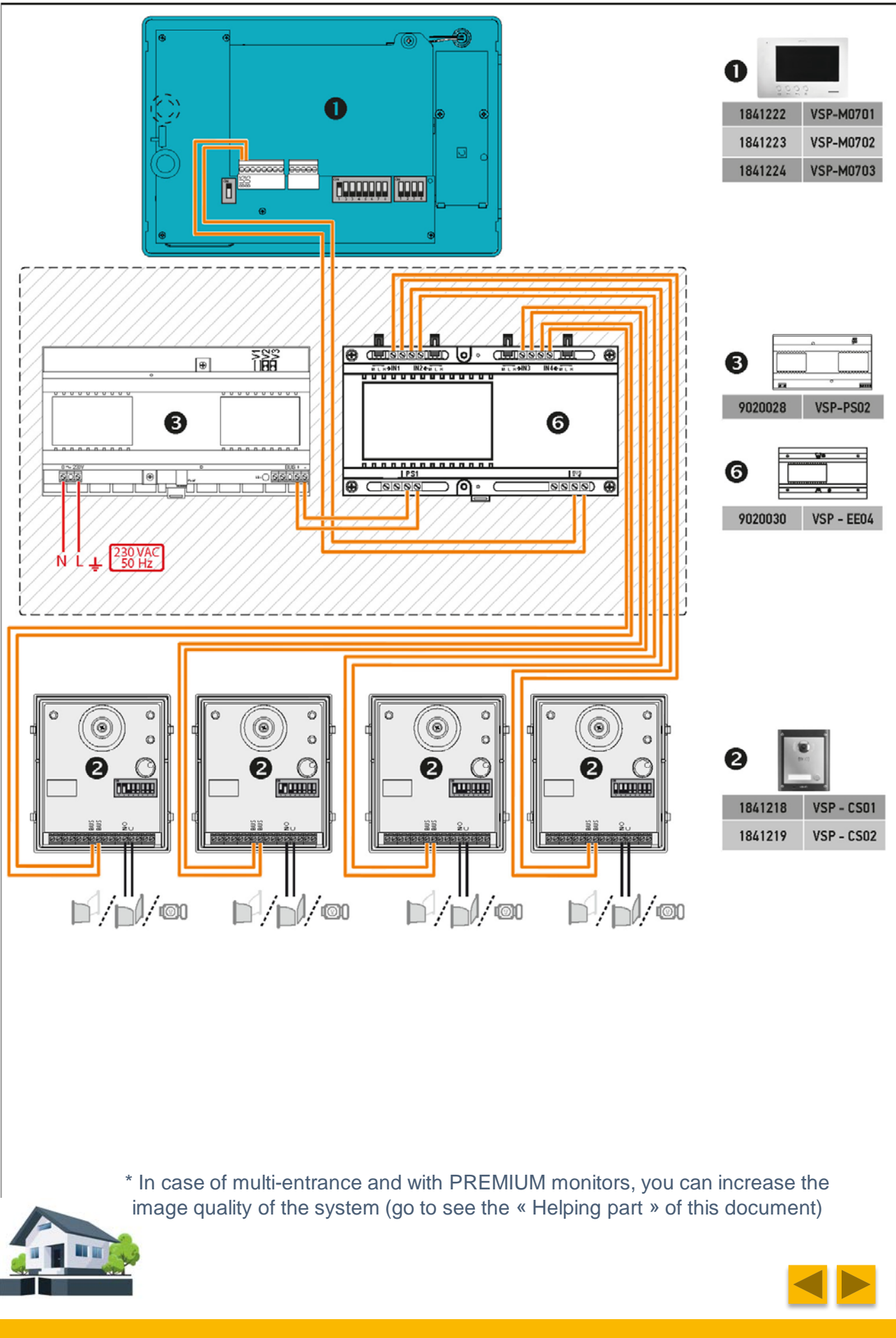

25/07/2019

VsystemPro

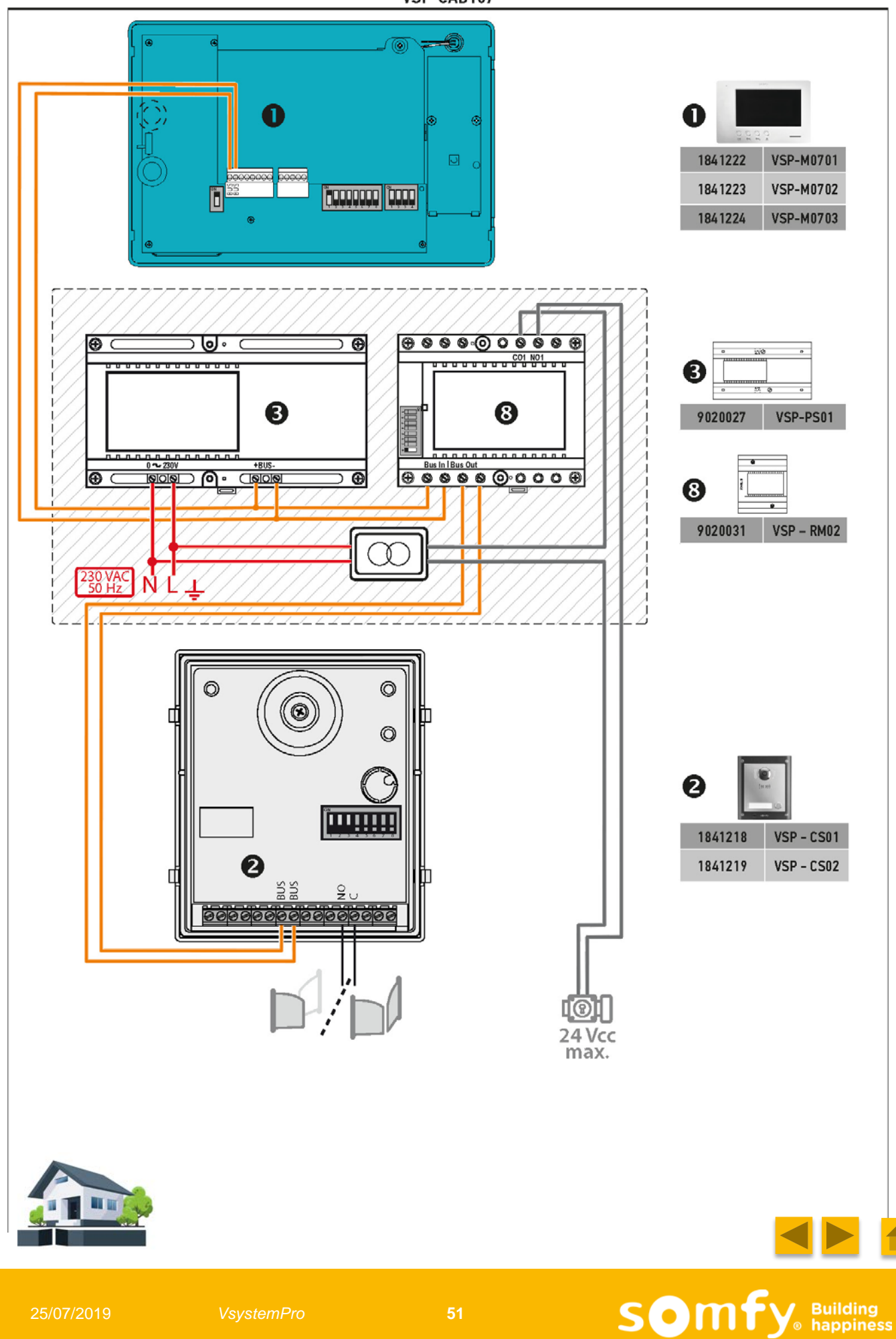

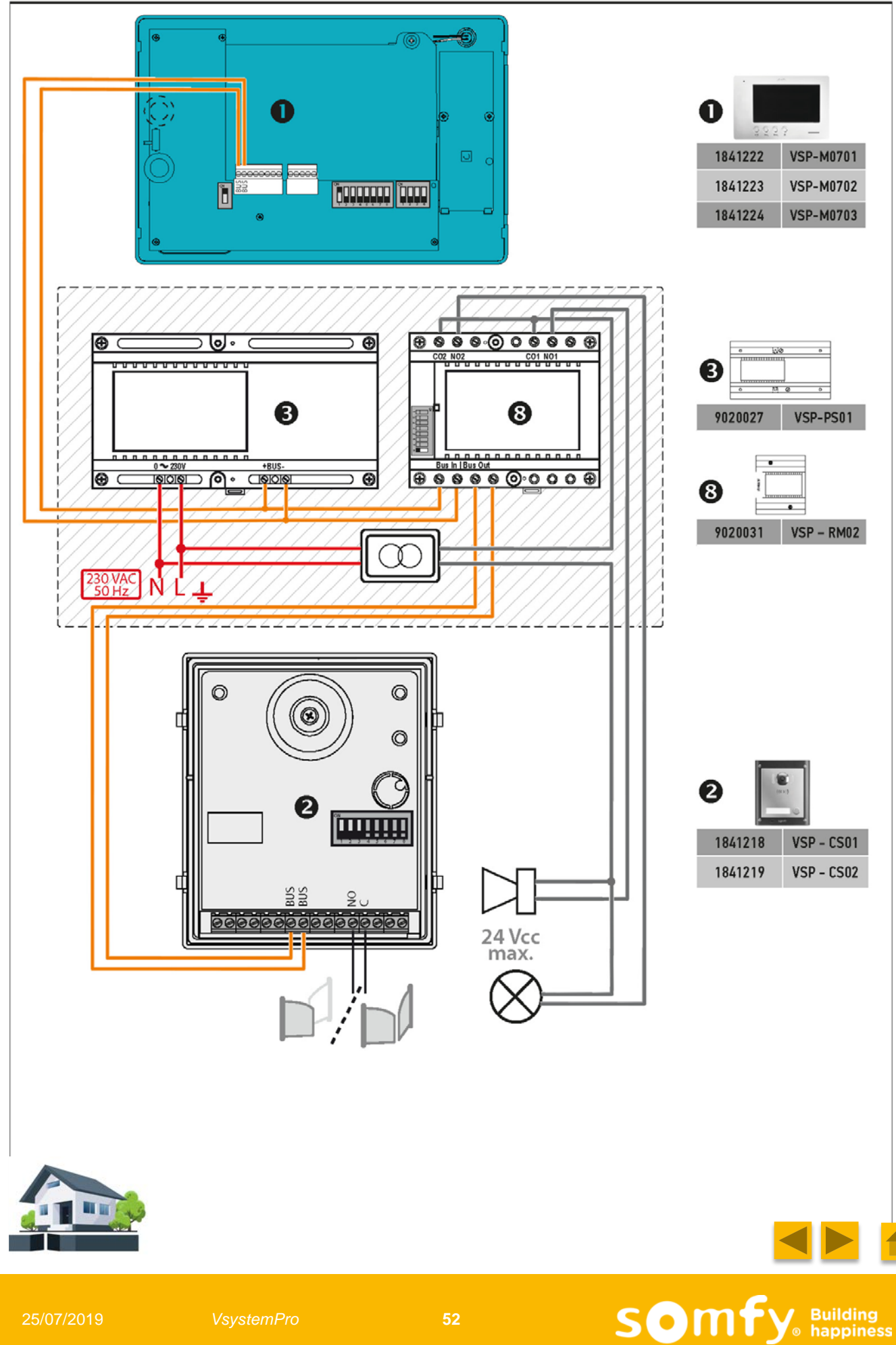

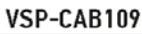

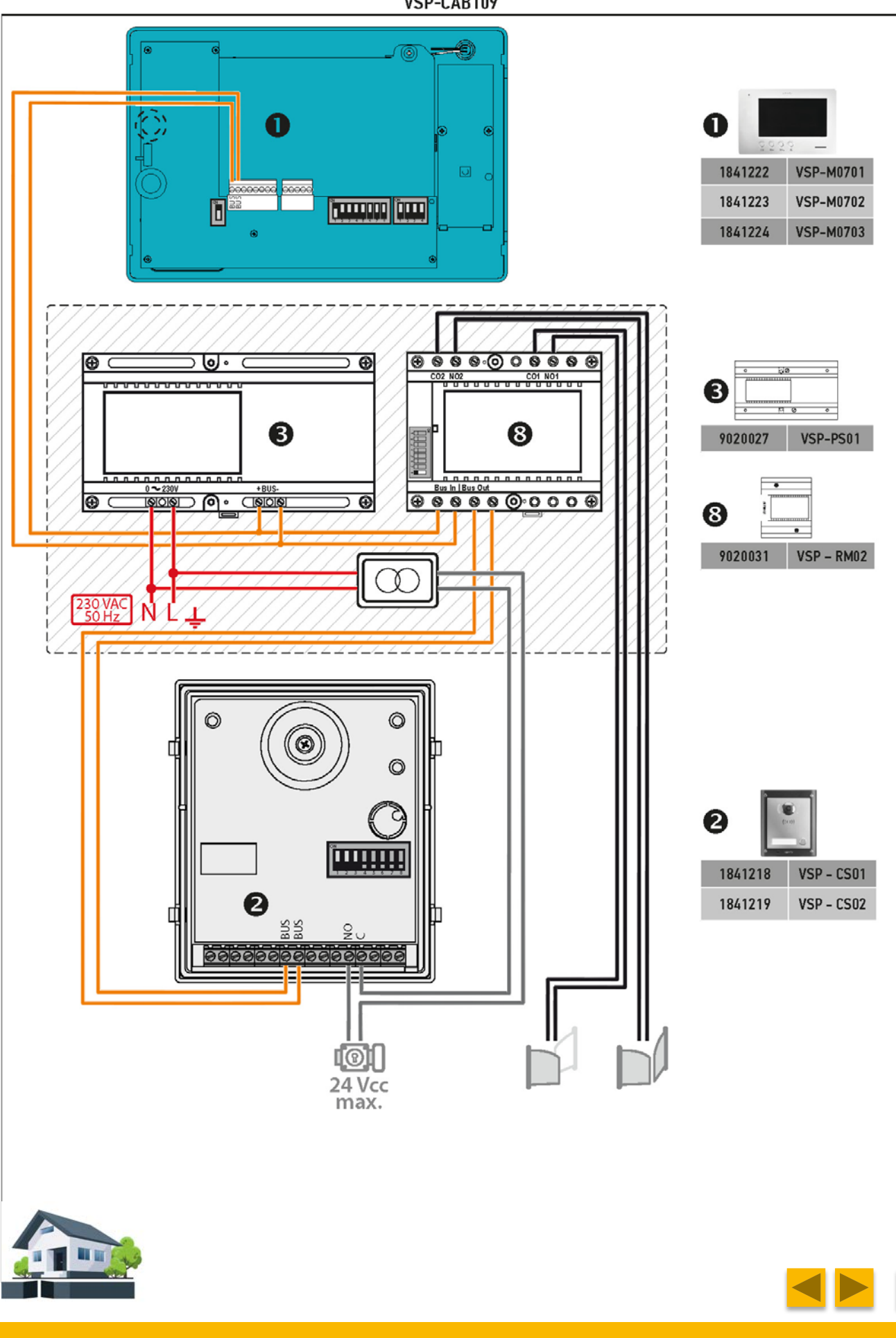

Single keypad installation :

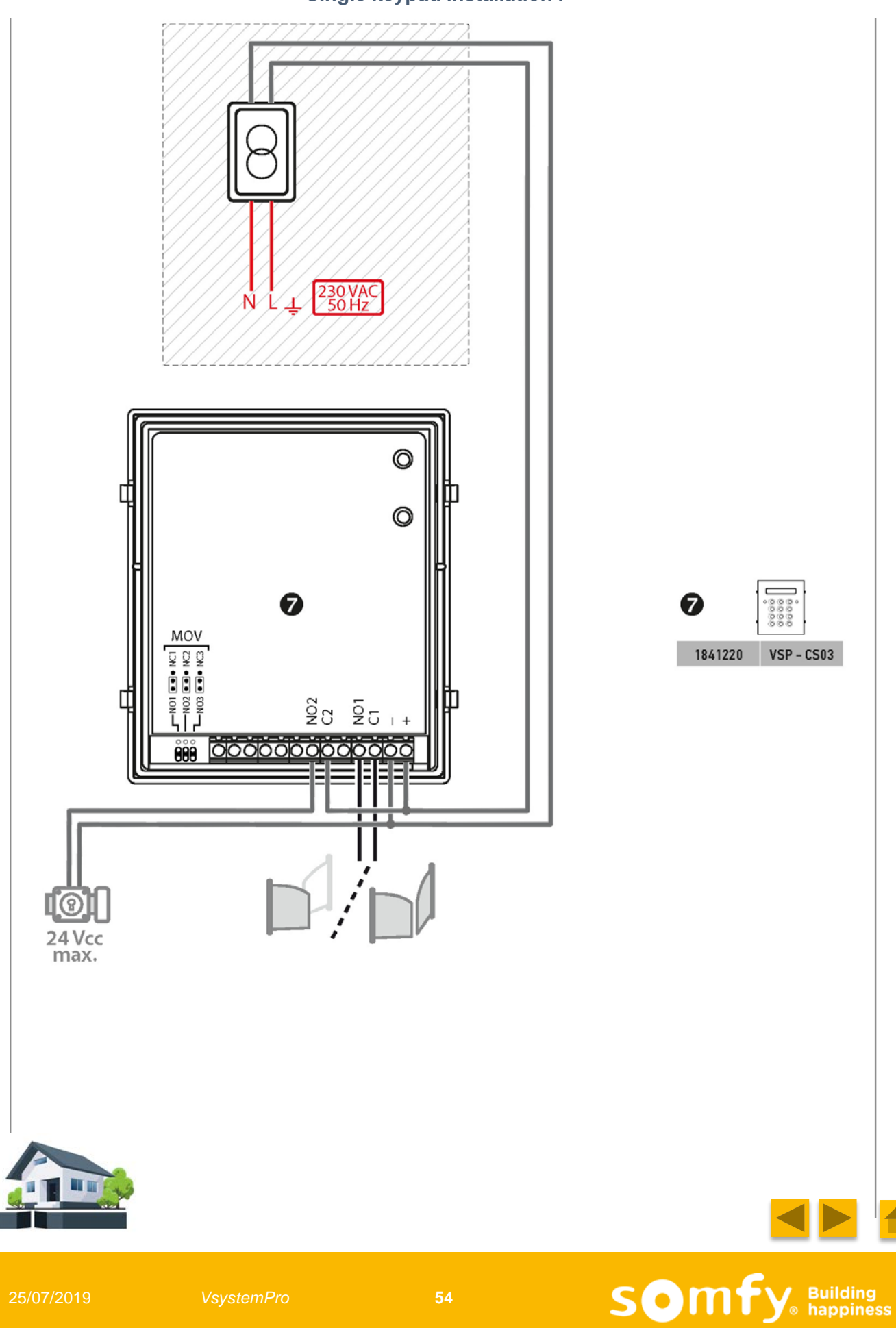

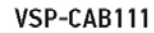

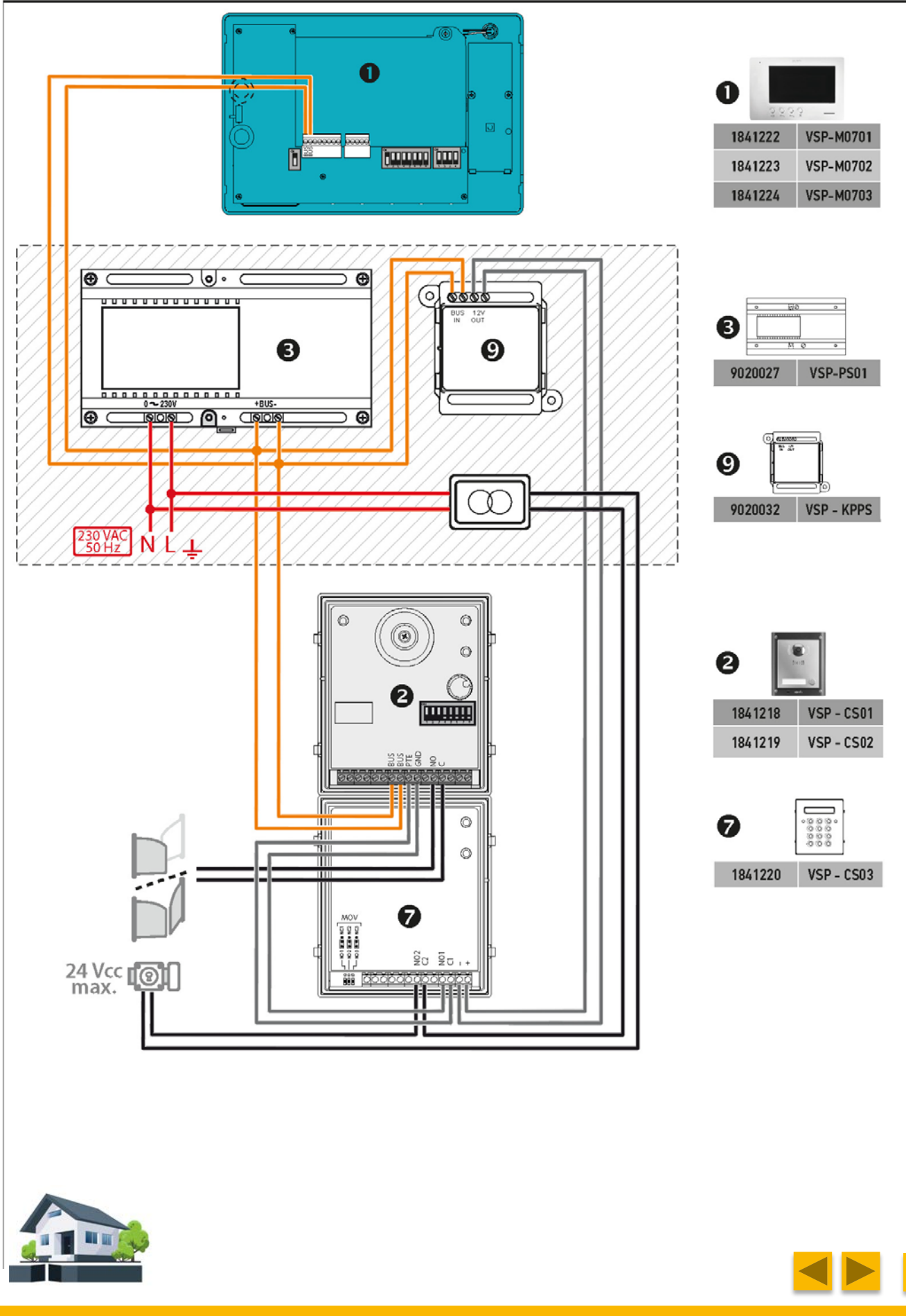

25/07/2019

## **Multi-dwelling**

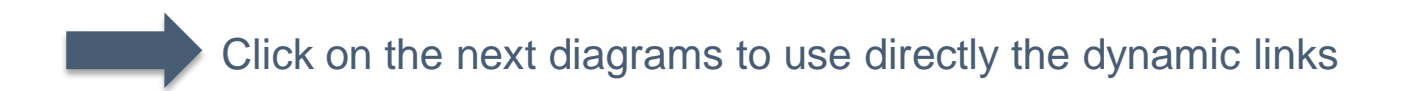

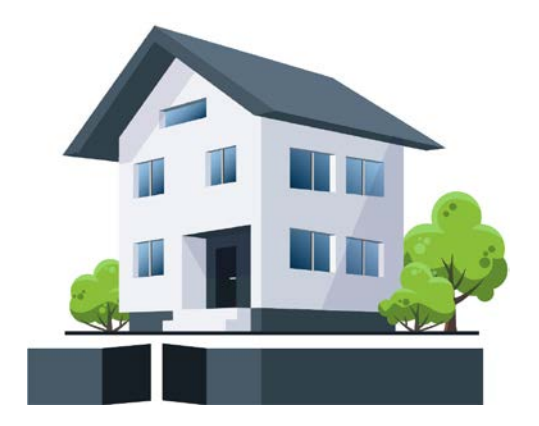

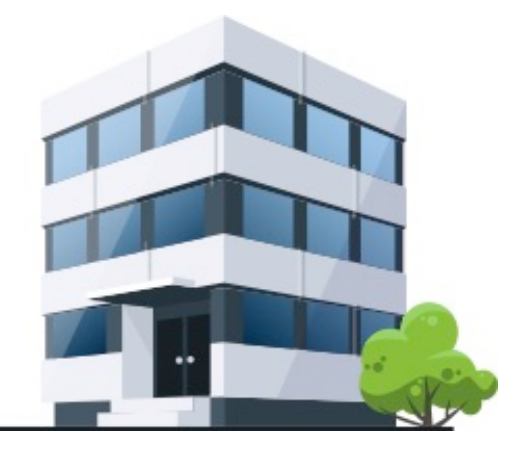

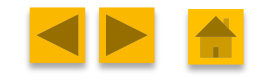

Somfy Building happiness

25/07/2019

VsystemPro

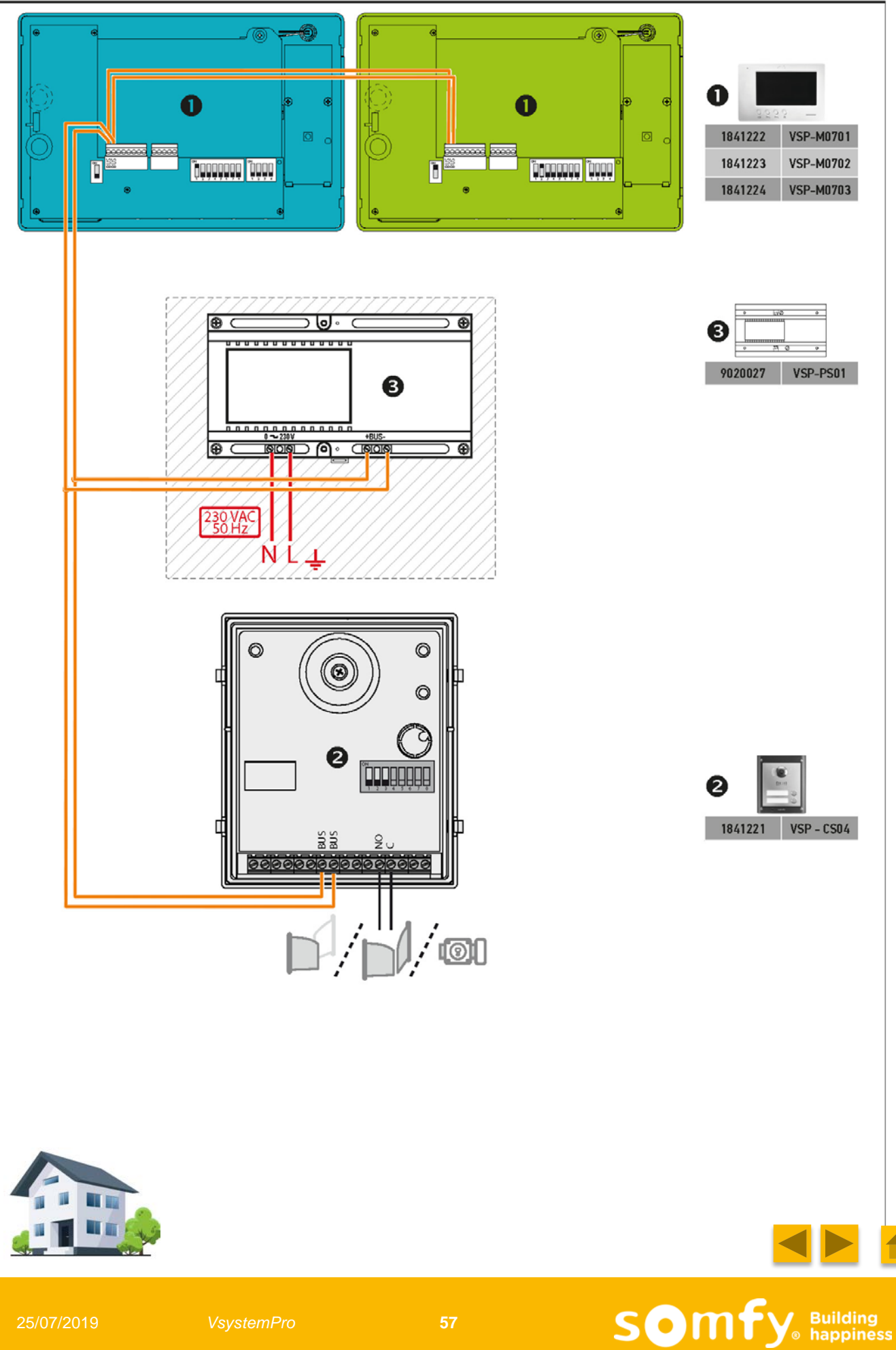

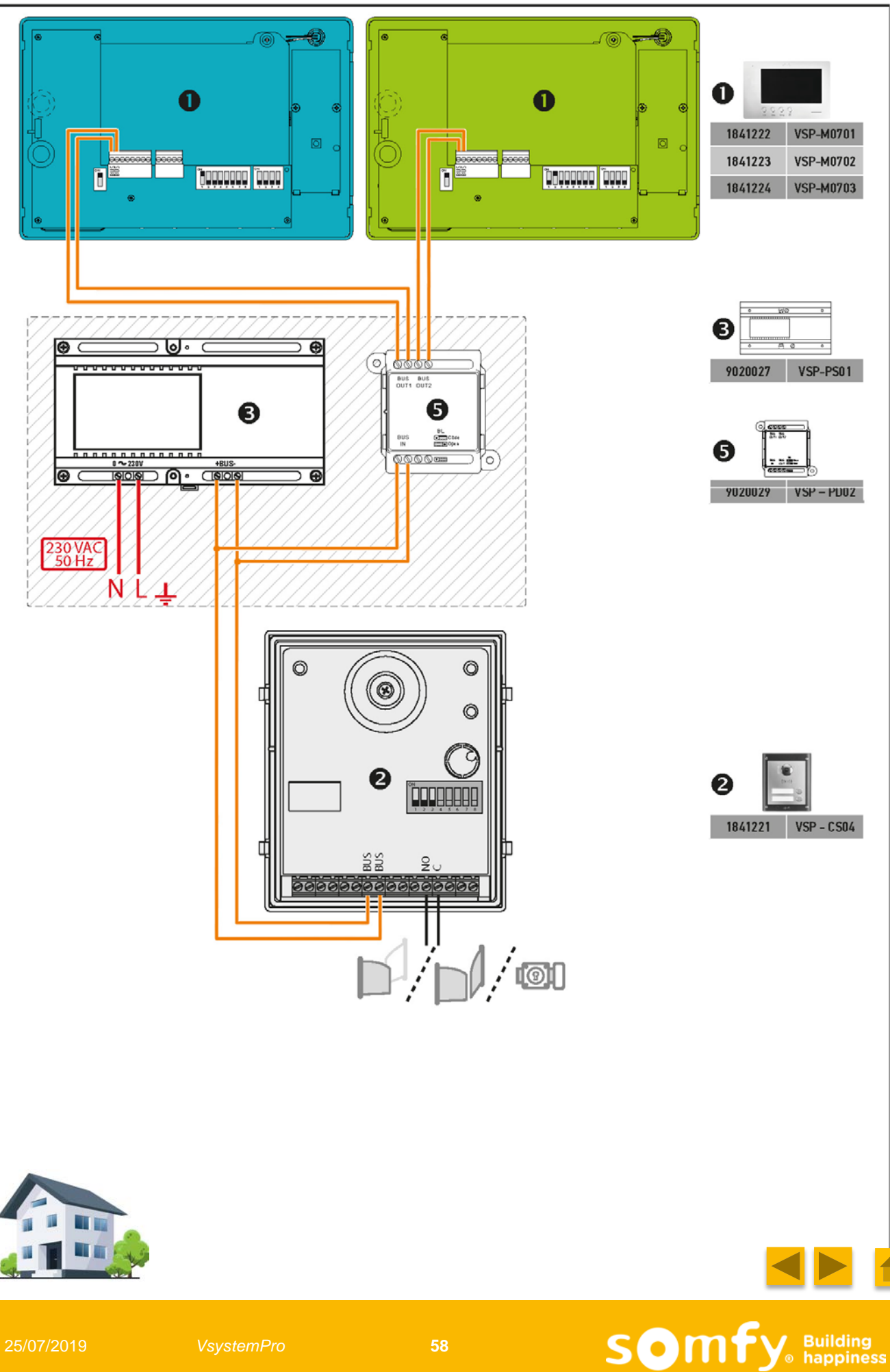

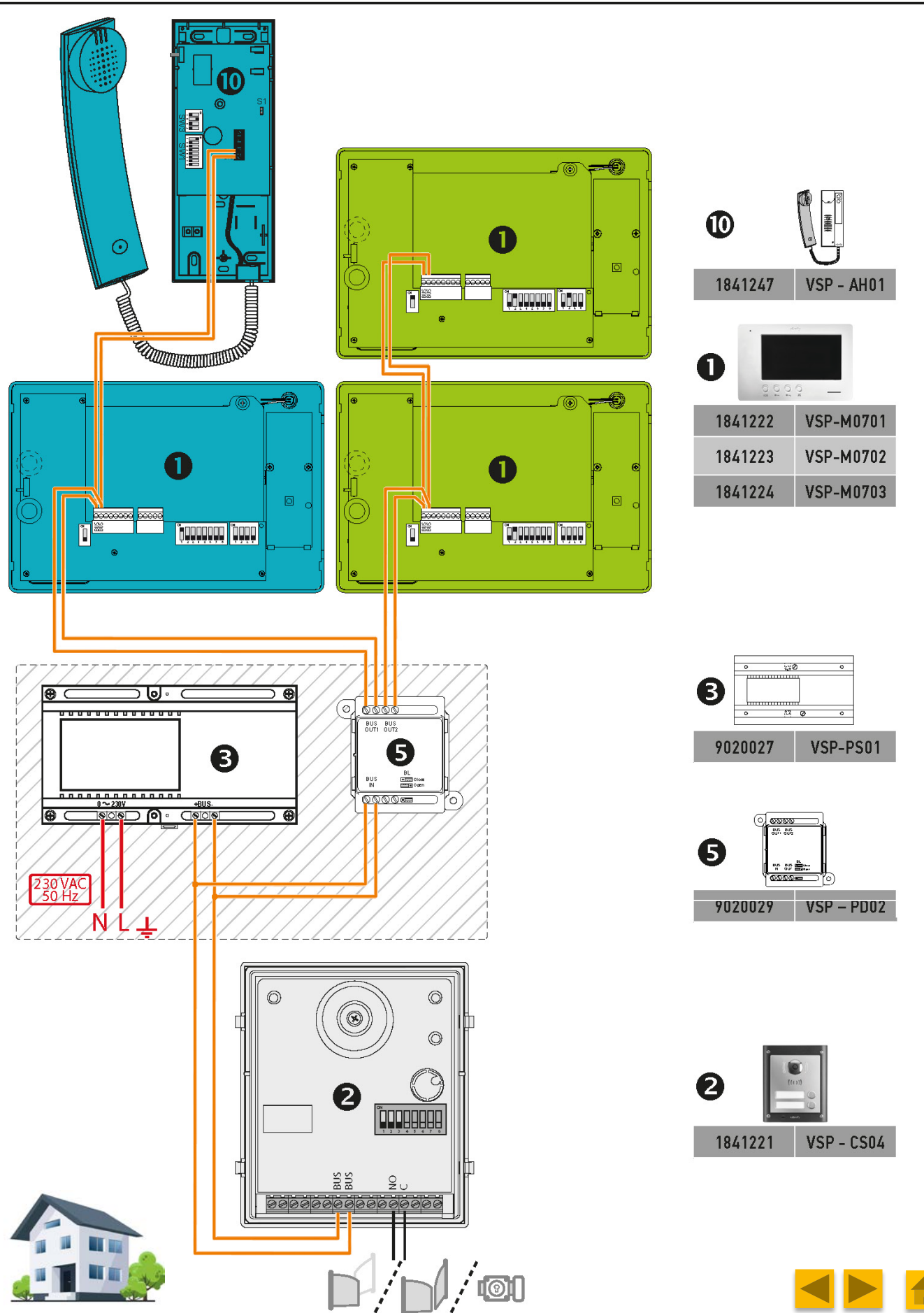

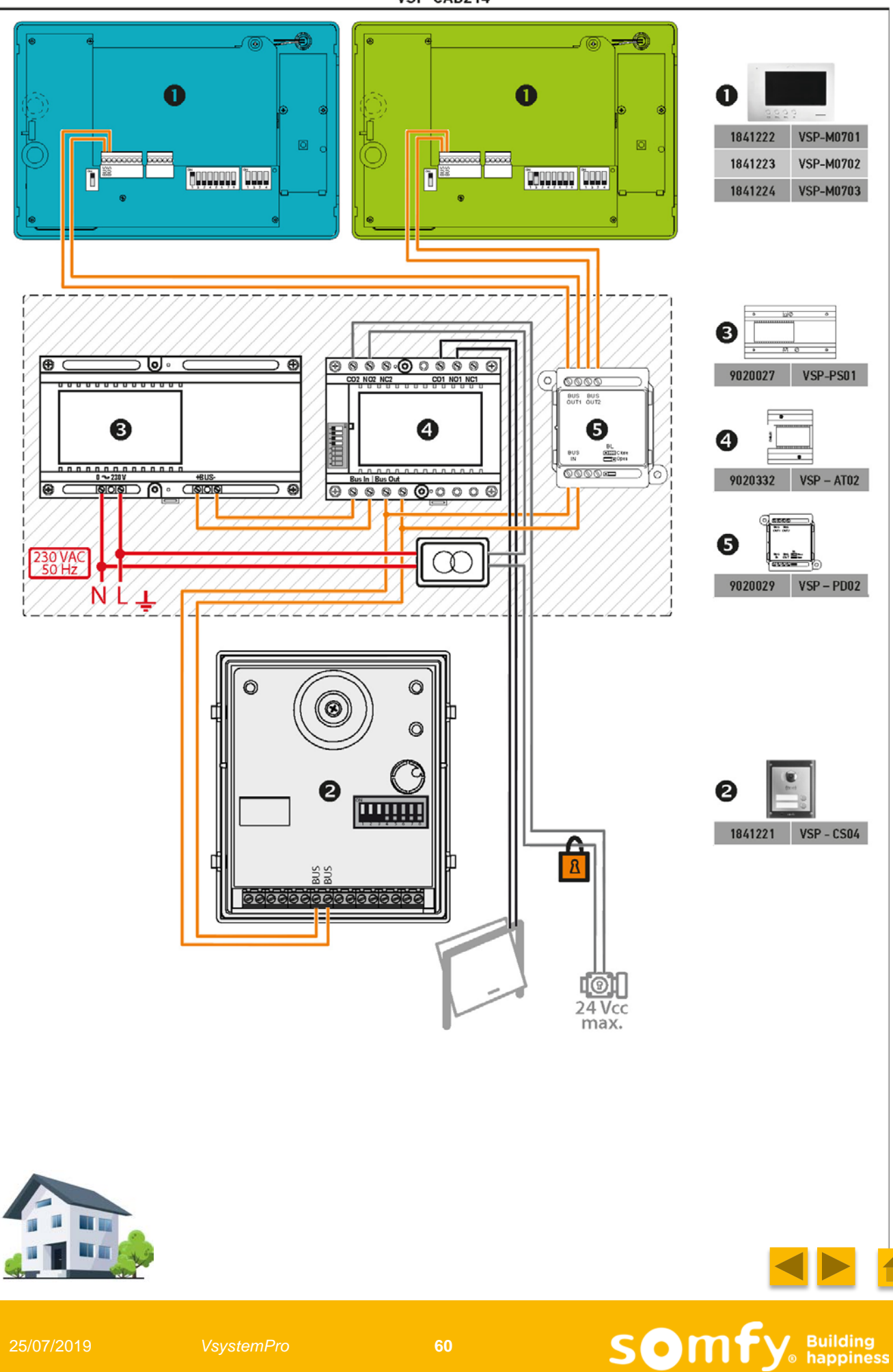

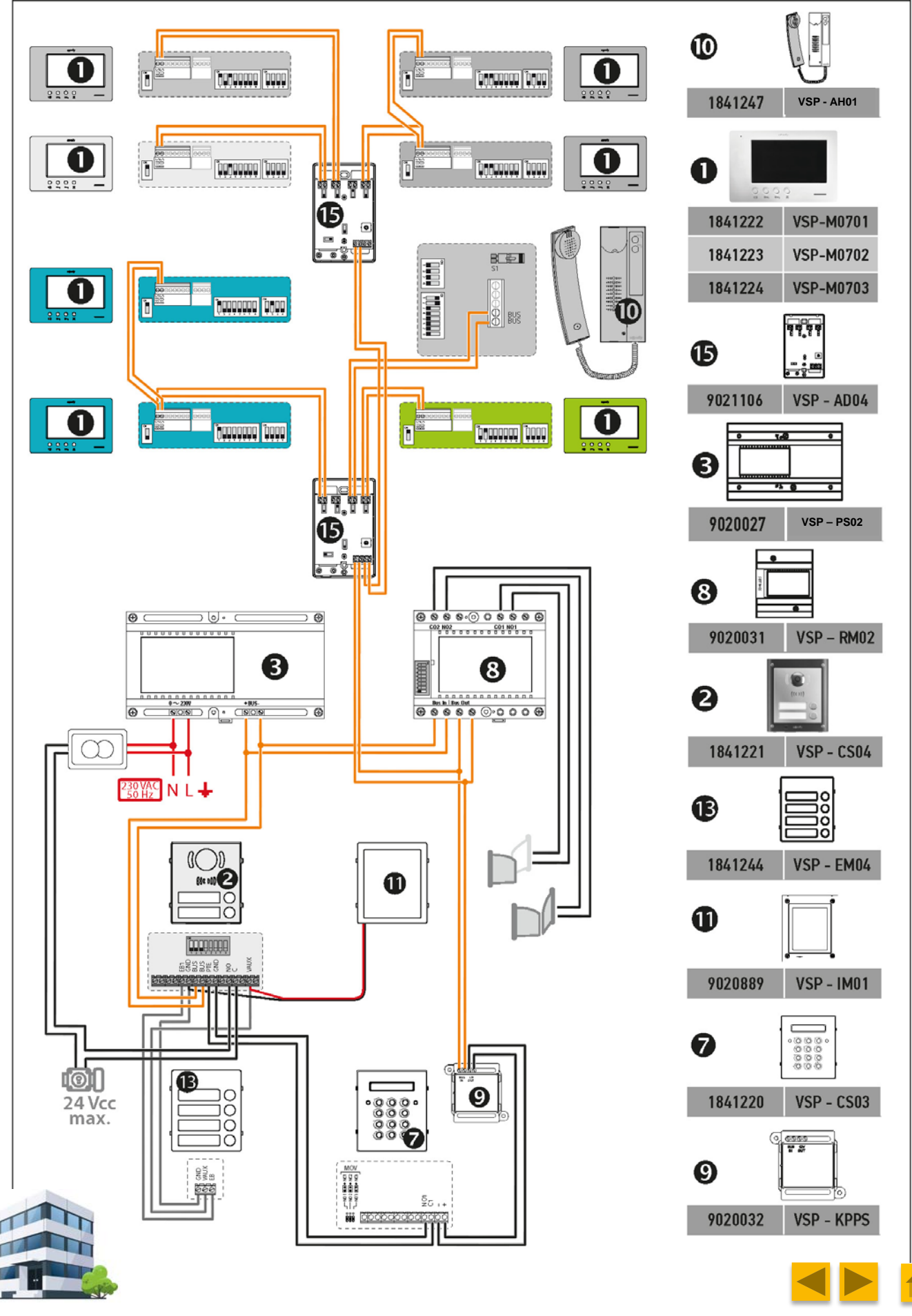

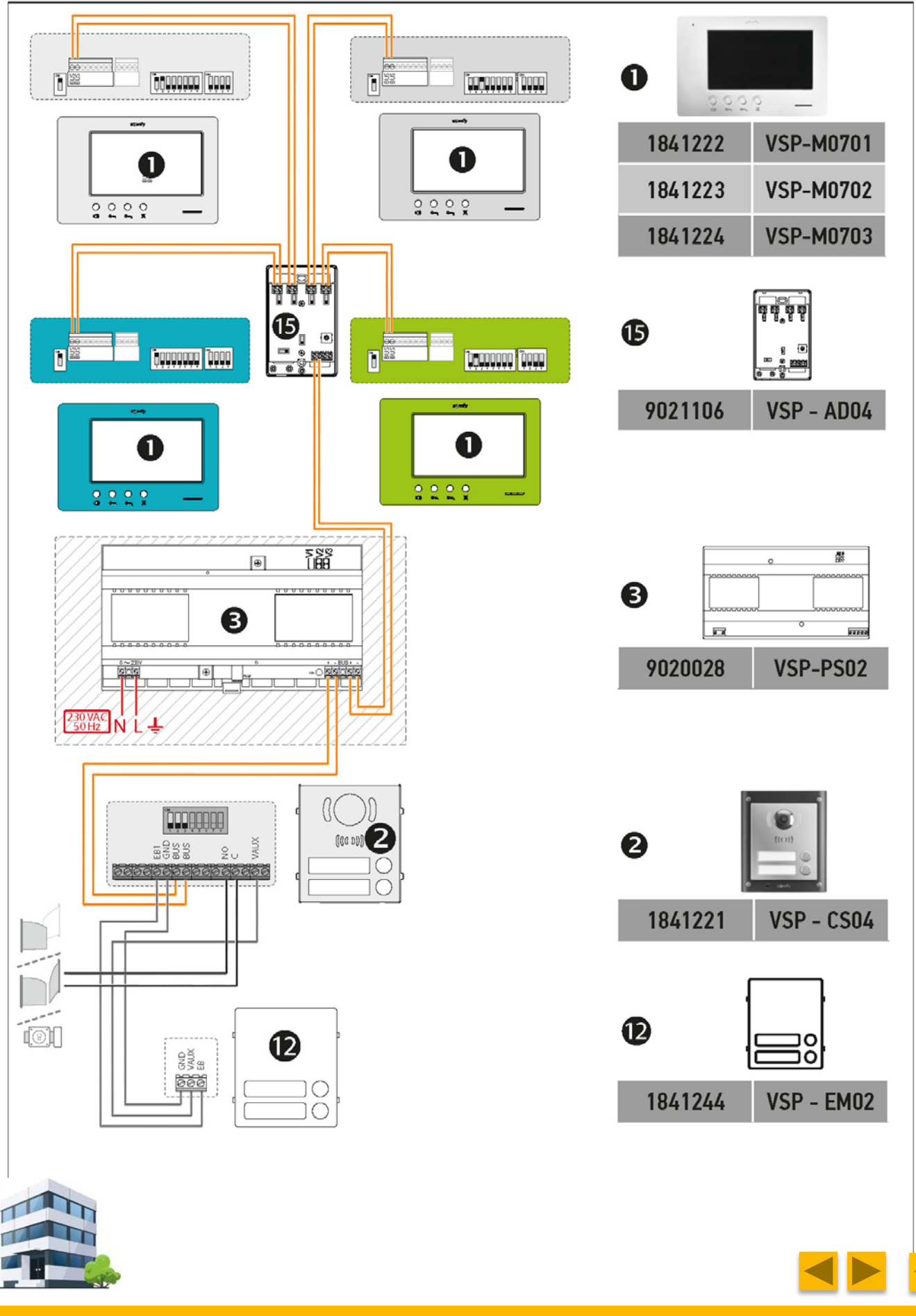

25/07/2019

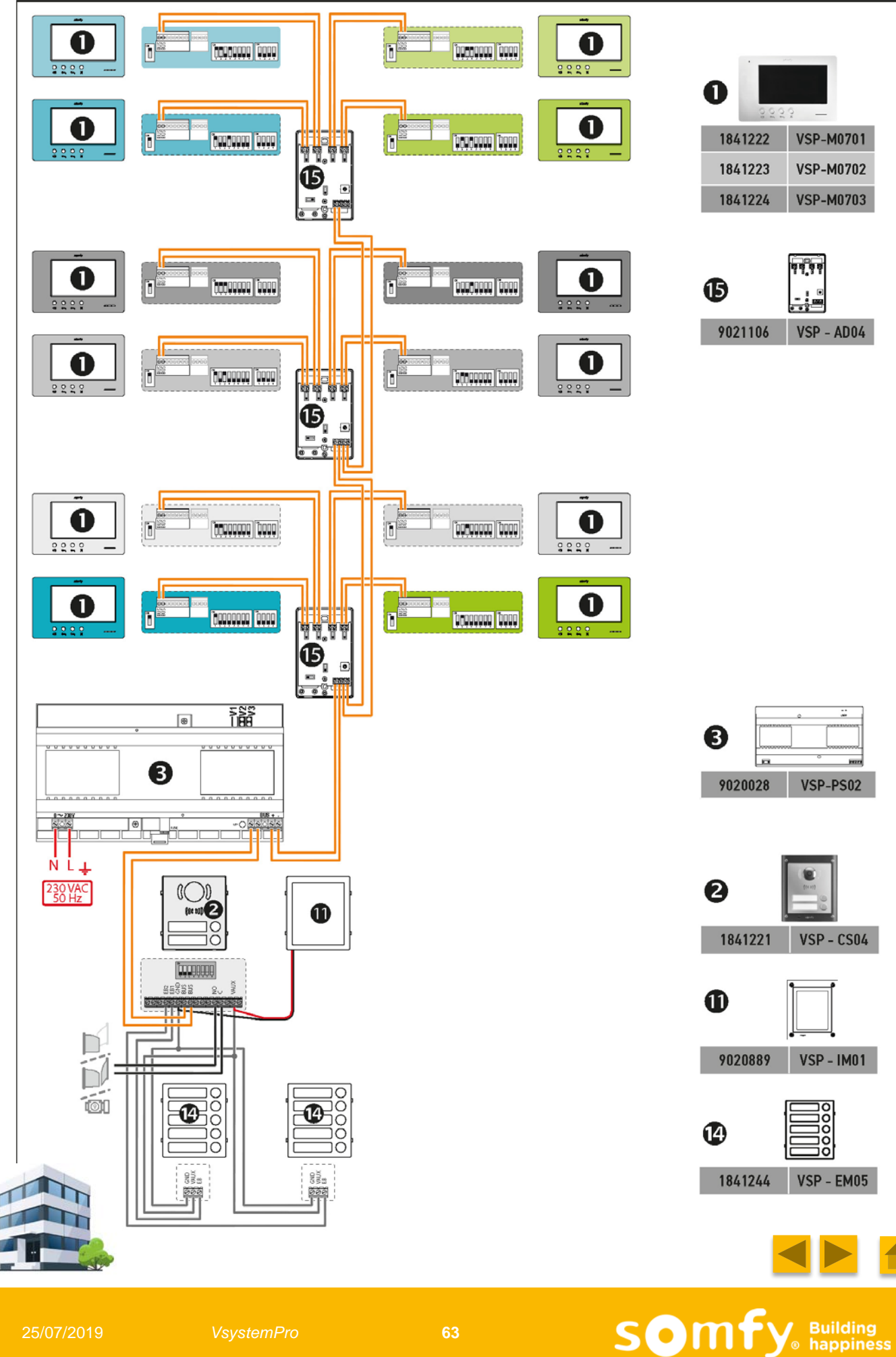

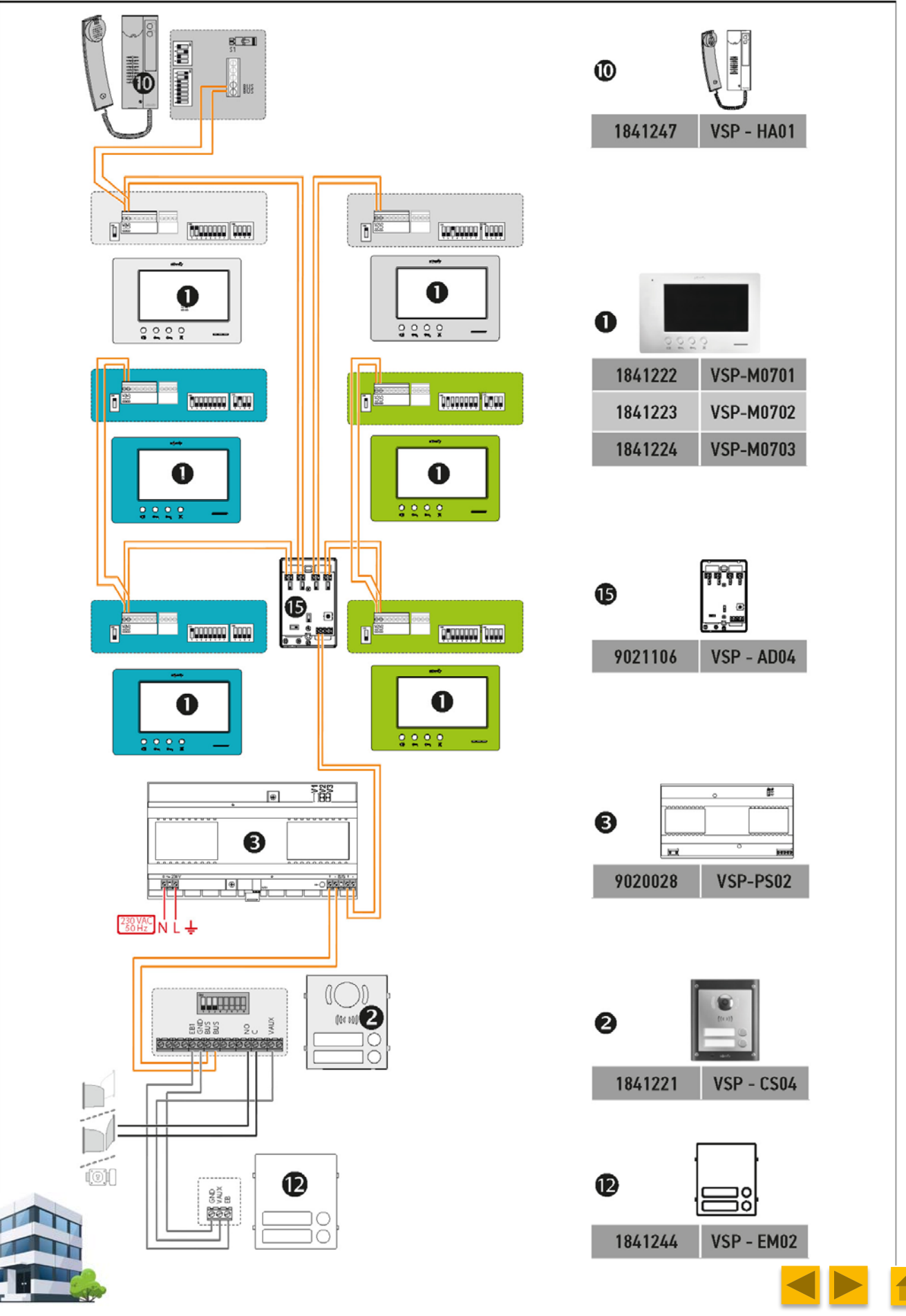

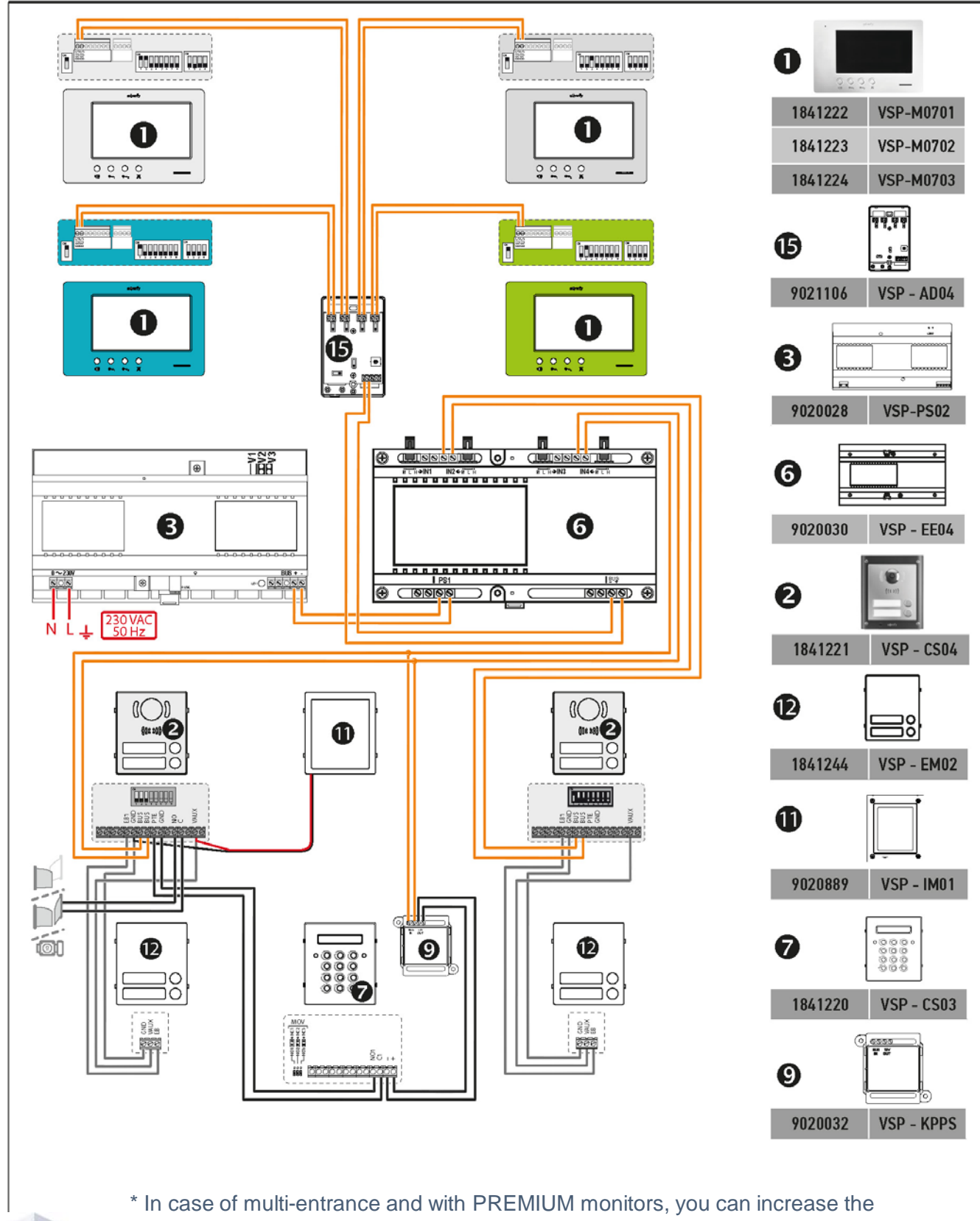

image quality of the system (go to see the « Helping part » of this document)

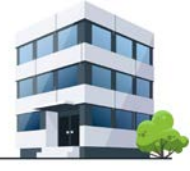

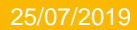

# VIII. SUPPORT SHEET

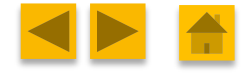

Somfy Building happiness

25/07/2019

VsystemPro

### Component help tool

- This support is an helping to select right components for your installation.
- If you have any question, please reply this sheet and contact the **BG SECURITY**.

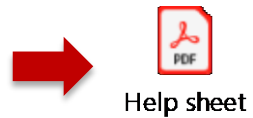

| Installation overview I How many entry in your installation ? (4 max) How many dwellings ? (12 max) How many indoor monitor globally? How many indoor monitor globally? How many indoor monitor globally? How many indoor monitor globally? How many indoor monitor globally? How many indoor monitor globally? How many indoor monitor per apartment ? (4 max) How many indoor monitor per apartment ? (4 max) How many indoor monitor per apartment? (4 max) How many indoor monitor per apartment? (4 max) How many indoor monitor per apartment? (4 max) How many indoor monitor per apartment? (4 max) How many indoor monitor per apartment? (4 max) How many? How many indoor monitor of the apartment during call visitor? How many? How many? How many? How many? How many? How many? How many? How many? How many? How many? How many? How many? How many? How many? How many?? How many?? How many?? How many?? How many?? How many?? How many?? How many?? How many?? How many?? How many?? How many?? How many?? How many?? How many?? How many indoor hadset per apartment during call visitor?? How many anti-tamper on badge reader output? (associated to badge reader)? How many user badges per installation? How many user badges per installation? How many user badges per installation? How many user badges per installation? How many user badges per installation? How many user badges per installation? How many user badges per installation? How many user badges per installation? How many user badges per installation? How many user badges per installation? How many user badges per installation? How many user badges per installation? How many call visitor visitor v | Support chest                                            |                                                                 | VSYSTEM <b>PRO™</b>                                |                |  |   |  |
|----------------------------------------------------------------------------------------------------|----------------------------------------------------------|-----------------------------------------------------------------|----------------------------------------------------|----------------|--|---|--|
| 1) How many entry in your installation ? (4 max)       •         2) How many dwellings ? (12 max)       •         3) How many indoor monitor globally ?       45 max (monitor +         4) How many indoor monitor per apartment ? (4 max)       •         5) How many indoor monitor per apartment ? (4 max)       •         6) How many indoor monitor per apartment ? (4 max)       •         7) With image memory ?**       •         8) Image displayed on each monitor of the apartment during call withor ? ***       •         9) Image displayed on each monitor of the apartment or not       •         ****       •       •         9) Image displayed on each monitor of the apartment during call or just one with image and other are ringing only       •         9) RTS Technology       •       •         10) to Technology       •       •         11) Vision angle ?       ************************************                                                                                                    | -                                                        |                                                                 | Installation overview                              |                |  |   |  |
| 1 How many dwellings ? (12 max) 3 How many indoor monitor globally? 48 max (monitor + handset) 48 max (monitor + handset) 49 may indoor monitor globally? 48 max (monitor + handset) 5 How many indoor monitor globally? 48 max (monitor + handset) 6 How many indoor monitor globally? 6 How many indoor monitor globally? 7 With image memory ?** 8 Inage displayed on each monitor of the apartment during call visitor ? *** 9 Image displayed on each monitor of the apartment during call visitor? *** 9 Image an each monitor of the apartment during call or just one with image and other are ringing only 9 RT5 Technology 9 CALL STATION 10 Io Technology 11) Vision angle ? **********************************                                                                                                    | 1)                                                       | Installation overview                                           |                                                    |                |  |   |  |
| 2) How many dwellings? (12 max) 3) How many indoor monitor globally? 48 max (monitor + handset) 5) How many indoor monitor globally? 6 How many indoor monitor per apartment ? (4 max) 6) How many indoor monitor per apartment ? (4 max) 7) With image memory? ** 8) Image displayed on each monitor of the apartment during call visitor ? ** 8) Image on each monitor of the apartment or not 8) Image displayed on each monitor of the apartment or not 9) RTS Technology 9) RTS Technology 9) RTS Technology 9) RTS Technology 9) RTS Technology 9) In Technology 10) io Technology 11) Vision angle ? 12) How many subit-tamper on badge reader output ? (associated to badge reader) ? 13) How many subit-tamper on badge reader output ? (associated to badge reader) ? 14) How many user badges per installation ? 15) information module ? 16) Keypad module ? 17) Flush or surface support ? 18) Gate ? * 19) Flush or surface support ? 19) Distance between door station and the farthest monitor ? (Max 250 m) 18) Distance between power supply unit and the farthest monitor ? (Max 100 m)                                                                                                    | -1                                                       |                                                                 |                                                    | •              |  |   |  |
| 3) How many indoor monitor globally?<br>43 max (monitor +<br>handset)<br>5) How many indoor monitor preapartment? (4 max)<br>6) How many indoor monitor preapartment? (4 max)<br>6) How many indoor monitor preapartment? (4 max)<br>7) With image memory? **<br>8) Image displayed on each monitor of the apartment during<br>call visitor? ****<br>9) Image memory call visitor? ****<br>10) Image memory call visitor? ****<br>11) Wision angle?<br>12) Badge reader?<br>13) How many user badges per installation?<br>14) How many user badges per installation?<br>15) Information module?<br>16) keypad module?<br>17) Flush or surface support?<br>18) Kasin shield to support?<br>19) Gate? ** **Partial OR total<br>19) Gate? * **********************************                                                                                                    | 2)                                                       | How many dwellings ? (12 max)                                   |                                                    | •              |  |   |  |
| 4) How many indoor monitor globally ?   5) How many indoor monitor gr apartment ? (4 max)   6) How many indoor handset per apartment ? (4 max)   7) With image memory ?**   8) Image displayed on each monitor of the apartment during call visitor ?***   8) Image displayed on each monitor of the apartment during a call or just one with Image and other are ringing only   9) RTS Technology   9) RTS Technology   10) Io Technology   7) Within agle ?   ************************************                                                                                                    | 3)                                                       | How many indoor monitor globally ?                              | 48 max (monitor +                                  | •              |  |   |  |
| 5) How many indoor monitor per apartment ? (4 max) 6) How many indoor handset per apartment ? (4 max) 7) With image memory ? ** 7) With image memory ? ** 8) Image displayed on each monitor of the apartment during call visitor ? *** 9) Image memory function on every monitor of the apartment or not 9) RTS Technology 9) RTS Technology 9) RTS Technology 9) ITS Technology 9) RTS Technology 9) RTS Technology 9)                                                                                                    | 4)                                                       | How many indoor monitor globally ?                              | handset)                                           | •              |  |   |  |
| 6) How many indoor handset per apartment ? (4 max)                                                                                                    | 5)                                                       | How many indoor monitor per apartme                             | nt ? (4 max)                                       | •              |  |   |  |
| MONITOR         How many?         7) With image memory? **         8) Image displayed on each monitor of the apartment during call visitor? ***         ***         ***         ***         ***         ***         ***         ***         ***         ***         ***         ***         ***         ***         ***         ***         ***         ***         ***         ***         ***         ****         ************************************                                                                                                    | 6)                                                       | How many indoor handset per apartme                             | nt ? (4 max)                                       | •              |  |   |  |
| How many ?         7) With image memory ?**         8) Image displayed on each monitor of the apartment during call visitor ? ***         11 Juste memory function on every monitor of the appartment or not         *** Image on each monitor of the appartment during a call or just one with image and other are ringing only         9) RTS Technology         10) io Technology         11) Vision angle ?         **H161*/V101*:         *H0w many ?         11) Vision angle ?         **H161*/V101*:         **H2*/V55*:         **12         Badge reader ?         13) How many anti-tamper on badge reader output ? (associated to badge reader) ?         14) How many user badges per installation ?         15) Information module ?         16) Keypad module ?         17) Flush or surface support ?         18) Rain shield to support ?         19) Gate ?*         ************************************                                                                                                    | _                                                        |                                                                 | MONITOR                                            |                |  |   |  |
| <ul> <li>7) With image memory ?**</li> <li>a) image displayed on each monitor of the apartment during call visitor ? ***</li> <li>** Image memory function on every monitor of the appartment or not</li> <li>*** Image memory function on every monitor of the appartment or not</li> <li>*** Image on each monitor of the appartment during a call or just one with image and other are ringing only</li> <li>9) RTS Technology</li> <li>***</li> <li>*** Image on each monitor of the appartment during a call or just one with image and other are ringing only</li> <li>9) RTS Technology</li> <li>***</li> <li>****</li> <li>************************************</li></ul>                                                                                                    |                                                          |                                                                 |                                                    | How many ?     |  |   |  |
| <ul> <li>all visitor ?***</li> <li>Image memory function on every monitor of the appartment or not</li> <li>Image memory function on every monitor of the appartment or not</li> <li>Image memory function on every monitor of the appartment or not</li> <li>P RTS rechnology</li> <li>Image on each monitor of the appartment during a call or just one with image and other are ringing only</li> <li>P RTS rechnology</li> <li>Image on each monitor of the appartment during a call or just one with image and other are ringing only</li> <li>P RTS rechnology</li> <li>Image on each monitor of the appartment during a call or just one with image and other are ringing only</li> <li>P RTS rechnology</li> <li>Image on each monitor of the appartment during a call or just one with image and other are ringing only</li> <li>P RTS rechnology</li> <li>Image memory function on every monitor of the appartment or not</li> <li>Image memory function on every monitor of the appartment or not</li> <li>P RTS rechnology</li> <li>Image on each monitor of the appartment or not</li> <li>P RTS rechnology</li> <li>Image on each monitor of the appartment during a call or just one with image and other are ringing only</li> <li>P RTS rechnology</li> <li>Image on each monitor of the appartment or not</li> <li>P Hilds 1/VID1*</li> <li>Image on each monitor of the appartment or not</li> <li>P Hilds 1/VID1*</li> <li>Image on each monitor of the appartment or not</li> <li>P Hilds 1/VID1*</li> <li>Image on each monitor of the appartment or not</li> <li>P RTS rechnology</li> <li>Image on each monitor of the appartment or not</li> <li>Image on each monitor of the appartment or not</li> <li>Image on each monitor of the appartment or not</li> <li>Image on each monitor of the appartment or not</li> <li>Image on each monitor of the appartment or not</li> <li>Image on each monitor of the appartment or not</li> <li>Image on each monitor of the appartment or not or not or not or not not not not not not not not not not</li></ul>                                           | 7)                                                       | With image memory ? **                                          |                                                    | • •            |  |   |  |
| call visitor?***         ** Image memory function on every monitor of the appartment or not         *** Image on each monitor of the appartment during a call or just one with image and other are ringing only         9) RTS Technology         10) io Technology         **         11) Vision angle ?         **H161*/V101*:         **H74*/V55*:         **         13) How many ?         **         14) How many ?         **         15) Information module ?         16) Keypad module ?         17) Flush or surface support ?         18) Rain shield to support ?         19) Gate ?*         **         **         **         **         **         **         **         **         **         **         **         **         **         **         **         **         **         **         **         **         **         **         **         **         **         **                                                                                                    | 8)                                                       | Image displayed on each monitor of the                          | apartment during                                   | • •            |  |   |  |
| *** Image on each monitor of the appartment during a call or just one with image and other are ringing only   9) RTS Technology   10) io Technology   CALL STATION   How many?   11) Vision angle?   *** Inf61*/V101*:   *** H74*/V55*:   *** H74*/V55*:   ***   ***   ***   ***   ***   ***   ***   ***   ***   ***   ***   ***   ***   ***   ***   ***   ***   ***   ***   ***   ***   ***   ***   ***   ***   ***   ***   ***   ***   ***   ***   ***   ***   ***   ***   ***   ***   *** <td< td=""><td></td><td>call visitor ? ***<br/>Image memory function on every monitor of</td><td>of the appartment or not</td><td></td></td<>                                                                                                    |                                                          | call visitor ? ***<br>Image memory function on every monitor of | of the appartment or not                           |                |  |   |  |
| <ul> <li>P) RTS Technology</li> <li>I) io Technology</li> <li>CALL STATION</li> <li>CALL STATION</li> <li>How many ?</li> <li>*H161*/V101*:</li> <li>*H74*/V55*:</li> <li></li></ul>                                                                                                    |                                                          | Image on each monitor of the appartment of                      | during a call or just one with image and other are | e ringing only |  |   |  |
| 10) is Technology       Image: CALL STATION         How many ?         11) Vision angle ?       *H161*/V101*: *         12) Badge reader ?       Image: Image: Ima                                                                                                    | 9)                                                       | RTS Technology                                                  |                                                    | •              |  |   |  |
| CALL STATION         How many ?         Hit61*/V101* :         How many ?         1) Vision angle ?         I wow many anti-tamper on badge reader output ? (associated to badge reader) ?         I wow many anti-tamper on badge reader output ? (associated to badge reader) ?         I wow many user badges per installation ?         I wow many user badges per installation ?         I wow many colspan="2">I wow many colspan="2" <td colspan="2" colspane"i<="" i="" many="" td="" wow=""><td>10)</td><td>io Technology</td><td></td><td>•</td></td>                                                                                                    | <td>10)</td> <td>io Technology</td> <td></td> <td>•</td> |                                                                 | 10)                                                | io Technology  |  | • |  |
| How many ?   11) Vision angle ?   *H161°/V101° :   *H74°/V55° :   12) Badge reader ?   13) How many anti-tamper on badge reader output ? (associated to badge reader) ?   14) How many user badges per installation ?   15) Information module ?   16) Keypad module ?   17) Flush or surface support ?   18) Rain shield to support ?   19) Gate ? *   *Partial OR total   *Partial OR total   *Partial AND total   *O   *DISTANCE (Cable)     17) Distance between door station and the farthest monitor ? (Max 250 m)  18) Distance between power supply unit and the farthest monitor ? (Max 100 m)                                                                                                    |                                                          |                                                                 | CALL STATION                                       |                |  |   |  |
| 11) Vision angle ?       *H161/V101*:<br>*H74*/V55*:         12) Badge reader ?       •         13) How many anti-tamper on badge reader output ? (associated to badge reader) ?       •         14) How many user badges per installation ?       •         15) Information module ?       •         16) Keypad module ?       •         17) Flush or surface support ?       •         18) Rain shield to support ?       •         19) Gate ? *       *Partial AND total         *Partial lock ?       •         17) Distance between door station and the farthest monitor ? (Max 250 m)       18) Distance between power supply unit and the farthest monitor ? (Max 100 m)                                                                                                    |                                                          |                                                                 |                                                    | How many ?     |  |   |  |
| 12) Badge reader ? •   13) How many anti-tamper on badge reader output ? (associated to badge reader) ? •   14) How many user badges per installation ? •   15) Information module ? •   16) Keypad module ? •   17) Flush or surface support ? •   18) Rain shield to support ? •   19) Gate ? * *Partial OR total   *Partial AND total •   • •   17) Distance between door station and the farthest monitor ? (Max 100 m)                                                                                                    | 11)                                                      | Vision angle ?                                                  | *H161*/V101* :<br>*H74*/V55* :                     |                |  |   |  |
| 13) How many anti-tamper on badge reader output ? (associated to badge reader) ?       •         14) How many user badges per installation ?       •         15) Information module ?       •         16) Keypad module ?       •         17) Flush or surface support ?       •         18) Rain shield to support ?       •         19) Gate ? *       *Partial OR total *Partial AND total *O         •       •         17) Distance between door station and the farthest monitor ? (Max 250 m)         18) Distance between power supply unit and the farthest monitor ? (Max 100 m)                                                                                                    | 12)                                                      | Badge reader ?                                                  |                                                    | <b>•</b>       |  |   |  |
| 14) How many user badges per installation ?       Image: Comparison of the second second                                        | 13)                                                      | How many anti-tamper on badge reade                             | r output ? (associated to badge reader) ?          | <u>•</u>       |  |   |  |
| 15) Information module ?         16) Keypad module ?         17) Flush or surface support ?         18) Rain shield to support ?         19) Gate ? *         *Partial OR total<br>*Partial AND total         • • • • • • • • • • • • • • • • • • •                                                                                                    | 14)                                                      | How many user badges per installation                           | ?                                                  | <u> </u>       |  |   |  |
| 10) Reypad module :       Image: Construction of the second of the second                                         | 15)                                                      | Keynad module ?                                                 |                                                    |                |  |   |  |
| 18) Rain shield to support ?       •         19) Gate ? *       *Partial OR total<br>*Partial AND total         •       •         20) Electrical lock ?       •         DISTANCE (Cable)         17) Distance between door station and the farthest monitor ? (Max 250 m)         18) Distance between power supply unit and the farthest monitor ? (Max 100 m)                                                                                                    | 17                                                       | Flush or surface support ?                                      |                                                    | •              |  |   |  |
| 19) Gate ? *       *Partial OR total         19) Gate ? *       *Partial OR total         *Partial AND total       •         20) Electrical lock ?       •         DISTANCE (Cable)         17) Distance between door station and the farthest monitor ? (Max 250 m)         18) Distance between power supply unit and the farthest monitor ? (Max 100 m)       Somfy.                                                                                                    | 18)                                                      | Rain shield to support ?                                        |                                                    | •              |  |   |  |
| "Partial AND total       •       •         20) Electrical lock ?       •       •         DISTANCE (Cable)         17) Distance between door station and the farthest monitor ? (Max 250 m)         18) Distance between power supply unit and the farthest monitor ? (Max 100 m)         SOMEY.                                                                                                    | 19)                                                      | Gate ? *                                                        | *Partial OR total                                  |                |  |   |  |
| DISTANCE (Cable)  17) Distance between door station and the farthest monitor ? (Max 250 m)  18) Distance between power supply unit and the farthest monitor ? (Max 100 m)  Somfy.                                                                                                    | 20)                                                      | Electrical lock ?                                               | *Partiai AND total                                 | • •            |  |   |  |
| DISTANCE (Cable) 17) Distance between door station and the farthest monitor ? (Max 250 m) 18) Distance between power supply unit and the farthest monitor ? (Max 100 m) Somfy.                                                                                                    |                                                          |                                                                 |                                                    | •              |  |   |  |
| 17) Distance between door station and the farthest monitor ? (Max 250 m)         18) Distance between power supply unit and the farthest monitor ? (Max 100 m)         Somfy.                                                                                                    |                                                          | DISTANCE (Cable)                                                |                                                    |                |  |   |  |
| 18) Distance between power supply unit and the farthest monitor ? (Max 100 m)                                                                                                    | 17)                                                      | Distance between door station and the                           | farthest monitor ? (Max 250 m)                     |                |  |   |  |
| somfy.                                                                                                    | 18)                                                      | Distance between power supply unit an                           | d the farthest monitor ? (Max 100 m)               |                |  |   |  |
|                                                                                                    |                                                          |                                                                 |                                                    | somfy.         |  |   |  |

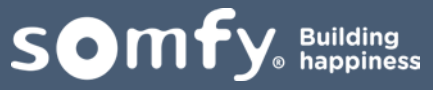

Response sheet :

|                          |                        |          | VSYSTEM <b>PRO</b> ™ |       |  |
|--------------------------|------------------------|----------|----------------------|-------|--|
| Installation response    |                        |          |                      |       |  |
| Monitor / Handset :      | Ref number :           |          | How many ?           |       |  |
| ORIGIN RTS               | 1841222                | Quantity | Price                | Total |  |
| ORIGIN IO                | 1841223                |          |                      |       |  |
| PREMIUM IO               | 1841224                |          |                      |       |  |
| INDOOR HANDSET           | 1841247                |          |                      |       |  |
|                          | CALL STATION EQUIPMENT |          |                      |       |  |
| CALL STATION :           | Ref number :           | Quantity | How many ?<br>Price  | Total |  |
| ORIGIN (1 button)        | 1841218                |          |                      |       |  |
| PREMIUM (1 button)       | 1841219                |          |                      |       |  |
| PREMIUM ( 2 button)      | 1841221                |          |                      |       |  |
| EXTERNAL MODULE :        | Ref number :           | Quantity | How many ?<br>Price  | Total |  |
| KEYPAD MODULE            | 1841220                | 2        |                      |       |  |
| 2 BUTTON MODULE          | 1841244                |          |                      |       |  |
| 4 BUTTON MODULE          | 1841245                |          |                      |       |  |
| 5 BUTTON MODULE          | 1841246                |          |                      |       |  |
| INFORMATION MODULE       | 9020889                |          |                      |       |  |
| SUPPORT FOR EXTERNAL MOD | DULE :                 |          |                      |       |  |
| SURFACE                  | 9020019                |          |                      |       |  |
| SUPPORT                  | 9020023                |          |                      |       |  |
| FLUSH                    | 9020020                |          |                      |       |  |
| SUPPORT                  | 9020024                |          |                      |       |  |
| SURFACE                  | 9020021                |          |                      |       |  |
| RAINSHIELD               | 9020025                |          |                      |       |  |
| FLUSH                    | 9020022                |          |                      |       |  |
| RAINSHIELD               | 9020026                |          |                      |       |  |
|                          |                        |          | 5                    | omfy. |  |

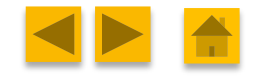

Response sheet :

|                          | Installation response |          | VSYSTEM <b>PRO™</b> |        |
|--------------------------|-----------------------|----------|---------------------|--------|
|                          | POWER SUPPLY UNIT     |          |                     |        |
| POWER SUPPLY             | Ref number :          |          | How many ?          | _      |
| POWER SUPPLY 1           | 9020027               | Quantity | Price               | Total  |
| POWER SUPPLY 2           | 9020028               |          |                     |        |
| AUXILIARY POWER SUPPLY   | XXXXXX                |          |                     |        |
|                          |                       |          |                     |        |
| MODULE                   | Ref number :          |          | How many ?          | _      |
| ENTRANCE EXCHANGER       | 9020030               | Quantity | Price               | Total  |
| RELAY MODULE             | 9020031               |          |                     |        |
| ANTI-TAMPER-RELAY-MODULE | 9020332               |          |                     |        |
| KEYPAD CONVERTER         | 9020032               |          |                     |        |
| PASSIVE DISTRIBUTOR      | 9020029               |          |                     |        |
| ACTIVE<br>DISTRIBUTOR    | 9021106               |          |                     |        |
| SET OF 2<br>BADGES       | 1875067               |          |                     |        |
|                          |                       |          |                     |        |
|                          | CABLES                |          |                     |        |
| MODULE                   | Ref number :          | Quantity | How many ?          | Total  |
| 100 M CABLE              | 9020033               | quantity |                     | - Ctur |
| 200 M CABLE              | 9020034               |          |                     |        |
|                          |                       |          |                     |        |
|                          |                       |          |                     |        |
|                          |                       |          |                     |        |
|                          |                       |          |                     |        |
|                          |                       |          |                     |        |
|                          |                       |          | s                   | mfy.   |

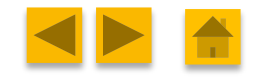

### Response sheet :

|                    | Installatio  | Installation response |          | VSYSTEM <b>PRO™</b> |               |
|--------------------|--------------|-----------------------|----------|---------------------|---------------|
|                    | к            |                       |          |                     |               |
|                    |              |                       |          | How many ?          |               |
| Kit :              | Ref number : |                       | Quantity | Price               | Total         |
| ORIGIN RTS         | 1841225      |                       |          |                     |               |
| ORIGIN io          | 1841226      |                       |          |                     |               |
| PREMIUM io         | 1841227      |                       |          |                     |               |
| PREMIUM io 2 fami  | ly 1841228   |                       |          |                     |               |
| PREMIUM + io       | 1841231      |                       |          |                     |               |
| PREMIUM + io 2 fan | nily 1841232 |                       |          |                     |               |
|                    | ORDE         | ER SUMMARY            |          |                     |               |
| Quantity           | Reference    | Descrip               | otion    | Designa             | ition         |
|                    |              |                       |          |                     |               |
|                    |              |                       |          |                     |               |
|                    |              |                       |          |                     |               |
|                    |              |                       |          |                     |               |
|                    |              |                       |          |                     |               |
|                    |              |                       |          |                     |               |
|                    |              |                       |          |                     |               |
|                    |              |                       |          |                     |               |
|                    |              |                       |          |                     |               |
|                    |              |                       |          |                     |               |
|                    |              |                       |          |                     |               |
|                    |              |                       |          |                     |               |
|                    |              |                       |          |                     |               |
|                    |              |                       |          |                     |               |
|                    |              |                       |          | son                 | ı <b>f</b> y. |

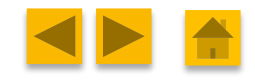

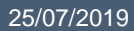

## IX. HELPING PART

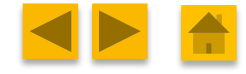

Somfy Building happiness

25/07/2019

VsystemPro

## IX. Helping part (tips and tricks)

## To fit call station in box :

- Insert the module in the box by the front panel
- Clip the door station module onto its frame
- Clip the two locking plates into place on the rear of the door station module

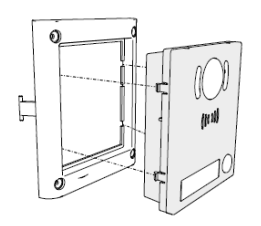

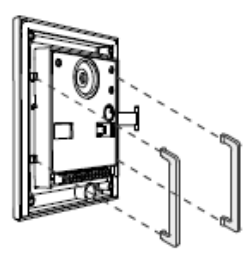

/!\ Be careful to not cut the microphone wires by clipping the module

### To close monitor face :

- Firstly, insert the right side of the monitor (with the scroll wheel) into the box
- Insert the second side of the monitor and press it until you hear the "click"

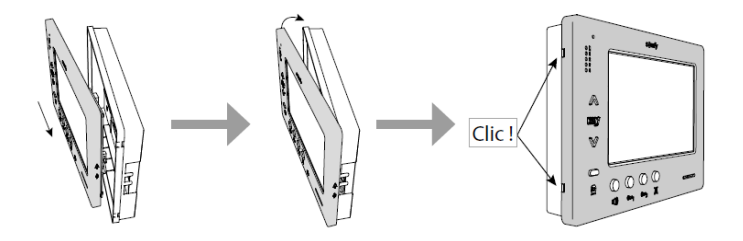

/!\ Be careful to the potentiometer

## Set the call station

Set your call station by 3 adjustment wheels (microphone gain, speaker volume, adjusting the balance)

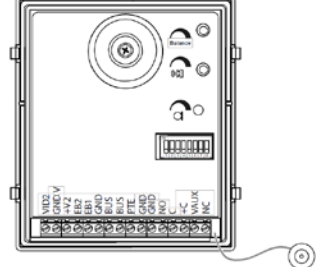

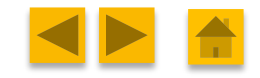

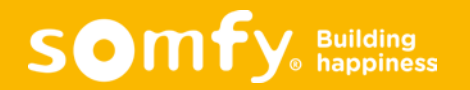
# IX. Helping part (tips and tricks)

### **SD card characteristics :**

- You can install an SD card into VSYSTEM PRO to export your image memory
- You must respect following characteristics concerning the SD card :
  - Type : SD, SDHC
  - Class specification : Class10 max
  - Memory : 32Gb max

#### Before export the image via SD card :

- Insert the card in the monitor (inside the monitor)
- You firstly must format the SD card
- To format the SD card, push following buttons :

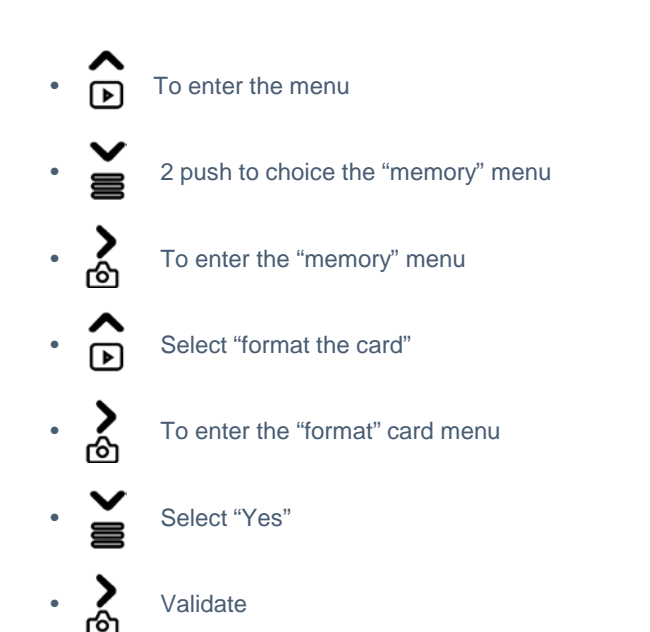

You can now export the image memory (see the next page)

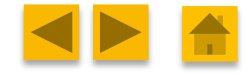

somf

# IX. Helping part (tips and tricks)

### **Export the images**

- After formatting card, you can transfer your pictures from the internal memory to the SD card
- To transfer, push following buttons :

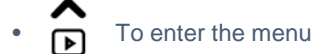

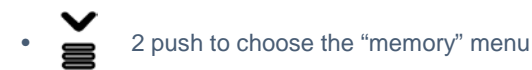

- To enter the "memory" menu
- To enter the "export memory images"
- To select "Yes"
- Validate
- You will have a succeed message

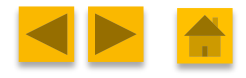

Somfy Building happiness

# IX. Helping part (tips and tricks)

### Installation diagram to increase the image quality :

- To increase the video quality, we recomend to distribute the BUS signal directly by the power supply's terminal blocks (see the green wires in next diagram)
- This change will work only in the PREMIUM configuration and if you have multi call station
- The Entrance Exchanger will only works to centralize the multi-entrance BUS line

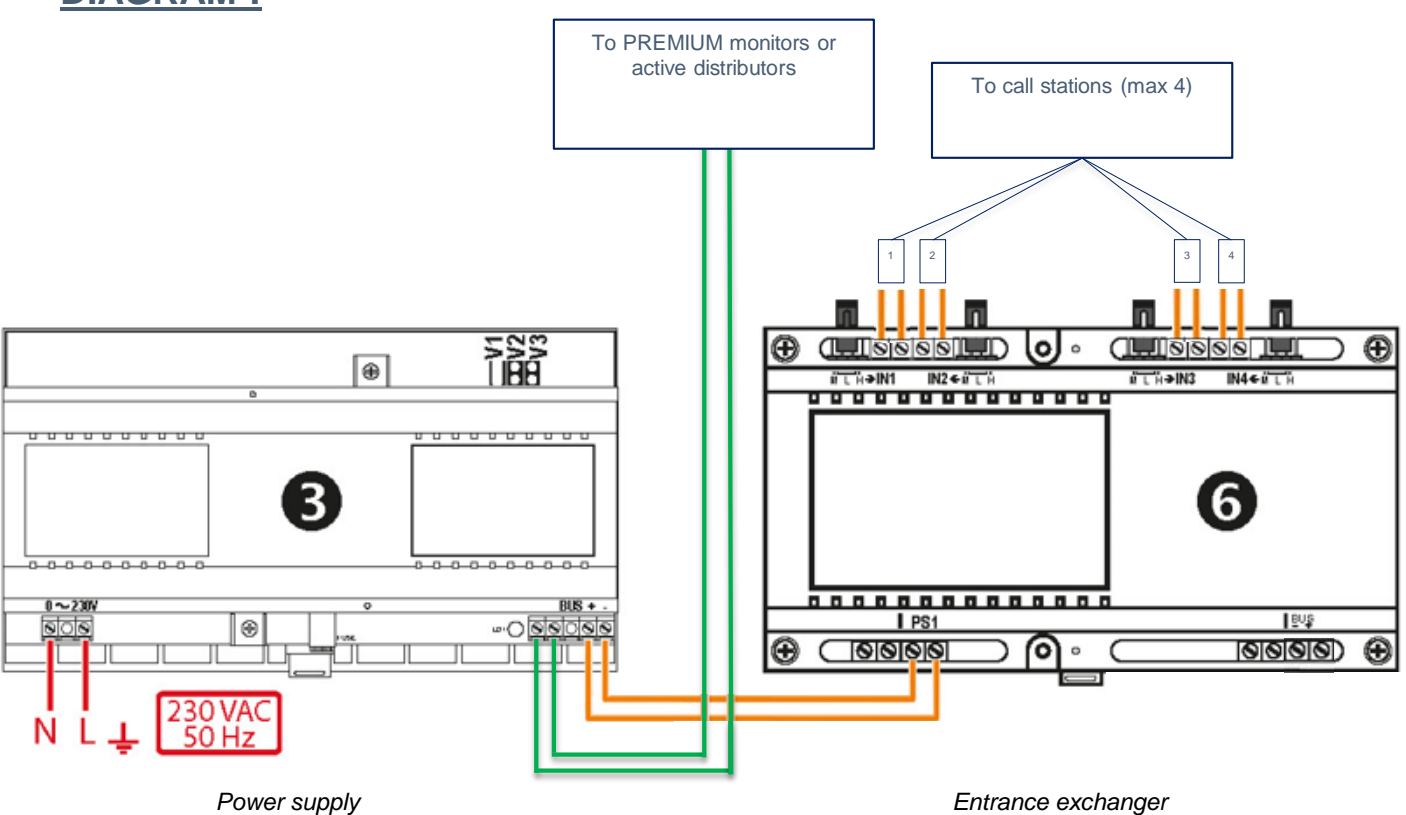

#### **DIAGRAM**:

somf

Building
happiness

#### Our team is present for you...

If you have a question or need some help, please feel free to contact:

- For market & product questions or requests: François BOILLEY, Product Line Manager Clément GERMAIN, Assistant Product Line Manager
- For technical information: Gérard PERSONNAZ, Project Manager
- For quality subjects: Sylvain CANON, Quality Manager Thomas CHAUVIN, Customer Quality Service

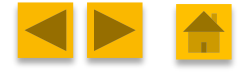

somfy, Building happiness